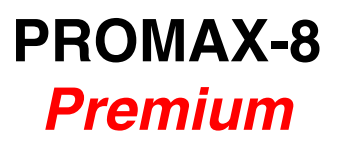

# ANALIZADOR DE TV CABLE

# CABLE TV ANALYSER

ANALYSEUR DE TV CÂBLE

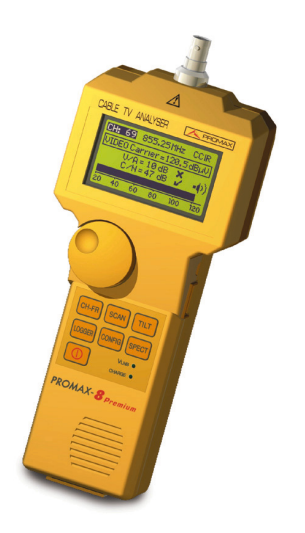

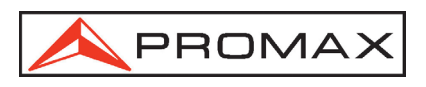

- 0 MI1618 -

# **NOTAS SOBRE SEGURIDAD**

Antes de manipular el equipo leer el manual de instrucciones y muy especialmente el apartado PRESCRIPCIONES DE SEGURIDAD.

El símbolo / sobre el equipo significa "CONSULTAR EL MANUAL DE INSTRUCCIONES". En este manual puede aparecer también como símbolo de advertencia o precaución.

Recuadros de ADVERTENCIAS Y PRECAUCIONES pueden aparecer a lo largo de este manual para evitar riesgos de accidentes a personas o daños al equipo u otras propiedades.

# SAFETY NOTES

Read the user's manual before using the equipment, mainly " SAFETY RULES " paragraph.

The symbol 2 on the equipment means "SEE USER'S MANUAL". In this manual may also appear as a Caution or Warning symbol.

Warning and Caution statements may appear in this manual to avoid injury hazard or damage to this product or other property.

# REMARQUES A PROPOS DE LA SÉCURITÉ

Avant de manipuler l'appareil, lire le manuel d'utilisation et plus particulièrement le paragraphe "**PRESCRIPTIONS DE SÉCURITÉ**".

Le symbole sur l'appareil signifie **"CONSULTER LE MANUEL D'UTILISATION"**. Dans ce manuel, il peut également apparaître comme symbole d'avertissement ou de précaution.

Des encadrés **AVERTISSEMENTS ET PRECAUTIONS** peuvent apparaître dans ce manuel pour éviter des risques d'accidents affectant des personnes ou des dommages à l'appareil ou à d'autres biens.

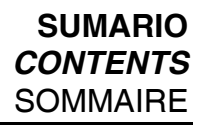

| Ŧ | Manual español |
|---|----------------|
|---|----------------|

English manual.....

| F | Manuel français |
|---|-----------------|
|---|-----------------|

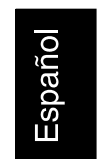

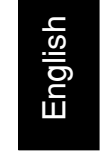

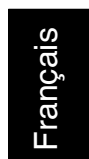

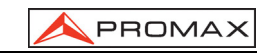

# ÍNDICE

Español

| 1       GENERALIDADES         1.1       Descripción         1.2       Especificaciones                                                                                                    | 1<br>1<br>2                          |
|----------------------------------------------------------------------------------------------------|--------------------------------------|
| 2       PRESCRIPCIONES DE SEGURIDAD         2.1       Generales         2.2       Ejemplos Descriptivos de las Categorías de Sobretensión                                                                                                    | 7<br>7<br>8                          |
| 3 INSTALACIÓN       3.1         3.1       Alimentación         3.1.1       Carga de la batería         3.1.2       Recomendaciones en el uso de la batería         3.2       Instalación y puesta en marcha         3.2.1       Ajuste de contraste                                                                                                    | 9<br>9<br>0<br>0                     |
| 4       INSTRUCCIONES DE USO       1         4.1       Descripción de los Mandos y Elementos       1         4.2       Instrucciones de operación       1         4.2.1       Configuración global del equipo       1         4.2.2       Modo de funcionamiento SCAN       1         4.2.2.1       Configuración del modo SCAN       2         4.2.3       Modo de funcionamiento CANAL-FRECUENCIA       2         4.2.3.1       Sintonía por canal       2 | 1<br>1<br>3<br>5<br>8<br>0<br>1<br>1 |
| <ul> <li>4.2.3.1.1 Medida de la portadora de vídeo + V/A + C/N (sólo para canales analógicos)</li></ul>                                                                                                    | 1                                    |
| <ul> <li>4.2.3.1.3 Medida de productos de intermodulación CSO-CTB (sólo para canales analógicos)</li></ul>                                                                                                    | 2                                    |
| 4.2.3.1.5 Configuración en el modo sintonía por CANAL 24<br>4.2.3.2 Sintonía por frecuencia. 24<br>4.2.3.2.1 Modo Level. 24<br>4.2.3.2.2 Modo Analógico 24<br>4.2.3.2.3 Modo Digital 30                                                                                                    | 4<br>8<br>9<br>9                     |
| 4.2.3.2.4       Configuración en el modo Sintonía por Frecuencia       3         4.2.4       Modo de funcionamiento ANALIZADOR DE ESPECTROS.       3         4.2.4.1       Modo de operación SPECT.       3         4.2.4.2       Modo de operación MAX.       3         4.2.4.3       Modo de operación MIN.       3         4.2.4.4       Modo de operación DETECTOR DE TRANSITORIOS       3                                                               | 1<br>2<br>3<br>3<br>4                |
| 4.2.4.5       Configuración del modo de funcionamiento ANALIZADOR DE<br>ESPECTROS.       39         4.2.5       Modo de funcionamiento TILT.       30         4.2.5.1       Configuración del modo TILT.       30         4.2.6       Modo de funcionamiento LOGGER.       31         4.2.6.1       Configuración del modo LOGGER.       33         4.3       Conexión al ordenador o a impresora.       44                                                  | 5<br>6<br>7<br>9<br>0                |

| 5 MANTENIMIENTO                                |  |
|------------------------------------------------|--|
| 5.1 Instrucciones de envío                     |  |
| 5.2 Métodos de mantenimiento                   |  |
| 5.2.1 Limpieza de la caja.                     |  |
| 5.3 Componentes no sustituibles por el usuario |  |
| 5.3.1 Fusibles no sustituibles por el usuario  |  |

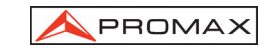

# ANALIZADOR TV CABLE PROMAX-8 Premium

# **1 GENERALIDADES**

## 1.1 Descripción

El **PROMAX-8** *Premium* integra en si mismo seis funciones: **Medidor de Nivel**, Lista (Captura automática de medidas), **Scan**, **Tilt**, **Analizador de Espectros** y **Detector de Transitorios**, lo que lo convierte en una magnífica herramienta para la instalación y el mantenimiento de sistemas de recepción y distribución de señal de televisión **analógica y digital** en el margen de **5 a 863 MHz**, es decir, **radio FM**, **TV** "**colectivas**" (MATV), **aplicaciones de TV por cable** (CATV) y **aplicaciones de TV** "*wireless cable*" (*MMDS*) incluyendo la **sub-banda** (canal de retorno).

El **PROMAX-8** *Premium* incorpora la función de medida del nivel de potencia en toda la banda de frecuencias, muy útil para la valoración de la posible saturación de la entrada de algunos demoduladores de banda ancha y conversores de RF a F.O.

Como **Medidor de Nivel**, el **PROMAX-8** *Premium* permite realizar los siguientes tipos de medidas:

#### Canales analógicos:

- Medida de nivel de portadora de vídeo
- Medida de la relación Portadora / Ruido (C/N)
- Medida de la relación Vídeo Audio (V/A)
- Medida de nivel de la portadora de audio
- Medida de productos de intermodulación CSO-CTB

#### Canales digitales DVB-C, DVB-T y DAB:

- Medida de la potencia del canal por integración
- Medida de la relación Portadora / Ruido (C/N)

La función **Lista** permite realizar y almacenar en memoria hasta 55 adquisiciones de medidas, cada una con los niveles de portadora, relación C/N y V/A o potencia del canal de hasta 140 canales. Las medidas adquiridas pueden revisarse, transferirse a un PC o imprimirse en cualquier momento.

En el modo **Scan**, el **PROMAX-8** *Premium* muestra el nivel de todos los canales activos en la canalización mediante una gráfica de barras. El span y el nivel de referencia son modificables. Un marcador desplazable indica el nivel de potencia exacto de cada canal en particular.

En el modo de funcionamiento **Tilt**, se muestra en el display, de modo gráfico y numérico, la diferencia de nivel entre cuatro frecuencias cualesquiera, previamente definidas como frecuencias pilotos, con el fin de obtener una medida cualitativa sobre la ecualización de la banda.

10/2008

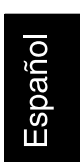

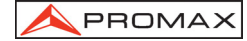

Como **Analizador de Espectros** proporciona un análisis de toda la banda. El *span* es variable entre 1 y 100 MHz, además es posible modificar el nivel de referencia y se pueden detectar y mantener los valores **máximo** y **mínimo** para la medida del INGRESS.

El modo **Detector de Transitorios** permite contabilizar el número de interferencias impulsivas en el canal de retorno con un nivel superior a un cierto umbral definido por el usuario. El margen de frecuencias máximo es de 5 a 100 MHz.

En el diseño del **PROMAX-8** *Premium* se ha dedicado especial atención en realizar un equipo multifuncional y preciso, pero a la vez fácil de usar. Su sencillo teclado permite el acceso directo a los diferentes modos de funcionamiento y una vez en ellos, mediante el selector-pulsador rotativo, es muy sencillo modificar cualquier parámetro de la medida.

Además dispone de una **conexión RS-232C** para su conexión a una impresora o ordenador para obtener informes de las medidas realizadas.

El instrumento se alimenta mediante una batería interna recargable.

La implementación de todas estas funciones en un instrumento que no llega a un kilo de peso, diseño ergonómico y robusto, convierten al **PROMAX-8** *Premium* en una incomparable herramienta de trabajo.

# 1.2 Especificaciones

| SINTONÍA              |                                                  |
|-----------------------|--------------------------------------------------|
| Margen de sintonía    | De 5 a 863 MHz.                                  |
| Modo de sintonía      | Por canal o frecuencia.                          |
| Plan de canales       | 10 canalizaciones, cada una con un máximo de     |
|                       | 140 canales. Canalizaciones estándar de fábrica: |
|                       | CCIR, EIA, HRC, IRC, OIRL, UK, FCC, AUNA,        |
|                       | ST2L, AUST <sup>(1)</sup> , ONO.                 |
| Resolución            | 10 kHz.                                          |
| Indicación            | Display gráfico LCD con iluminación posterior.   |
| Offset frec. canal    | $\pm$ 2 MHz (resolución 10 kHz).                 |
| MEDIDA DE LA POTENCIA | A (TODA LA BANDA)                                |
| Margen de medida      | De 70 a 120 dBµV (De 10 dBmV a 60 dBmV).         |
| Anaha da handa        |                                                  |

 Margen de medida
 De 70 a 120 dBμV (De 10 dBmV a 60 dBmV).

 Ancho de banda
 De 5 a 863 MHz.

 Resolución
 1 dB.

 Precisión
 ± 3 dB (de 5 a 40 °C).

MEDIDA DE NIVEL Medida

| Canales analógicos | Medida de nivel asociado a la portadora de vídeo. |
|--------------------|---------------------------------------------------|
| Canales digitales  | Medida de la potencia en el ancho de banda del    |
|                    | canal por integración.                            |

<sup>&</sup>lt;sup>1</sup> Bajo pedido realizado en fábrica. (Ver opción OP-008-61).

Página 2

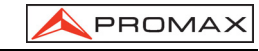

| Margen de medida<br>Nivel máximo de entrada | De 25 a 120 dB $_{\mu}V.$ (De –35 dBmV a 60 dBmV $^{(2)}).$                               |  |
|---------------------------------------------|-------------------------------------------------------------------------------------------|--|
| De 5 a 863 MHz<br>DC a 60 Hz                | 120 dBμV (60 dBmV <sup>(2)</sup> ).<br>60 V DC ο RMS.                                     |  |
| Reducción del margen de medid               | a en función del número de canales.                                                       |  |
| Hasta 10 canales                            | 110 dBμV.                                                                                 |  |
| De 11 a 20 canales                          | 107 dBμV.                                                                                 |  |
| De 21 a 50 canales                          | 103 dBμV.                                                                                 |  |
| De 51 a 80 canales                          | 101 dBμV.                                                                                 |  |
| Lectura                                     | Digital en dB $\mu$ V, dBmV o dBm y analógica mediante barra gráfica. Resolución de 1 dB. |  |
| Ancho de banda de Fl                        | 200 kHz $\pm$ 30kHz.                                                                      |  |
| Impedancia de entrada                       | 75 Ω.                                                                                     |  |
| Indicación acústica                         | Tono que varía con el nivel de señal.                                                     |  |
| Duralation                                  |                                                                                           |  |
| Canales analógicos                          | $\pm$ 2 dB (de 5 a 40 °C) para modulación vídeo                                           |  |
|                                             |                                                                                           |  |
| Canales digitales                           | $\pm$ 3 dB (de 5 a 40 °C) para canales de ancho de banda de 8 MHz.                        |  |
| MEDIDA DE SEÑALES DIGITALE                  | -9                                                                                        |  |
| Ancho de banda de canal                     | 6/8 MHz (seleccionable)                                                                   |  |
| Resolución en frecuencia                    | 10 kHz.                                                                                   |  |
|                                             |                                                                                           |  |
| MEDIDA DE LA RELACIÓN VÍDE                  | O / AUDIO (CANALES ANALÓGICOS)                                                            |  |
| Medida                                      | Relación de nivel entre las portadoras de vídeo y                                         |  |
|                                             | de audio.                                                                                 |  |
| Margen de medida                            | De 0 a 40 dB.                                                                             |  |
| Frecuencia subportadora de aud              |                                                                                           |  |
|                                             | 4-9 MHz.                                                                                  |  |
| Precision                                   | $\pm$ 2 dB (de 0 a 40°C) para portadora de Audio FM <sup>(4)</sup> .                      |  |
| MEDIDA DE LA RELACIÓN PORTADORA / RUIDO     |                                                                                           |  |
| Canales analógicos                          | Relación entre el nivel de portadora y el nivel de<br>ruido en el canal.                  |  |
|                                             |                                                                                           |  |

<sup>2</sup> Por razones de seguridad, el nivel máximo de potencia de entrada en toda la banda está limitado a 120 dBμV. El nivel de potencia equivalente para un grupo de canales de niveles semejantes se relaciona con el nivel de potencia de entrada en toda la banda según la siguiente expresión: L<sub>T</sub>=L +10 log N (L<sub>T</sub>:nivel total, L: nivel medio de un canal, N: número de canales presentes).

Para potencias de entrada superiores se recomienda la utilización de un atenuador externo de 20 dB. Pueden existir algunas frecuencias donde aparezca el signo "<" en niveles superiores a 25 dBµV (máx. 28 dB). Esto es debido a la corrección automática de la respuesta frecuencial. El valor medido sigue siendo correcto aunque la precisión pasa a ser de ±3 dB.

<sup>3</sup> Para modulación vídeo positiva (estándar L) puede variar de 0 a -2 dB entre imagen blanca y negra.

<sup>4</sup> Para portadora de audio AM (estándar L) puede variar de 0 a -3 dB por debajo del valor V/A.

10/2008

| Canales digitales                                                                                        | Relación entre el nivel de potencia del canal y el<br>nivel de ruido. La frecuencia de medida del nivel de<br>ruido es seleccionable en valor absoluto o en valor<br>relativo. En valor relativo el equipo toma como offset<br>de frecuencia por defecto el valor BW/2. |
|----------------------------------------------------------------------------------------------------|----------------------------------------------------------------------------------------------------|
| Margen de medida<br>Canales analógicos                                                                   | 40-50 dB para nivel de entrada entre 60 y 70 dB $\mu$ V. > 50 dB para nivel de entrada > 70 dB $\mu$ V.                                                                                                    |
| Canales digitales<br>Precisión                                                                           | $>$ 30 dB para nivel de entrada $>$ 60 dBµV. $\pm$ 3 dB (5 – 863 MHz)                                                                                                    |
| MEDIDA DE PRODUCTOS DE INT<br>(CANALES ANALÓGICOS)                                                       | ERMODULACIÓN CSO-CTB                                                                                                    |
| сsо ́                                                                                                    | Relación entre el nivel de la portadora de vídeo y<br>los productos de intermodulación de segundo<br>orden dentro del canal. Evaluada en 4 frecuencias<br>seleccionables por el usuario.                                                                                |
| Frecuencias de medida                                                                                    | De -2,50 a 2,50 MHz (valores por defecto -1,5, -<br>0,75, +0,75 y +1,5 MHz).                                                                                                    |
| СТВ                                                                                                    | Relación entre el nivel de la portadora de vídeo y<br>los productos de intermodulación de tercer orden<br>dentro del canal. Evaluada a la frecuencia de la<br>portadora o, en modo aproximado, en un canal<br>seleccionado por el usuario.                              |
| FUNCIÓN LOGGER<br>Número de <i>loggers</i> máximo<br>Número de canales <i>logger</i><br>Medidas          | 55.<br>140.                                                                                                    |
| Canales analógicos<br>Canales digitales                                                                  | Nivel, C/N y V/A.<br>Potencia del canal.                                                                                                    |
| SCAN<br>Span                                                                                             | Variable: 10, 30, 100, 300 MHz y <i>full band</i> (de 5 a<br>863 MHz según canalización).                                                                                                    |
| Nivel de referencia                                                                                      | Variable de 60 a 120 dB $\mu$ V en pasos de 10 dB.                                                                                                    |
| TILT<br>Indicación<br>Banda de análisis<br>Número de pilotos<br>Frecuencia pilotos<br>Resolución pilotos | Numérica y mediante barra de nivel.<br>Directa (5 a 863 MHz) o Retorno (5 a 100 MHz).<br>4 por banda.<br>De 5 a 863 MHz.<br>10 kHz.                                                                                                    |

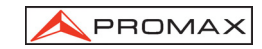

#### ANALIZADOR DE ESPECTROS Span De 1 a 100 MHz (1, 5, 15, 30, 50, 100 MHz). Nivel de referencia Variable de 60 a 120 dB $\mu$ V en pasos de 10 dB. Banda de análisis Directa (5 a 863 MHz) o Retorno (5 a 80 MHz). Detector Pico o Promedio. Ancho de banda 200 kHz. Resolución **Detector Pico** Span 100 MHz 900 a 920 kHz. Span 50 MHz 450 a 460 kHz. Span 30 MHz 270 a 280 kHz. Span 15 MHz 130 a 140 kHz. Span 5 MHz 40 a 50 kHz. Span 1 MHz 10 kHz. **Detector Promedio** Span 30 MHz 270 a 280 kHz. Span 15 MHz 130 a 140 kHz. Span 5 MHz 40 a 50 kHz. Span 1 MHz 10 kHz. **DETECTOR DE TRANSITORIOS** Umbral de detección de 30 a 60 dBµV en saltos de 1dB. Margen de detección de 5 a 100 MHz máximo. Presentación Número de transitorios detectados en el tiempo de medida. Nivel actual detectado y nivel máximo detectado en el tiempo de medida. AUDIO Demodulación AM/FM/LEVEL (tono que varía con el nivel de señal). Salida Altavoz interno. ALIMENTACIÓN LNB Entrada Por conector de servicio. Salida Por la entrada de señal. Tensión 24 V nominal (25V máx.) Corriente 500 mA máx. Protección Limitador de corriente. ALIMENTACIÓN Batería de Li-Ion 7,4 V – 2,2 Ah. Indicación acústica (3 pitidos) e indicación gráfica Indicador batería baja en el display: Autonomía Aproximadamente 6 horas. Apagado automático Desconexión después de unos 10 minutos de no utilización (aprox.). Carga de batería Por cargador rápido interno. Consumo equipo 12 W.

10/2008

# Adaptador red cargador AL-101B 100 a 240 V AC / 50-60 Hz / 12 V DC.

## **CONDICIONES AMBIENTALES DE OPERACIÓN**

El equipo puede funcionar en las siguientes condiciones ambientales de operación, también en estas condiciones se mantendrán las especificaciones:

| Altitud                 | Hasta 2.000 m.                                |
|-------------------------|-----------------------------------------------|
| Margen de temperaturas  | De 5 °C a 40 °C.                              |
| Humedad relativa máxima | 80 % (Hasta 31 °C),                           |
|                         | decreciendo linealmente hasta el 50% a 40 °C. |
|                         |                                               |

| CARACTERÍSTICAS MECÁNICAS |                                                   |  |
|---------------------------|---------------------------------------------------|--|
| Dimensiones               | A. 70 (90 en el display) x Al. 218 x Pr. 50 mm.   |  |
| Peso                      | 825 g. (batería y protector antichoque incluido). |  |

# **RECOMENDACIONES ACERCA DEL EMBALAJE**

Se recomienda guardar todo el material de embalaje de forma permanente por si fuera necesario retornar el equipo al Servicio de Asistencia Técnica.

## **ACCESORIOS INCLUIDOS**

| AA-012   | Cable adaptador alimentación automóvil.  |
|----------|------------------------------------------|
| AL-101B  | Adaptador de red 100-240V/50-60 Hz.      |
| CA-05    | Cable de red para EUROPA y otros países. |
| 0 PG4172 | Maleta de transporte PROMAX-8 Premium.   |
| DC-286   | Cinta de transporte.                     |
| AD-057   | Adaptador F/h – F/h.                     |
| AD-058   | Adaptador rápido F/m – F/h.              |
| CC-030   | Cable coaxial F/m – F/m (1 m).           |
| DC-284   | Protector antichoque.                    |
|          |                                          |

### OPCIONES

OP-008-61 Cambio de canalizaciones. (Realizado en fábrica bajo pedido).

## ACCESORIOS OPCIONALES

| AD-055 | Adaptador F/h – BNC/h.                            |
|--------|---------------------------------------------------|
| AD-056 | Adaptador F/h – IEC/h.                            |
| CI-023 | Impresora serie portátil.                         |
| CC-042 | Cable alimentación LNB.                           |
| CC-208 | Cable de transferencia de datos a PC o impresora. |
| RM-010 | Software de control para PROMAX-8 Premium.        |
| AT-20C | Atenuador de 20 dB.                               |

Página 6

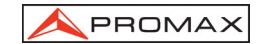

# 2 PRESCRIPCIONES DE SEGURIDAD

#### 2.1 Generales

- \* La seguridad puede verse comprometida si no se aplican las instrucciones dadas en este Manual.
- \* Utilizar el equipo solamente en sistemas con el negativo de medida conectado al potencial de tierra.
- \* Utilizar el equipo en instalaciones con Categoría de Sobretensión I y ambientes con Grado de Polución 2.

Utilizar el adaptador de red en instalaciones con Categoría de Sobretensión II y ambientes con Grado de Polución 1. Es para USO EN INTERIORES.

\* Al emplear cualquiera de los siguientes accesorios debe hacerse sólo con los tipos **especificados** a fin de preservar la seguridad:

Adaptador de alimentación. Adaptador al automóvil. Cable de red.

- \* Tener siempre en cuenta los márgenes especificados tanto para la alimentación como para la medida.
- \* Observar en todo momento las condiciones ambientales máximas especificadas para el aparato.
- \* El operador no está autorizado a intervenir en el interior del equipo:

Cualquier cambio en el equipo deberá ser efectuado exclusivamente por personal especializado.

\* Seguir estrictamente las **recomendaciones de limpieza** que se describen en el apartado Mantenimiento.

10/2008

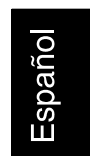

|              | CORRIENTE CONTINUA     |            | MARCHA                                     |
|--------------|------------------------|------------|--------------------------------------------|
| $\sim$       | CORRIENTE ALTERNA      | $\bigcirc$ | PARO                                       |
| $\sim$       | ALTERNA Y CONTINUA     |            | DOBLE AISLAMIENTO<br>(Protección CLASE II) |
|              | TERMINAL DE TIERRA     | A          | PRECAUCIÓN                                 |
|              | TERMINAL DE PROTECCIÓN |            |                                            |
|              | TERMINAL A CARCASA     | <b>/</b> • | PRECAUCION VER MANUAL                      |
| $\downarrow$ | EQUIPOTENCIALIDAD      | Ф          | FUSIBLE                                    |

# \* Símbolos relacionados con la seguridad

# 2.2 Ejemplos Descriptivos de las Categorías de Sobretensión

- Cat I Instalaciones de baja tensión separadas de la red.
- Cat II Instalaciones domésticas móviles.
- Cat III Instalaciones domésticas fijas.
- Cat IV Instalaciones industriales.

Página 8

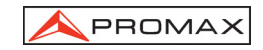

# **3 INSTALACIÓN**

## 3.1 Alimentación

El **PROMAX-8** *Premium* es un instrumento portátil alimentado por una batería de Lilon de 7,4V. Antes de realizar ninguna medida, es preciso asegurarse que la batería está cargada.

# 3.1.1 Carga de la batería

El equipo dispone de un alimentador de red de 100-240 V / 50-60 Hz, para alimentar el equipo o cargar la batería.

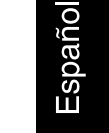

## PRECAUCIÓN

Antes de utilizar el adaptador, asegúrese que es adecuado a la tensión de red.

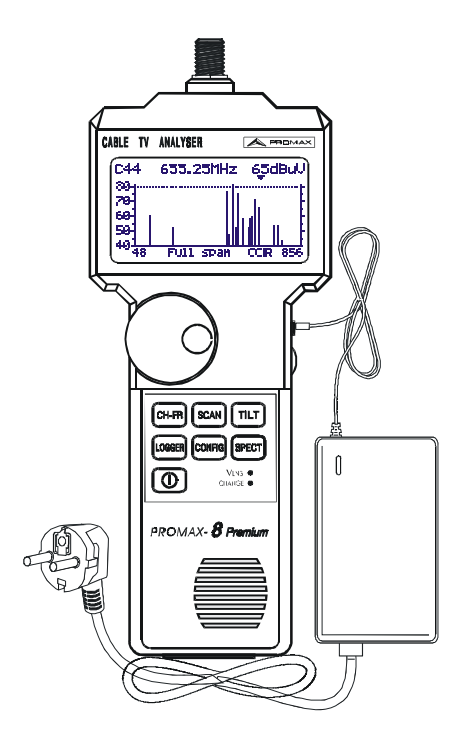

Figura 1.- Adaptador de red conectado al PROMAX-8 Premium.

10/2008

#### 3.1.2 Recomendaciones en el uso de la batería

En caso de prever un largo período de inactividad del equipo es recomendable almacenarlo con la batería cargada y a temperaturas inferiores a 25 °C.

Es aconsejable en estos casos efectuar cada 3 meses un ciclo de carga / descarga completo y una posterior carga parcial (50 % p. Ej.)

## 3.2 Instalación y puesta en marcha.

El **PROMAX-8** *Premium* ha sido diseñado para su utilización como equipo portátil.

Una batería totalmente cargada puede alimentar al equipo durante unas seis horas. Cuando aparezca el indicador de batería baja sobre el display ( ), la batería deberá ser recargada.

Cuando se enciende con una batería totalmente descargada puede ser, que por cargas residuales, el **PROMAX-8** *Premium* llegue a ponerse en marcha, pero el equipo se desconectará automáticamente antes que llegue a aparecer el indicador de batería baja en el display.

## 3.2.1 Ajuste de contraste

Si se mantiene pulsada la tecla CONFIG, en el display aparecerá el mensaje "AJUSTE DE CONTRASTE – Mueva el Encoder". En esta situación, girando el selector rotativo [9] es posible ajustar el contraste del display para conseguir la mejor visualización en cualquier condición ambiental. El nuevo valor de contraste se mantiene cuando se apaga el equipo.

Página 10

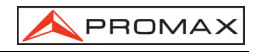

# **4 INSTRUCCIONES DE USO**

# 4.1 Descripción de los Mandos y Elementos

Panel frontal

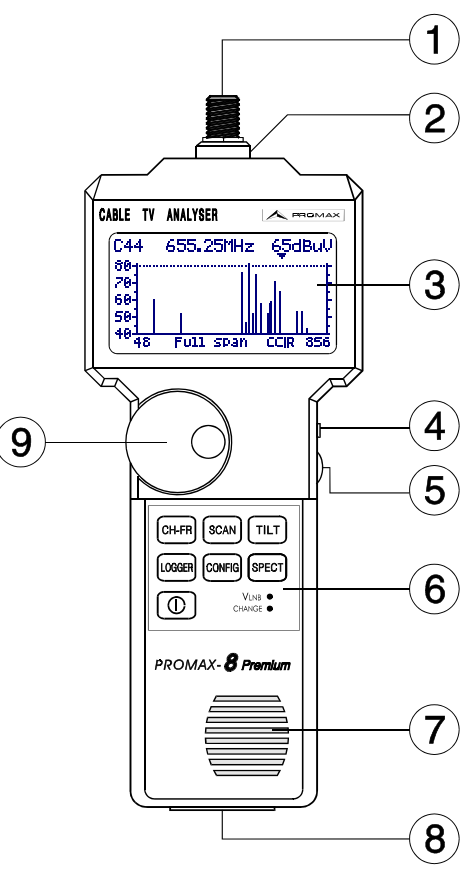

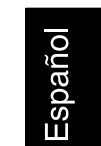

Figura 2.- Vista frontal

[1] Adaptador F-F (o F-BNC o F-IEC).  $\triangle$ 

Nivel de tensión de entrada máximo 60 V AC rms / 50-60 Hz.

- [2] Conector base "F" macho.
- [3] Display gráfico con iluminación posterior.

10/2008

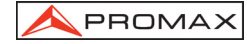

- [4] Entrada adaptador de alimentación DC.
- [5] Control de volumen.
- [6] Teclado, 7 teclas para selección de funciones.
- [7] Altavoz.
- [8] Conector de servicio.

Cable de conexión específico modelo CC-208, para conectar al ordenador o a la impresora.

Cable de conexión especifico modelo CC-042 para alimentación LNB.

No conectar ningún cable que no sean los suministrados por el fabricante, ya que podría dañar gravemente el equipo.

[9] Pulsador y selector rotativo.

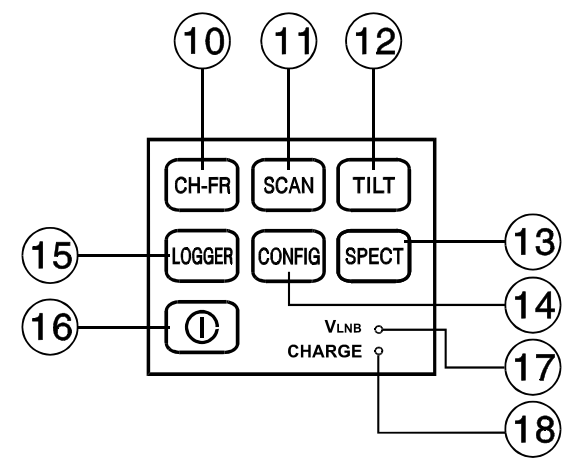

Figura 3.- Teclado del PROMAX-8 Premium.

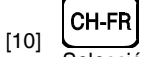

Selección del modo de funcionamiento CANAL-FRECUENCIA.

[11] SCAN Selección del modo de funcionamiento SCAN.

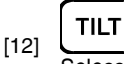

Selección del modo de funcionamiento TILT.

Página 12

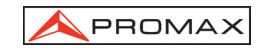

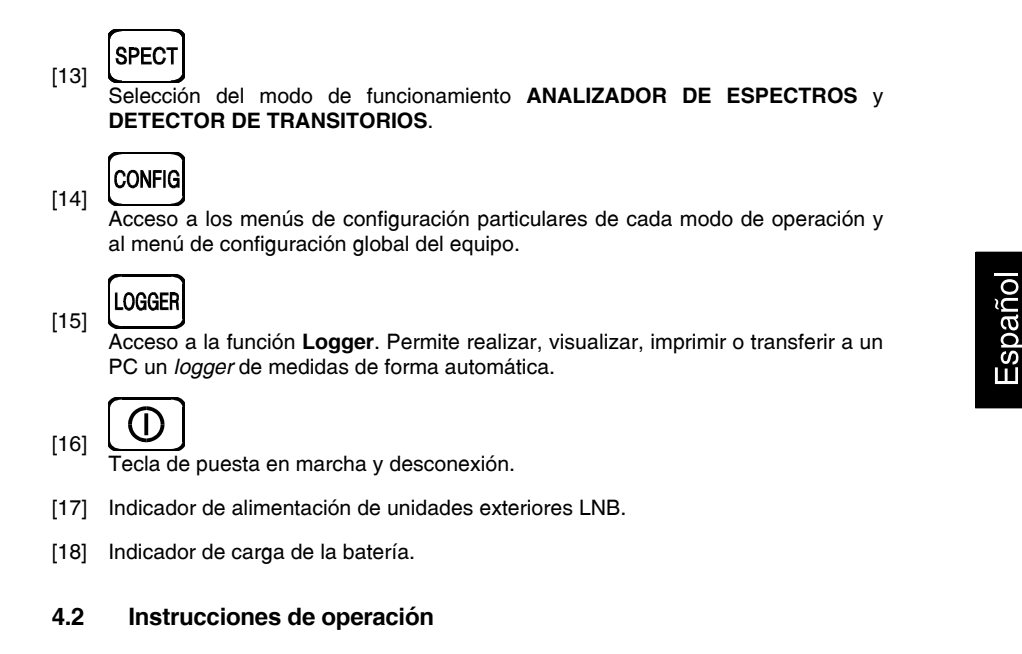

El PROMAX-8 Premium posee seis modos de funcionamiento independientes:

- CH-FR El modo de funcionamiento CANAL-FRECUENCIA permite medir el nivel de la portadora de vídeo, la relación Portadora / Ruido (C/N) y la relación Vídeo / Audio (V/A) y activar la demodulación de la portadora de audio para canales analógicos; así como medir la potencia del canal, la relación Portadora / Ruido (C/N) para canales digitales. También permite la medida de los productos de intermodulación CSO y CTB.
- El modo de operación **LOGGER** permite realizar y memorizar múltiples medidas para posteriores revisiones, transferencia a PC o impresiones. Se pueden realizar y almacenar en memoria hasta 55 *loggers*, cada una con las medidas de nivel, C/N, V/A o potencia de canal de los canales activados en la canalización (hasta 140 canales como máximo).
- SCAN

El modo de funcionamiento **SCAN** muestra en el display, mediante una gráfica de barras, el nivel de señal de todos los canales presentes en la banda de frecuencia seleccionada. El span y el nivel de referencia se seleccionan mediante el selector rotativo. Además mediante un marcador desplazable se indica el nivel numérico de un canal en particular. También permite definir directamente los canales asociados a las frecuencias piloto utilizadas para realizar la medida TILT (sólo en la banda directa).

10/2008

**SPECT** Esta tecla permite acceder a dos modos de operación:

El modo **ANALIZADOR DE ESPECTROS** proporciona un análisis espectral de toda la banda en dos partes: banda de retorno (de 5 a 100 MHz) y banda directa (de 45 a 863 MHz). El span es variable entre 1 y 100 MHz, además es posible modificar el nivel de referencia y se pueden detectar y mantener los valores **máximo** y **mínimo** para las medidas de INGRESS.

En el modo **DETECTOR DE TRANSITORIOS**, el **PROMAX-8** *Premium* actúa como un contador de transitorios en la banda de retorno. El nivel umbral de detección y el margen de frecuencias son configurables por el usuario.

TILT

El modo de funcionamiento **TILT** muestra en el display, de modo gráfico y numérico, la diferencia de nivel entre cuatro frecuencias cualesquiera que previamente se hayan definido como pilotos, con el fin de obtener información acerca de la ecualización de la banda. Esta función se puede aplicar de forma independiente, a la banda directa y a la banda de retorno.

Para acceder a cualquiera de los diferentes modos de funcionamiento tan sólo debe pulsarse la tecla correspondiente.

Los parámetros relativos a un modo de funcionamiento se modifican a través del **menú de configuración asociado al modo**. Para acceder al menú de configuración de un modo de operación, basta con pulsar la tecla **CONFIG** [14]. Algunos modos poseen más de una página de configuración, para acceder a la página siguiente se debe volver a pulsar la tecla **CONFIG**. Los parámetros de configuración generales (selección/edición de la canalización, unidades de medida, idioma, etc.) se definen en el **menú de configuración global** del equipo, al cual se accede pulsando de nuevo la tecla **CONFIG**. Para abandonar un menú de configuración, basta con pulsar la tecla del modo al que se desea acceder.

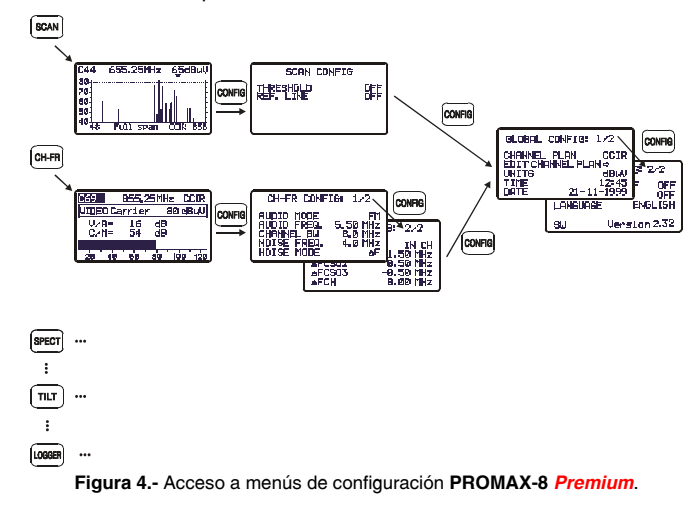

Página 14

# A PROMAX

### 4.2.1 Configuración global del equipo

Para acceder al menú de configuración global del equipo, desde cualquier modo de operación (SCAN, CH-FR, SPECT, etc.) se debe pulsar repetidamente la tecla **CONFIG** [14] hasta que aparezca en la parte superior de la pantalla el encabezado "Config Global: ½" (la primera vez que se pulsa esta tecla se accede

al menú de configuración del modo en uso, el cual

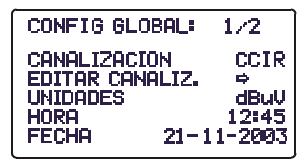

Figura 5.- Configuración Global. 1/2.

puede tener más de una página). El menú de configuración global del equipo se compone de dos páginas (en la figura adjunta se muestra la primera), para pasar de una a la otra basta con pulsar la tecla **CONFIG** [14].

Para modificar el estado de un parámetro, se debe girar el selector rotativo [9] hasta que éste aparezca sombreado y a continuación pulsarlo, de esta forma el valor del parámetro aparecerá sombreado y girando el selector se podrá definir un nuevo valor. Finalmente, para validar el nuevo estado se debe volver a pulsar el selector rotativo [9].

La primera página del menú de configuración global permite modificar los siguientes parámetros:

#### a) CANALIZACIÓN

Permite seleccionar la canalización activa de entre las 10 canalizaciones que puede almacenar el equipo (CCIR, EIA, HRC, OIRL, etc.).

#### b) EDITAR CANALIZ.

Al seleccionar este campo y pulsar el selector rotativo, se accede al EDITOR DE CANALIZACIÓN.

La figura adjunta muestra un ejemplo de canalización. En el margen superior izquierdo aparece el nombre de la canalización (CCIR en la figura adjunta), a su derecha aparece la desviación de la portadora de sonido (5.50 MHz), el tipo de modulación de audio (FM) y las unidades de medida (dBµV). La

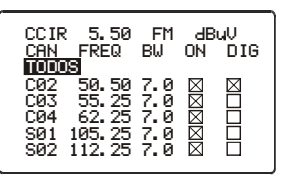

Figura 6.- Editor de canalización.

siguiente línea muestra el encabezado de las columnas que forman la canalización: en la primera

(CAN) aparece el nombre de cada canal (C02, C03,...) y en la segunda (FREQ) la frecuencia asociada en MHz. La tercera columna (BW) define el ancho de banda del canal en MHz. La cuarta columna (ON) activa o desactiva el canal y la quinta (DIG) define si el canal es analógico o digital.

El número máximo de canales en una canalización es de 140.

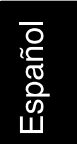

La activación / desactivación de los canales afecta a los modos de operación CH-FR, SCAN y LOGGER. Cuando un canal ha sido desactivado, éste no se podrá sintonizar ni medir. Esta propiedad permite agilizar el funcionamiento del **PROMAX-8** *Premium*, pues permite activar únicamente aquellos canales en los que estamos interesados.

El Editor de Canalización permite activar automáticamente todos los canales definidos en la canalización mediante el campo **TODOS** en la tercera línea. Cuando a la derecha de **TODOS** seleccionamos **ON** se activan todos los canales de la canalización, por contra si se selecciona **OFF** se desactivarán todos los canales. Para activar/desactivar un canal, girar el selector rotativo [9] hasta que éste aparezca sombreado y pulsarlo, el cursor saltará a la columna **ON**, entonces girando el selector será posible activarlo (aparece una cruz) o desactivarlo (no aparece una cruz).

Mediante el Editor de Canalización también es posible definir los canales como analógicos o digitales. Para ello girar el selector rotativo [9] hasta que el canal que deseamos modificar aparezca sombreado y pulsarlo dos veces, el cursor saltará a la columna **DIG**, entonces girando el selector será posible definirlo como digital (aparece una cruz, canal C04 en el ejemplo de la figura anterior) o como analógico (no aparece una cruz). En el caso de seleccionarlo como digital se accede directamente a la configuración propia del canal digital. Para volver al Editor de Canalización pulsar la tecla **CONFIG** [14].

Después de editar un canal, aparece la característica  $\Delta$ FCH a 0.00 MHz. Se trata del desplazamiento de la sintonía del canal para aquellos canales que tengan la frecuencia desplazada respecto a la correspondiente del sistema estándar. Se puede variar en un margen de –2.00 MHz a +2.00 MHz.

También se puede editar  $\Delta FCH$  en la configuración de canal mediante CONFIG CH-FR.

Para salir del Editor de Canalización pulse la tecla asociada al modo de operación al que se desee acceder.

Para modificar el resto de características de las canalizaciones es necesario disponer del software **RM-010**.

#### c) UNIDADES

El **PROMAX-8** *Premium* permite seleccionar las unidades de medida de nivel entre **dBmV**, **dBµV** y **dBm**.

#### d) HORA

Para modificar la hora seleccione el campo **HORA** y pulse el selector rotativo. En primer lugar, girando el selector rotativo, se podrá modificar el campo referente a los minutos. A continuación vuelva a pulsar el selector para modificar las horas y finalmente púlselo de nuevo para confirmar la nueva hora.

Página 16

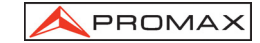

## e) FECHA

Para modificar la fecha seleccione el campo **FECHA** y pulse el selector rotativo. En primer lugar se podrá modificar el campo referente al año, a continuación el mes y finalmente el día.

Los parámetros modificables en la segunda página del menú de configuración global del equipo son los siguientes:

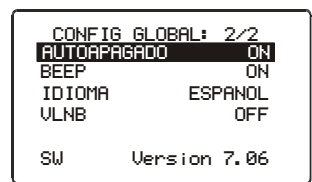

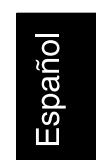

Figura 7.- Configuración Global. 2/2.

### f) AUTOAPAGADO

Este campo permite activar (ON) o desactivar (OFF) la función AUTOAPAGADO. Cuando se activa esta función, transcurridos unos 10 minutos sin actuar sobre ningún control el equipo se desconectará automáticamente.

# g) BEEP

Este campo permite activar (ON) o desactivar (OFF) el indicador acústico del **PROMAX-8** *Premium*. Este indicador suena al pulsar cualquier control o al girar el selector rotativo.

#### h) IDIOMA

Este campo permite seleccionar el idioma entre ESPAÑOL, FRANCES, POLACO, INGLÉS y ALEMÁN.

#### i) ALIMENTACIÓN DE LAS UNIDADES EXTERIORES (VLNB)

Mediante el **PROMAX-8** *Premium* es posible suministrar la tensión necesaria para alimentar las unidades exteriores (antenas de MMDS - *Multichannel Multipoint Distribution Service* - en el caso de televisión terrestre sin cable - *wireless cable*) por el conector de servicio.

Dicha tensión deberá ser suministrada exteriormente por la entrada externa de alimentación y estar comprendida en el margen de 21 a 25 V. En caso contrario el equipo no permitirá activar dicha función, presentando el mensaje "**Error VEXT**" en el momento de la configuración.

La activación o desactivación de la **VLNB** se produce según el proceso descrito a continuación:

- Pulsar repetidamente la tecla **CONFIG** hasta acceder a la segunda pantalla del menú de configuración.
- Girar el selector rotativo hasta que aparezca sombreada la línea VLNB.
- Pulsar el selector rotativo para activar la selección. Girando el selector rotativo, ésta pasa sucesivamente de **OFF** a **ON**.

10/2008

• Finalmente, pulsar el selector rotativo para activar el cambio de configuración.

Al superarse el máximo consumo de corriente en la LNB la alimentación de salida se desactivará y el LED (VLNB) del frontal parpadeará durante un minuto. Para reactivar nuevamente la tensión de LNB, después de resolver la causa de mal funcionamiento, debe accederse de nuevo a la configuración del equipo según la secuencia anteriormente descrita.

#### ATENCIÓN

Antes de utilizar la función alimentación de LNB asegúrese de la ausencia de otras fuentes de alimentación en el conector de medida/alimentación tanto de tensión continua como alterna.

La entrada de tensiones externas al intentar alimentar desde el PROMAX-8 Premium, puede producir daños en los equipos implicados.

#### IMPORTANTE

Para salir del menú de configuración pulsar la tecla asociada al modo de operación al que se desee acceder.

En la parte inferior de la pantalla aparece la **versión del programa de control** del equipo (7.06 en la figura anterior).

#### 4.2.2 Modo de funcionamiento SCAN

El modo de funcionamiento **SCAN** presenta, en una única pantalla, el nivel de señal de cada uno de los canales activos en la canalización mediante una gráfica de barras. Además, muestra numéricamente el nivel del canal al que apunta el marcador desplazable (la medida está calibrada sólo para canales analógicos; para canales digitales consulte la nota al final de la sección).

Para acceder a este modo de funcionamiento debe pulsar la tecla SCAN [11]. Inicialmente el campo canal (C44) aparecerá sombreado, lo que indica que es el campo seleccionado y que podemos modificar. Junto al canal se muestra la frecuencia (655.25 MHz) y el nivel (65 dBµV) del canal al que apunta el marcador. El marcador se desplaza girando el selector rotativo [9].

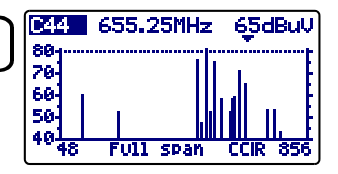

Figura 8.- Modo SCAN, full span.

Página 18

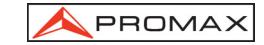

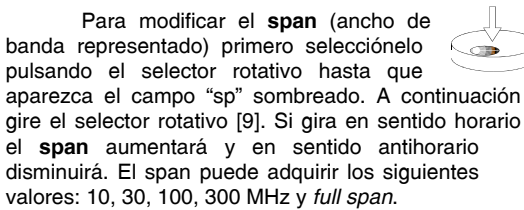

Si se pulsa de nuevo el selector rotativo [9] pasa a estar seleccionado el campo de **nivel de referencia**. Girando el selector rotativo [9] se aumenta o disminuye el nivel máximo del eje vertical de la gráfica.

Para modificar la sintonía vuelva a pulsar el selector rotativo [9]. Se activará de nuevo el campo canal y girando el selector será posible modificarlo.

En la figura adjunta aparece una línea horizontal a 45 dB $\mu$ V. Esta línea permite establecer criterios de aceptación del nivel del canal fácilmente. La activación y el valor de esta **línea de referencia** se definen en el menú de configuración del modo SCAN (apartado 4.2.2.1).

En el caso de haber activado la función de detección de potencia en banda ancha (M. POTENCIA ->  $\Sigma$ PWR) en el menú de configuración del modo SCAN (apartado 4.2.2.1), el display del PROMAX-8 *Premium* indicará la potencia total presente en la entrada RF del equipo ( $\Sigma$ PWR). Ver figura adjunta.

Este parámetro indica la potencia total que se

está transmitiendo por el cable coaxial conectado al **PROMAX-8** *Premium* en la banda de 5 a 863 MHz.

El modo de operación **SCAN** también permite la programación de canales para su utilización como pilotos en el modo **TILT** en la banda directa (ver el apartado *4.2.5 Modo de funcionamiento TILT*).

10/2008

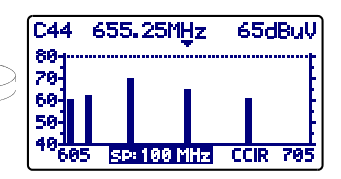

Figura 9.- Modo SCAN, span 100 MHz.

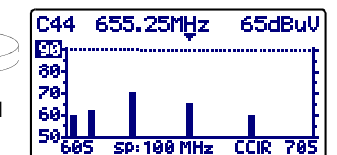

Figura 10.- Modo SCAN, Ref. 90 dBµV.

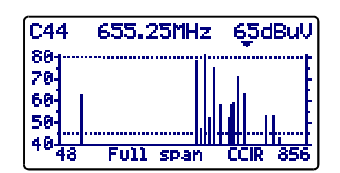

Figura 11.- Modo SCAN, con línea de referencia a 45 dBµV.

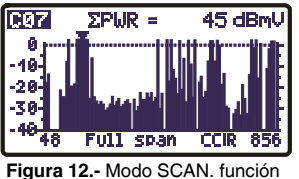

igura 12.- Modo SCAN. funció detección de potencia.

#### IMPORTANTE

En el modo SCAN todos los canales se interpretan como analógicos. Cuando mide la potencia de un canal digital no se realiza la integración de los valores de potencia, sino que solo se mide a la frecuencia central del canal digital, por lo que el valor resultante no está calibrado y es inferior en unos 6 o 7 dB a la medida realizada en el modo CANAL-FRECUENCIA, en el cual si se realiza integración de potencia.

### 4.2.2.1 Configuración del modo SCAN

En el modo SCAN, al pulsar la tecla **CONFIG** [14] se accede al menú de configuración de los parámetros relativos a este modo de funcionamiento.

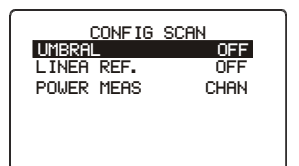

Este menú permite definir tres parámetros: UMBRAL, LÍNEA DE REFERENCIA y POWER MEASUREMENT. Para acceder a ellos gire el

Figura 13.- Configuración del SCAN.

selector rotativo y una vez que el campo que se desea modificar aparezca sombreado, púlselo; entonces girando el selector será posible modificar su valor. Finalmente púlselo de nuevo para validar el nuevo valor.

#### a) UMBRAL

Define el nivel mínimo de presentación en el display (OFF o entre 21 y 120 dBµV). Si el umbral está desactivado (OFF), en la representación del SCAN se presentaran todos los canales activos en la canalización con un nivel superior a 20 dBµV. Si por contra, se define un nivel para el parámetro UMBRAL sólo se representarán aquellos canales que tengan un nivel superior al umbral.

#### b) LÍNEA DE REFERENCIA

Permite activar o desactivar (OFF) una línea de referencia en la pantalla de SCAN (entre 21 y 120 dBµV). La línea de referencia permite establecer criterios de aceptación del nivel de canales con sólo echar un vistazo a la pantalla SCAN.

#### c) POWER MEAS. (MEDIDA DE POTENCIA)

Permite definir si la medida de la potencia se realiza sobre el ancho de banda del canal (CHAN) indicado por el MARCADOR o bien sobre toda la banda comprendida entre 5 y 863 MHz (**∑PWR**).

#### IMPORTANTE

Para salir del menú de configuración del modo SCAN pulsar la tecla asociada al modo de operación al que se desee acceder.

Página 20

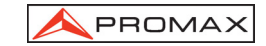

Españo

#### 4.2.3 Modo de funcionamiento CANAL-FRECUENCIA

El modo de funcionamiento **CANAL-FRECUENCIA** proporciona las siguientes medidas:

| Canales Analógicos: | <ul> <li>Nivel de la portadora de vídeo.</li> <li>Relación Portadora / Ruido (C/N).</li> <li>Relación Vídeo / Audio (V/A).</li> <li>Nivel de la portadora de Audio.</li> <li>Medida de productos de intermodulación CSO-CTB.</li> </ul> |
|---------------------|----------------------------------------------------------------------------------------------------|
| Canales Digitales:  | <ul> <li>Potencia del canal por integración de medidas.</li> <li>Relación Portadora / Ruido (C/N).</li> </ul>                                                                                                    |

Para acceder a este modo de funcionamiento debe pulsarse la tecla CH-FR [10].

Existen dos **modos de sintonía**: por **canal** o por **frecuencia**. Para cambiar entre estos dos modos de sintonía pulse la tecla **CH-FR** [10] sucesivamente.

### 4.2.3.1 Sintonía por canal

# 4.2.3.1.1 Medida de la portadora de vídeo + V/A + C/N (sólo para canales analógicos)

Si el canal sintonizado se ha definido mediante el editor de la canalización como analógico (consulte el apartado '4.2.1 *Configuración Global del Equipo*') el **PROMAX-8** *Premium* mostrará una pantalla como la de la figura adjunta.

| C69          | 855.25MHz CCIR |    |       |     |
|--------------|----------------|----|-------|-----|
| Pdora. I     | VIDEO          | 8  | i0 dE | 3uV |
| U∕A=<br>C∠N= | 16<br>54       | dB |       |     |
| 02m-         | 94             | 90 |       |     |
| 20 40        | 60             | 80 | 100   | 120 |

Figura 14.- Medida de nivel, V/A y C/N.

En el margen superior izquierdo aparece el canal sintonizado (C69 en el ejemplo). Éste puede modificarse girando el selector rotativo [9]. A su derecha aparece la frecuencia (855.25 MHz) y la canalización activa (CCIR en la figura anterior).

Debajo aparece el nivel de la portadora de vídeo, (80 dBµV en el ejemplo). Las unidades de medida pueden modificarse mediante el menú de *Configuración Global del Equipo* (apartado 4.2.1). En la parte inferior, una barra gráfica muestra el nivel con una resolución de 1 dB.

También se muestra la medida de las **relaciones portadora de vídeo a audio** (V/A) y portadora de vídeo a ruido (C/N). En el ejemplo de la figura anterior se muestra un canal con una relación V/A de 16 dB y una relación C/N de 54 dB.

10/2008

# 4.2.3.1.2 Medida y demodulación de la portadora de audio (sólo para canales analógicos)

Para que el **PROMAX-8** *Premium* demodule la señal de audio y muestre sus características (nivel y offset en frecuencia) se debe pulsar de nuevo el selector rotativo [9]. En la figura adjunta el nivel de la portadora de audio (**Pdora. AUDIO**) es de 64 dBµV y el offset es de 5,5 MHz ( $\Delta$ F). Además se

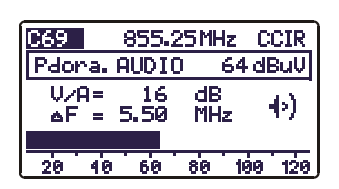

muestra si el audio (ya sea Level, FM o AM) está activado (aparece un altavoz) o no (no aparece

Figura 15.- Demodulación y medida de la señal de audio.

el altavoz). Para modificar el offset de la portadora de audio ( $\Delta F$ ) y la modulación de audio (Level, FM, AM o OFF) acceda al menú de *Configuración del modo Sintonía por Canal* (apartado 4.2.3.5).

# 4.2.3.1.3 Medida de productos de intermodulación CSO-CTB (sólo para canales analógicos)

Los dispositivos activos presentes en los sistemas de distribución, cuando trabajan en su zona no lineal, generan señales interferentes, denominadas productos de intermodulación, que pueden caer dentro del canal. A partir de un cierto nivel esta interferencia se hace visible sobre la imagen de TV.

Los productos de intermodulación de mayor nivel y que suelen caer dentro del ancho de banda del canal son los de segundo y tercer orden.

Se define como distorsión compuesta de segundo orden, **CSO** del inglés *Composite Second Order*, la relación entre el nivel de portadora de vídeo y el de los productos de intermodulación de segundo orden dentro del canal, producidos por el resto de canales. La relación se expresa en dB y puede asemejarse a una medida de C/N por cuanto interesa que sea máxima.

De forma equivalente, se define la relación compuesta de tercer orden, **CTB** del inglés *Composite Triple Beat*, siendo en este caso la señal interferente los productos de intermodulación de tercer orden dentro del canal.

Para obtener estas medidas es necesario que las portadoras del plan de canales que se desee transmitir, estén presentes en la red y se deben realizar en cada uno de los canales del sistema.

Los batidos de segundo orden caen dentro del canal, alrededor de la portadora de vídeo, pero como es posible que la posición relativa de la portadora de vídeo en todos los canales no sea la misma, es difícil determinar donde van a aparecer, por lo que debería realizarse un barrido dentro de todo el canal. El **PROMAX-8** *Premium* realiza de forma automática esta medida en cuatro frecuencias en el entorno de la portadora (-1,5; -0,75; +0,75 y +1,5 MHz). Estas frecuencias pueden ser modificadas por el usuario.

Página 22

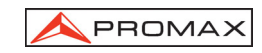

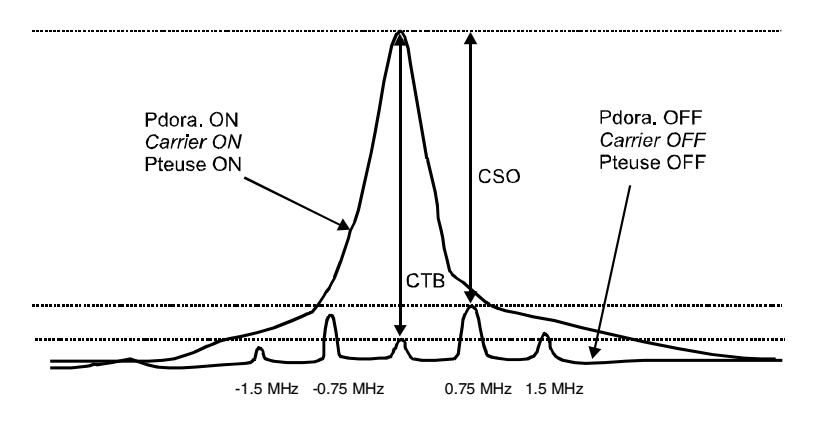

Figura 16.- Interpretación de las medidas CSO y CTB.

El **PROMAX-8** *Premium* presenta como **CSO** la medida más desfavorable (es decir la relación **CSO** que posee menor valor) acompañada de la desviación de frecuencia para la que se ha obtenido (por ejemplo, en la figura anterior a +0,75 MHz).

La medida de **CTB** se realiza de forma equivalente a la de **CSO**. Si todos los canales que se transmiten poseen la portadora de vídeo en la misma posición dentro del canal, entonces el batido **CTB** aparecería justo encima de la portadora de vídeo. Es por ello que el **PROMAX-8** *Premium* realiza esta medida a la misma frecuencia que la portadora de vídeo y como consecuencia, para realizar esta medida es necesario anular la portadora del canal sobre el que se desea realizar la medida. Si no es posible eliminar la portadora en cabecera, el **PROMAX-8** *Premium* permite, como aproximación, realizar esta medida en uno de los canales adyacentes libres.

### MÉTODO DE MEDIDA

Al pulsar de nuevo el selector rotativo [9] se accede a la pantalla de medida de los productos de intermodulación CSO-CTB. En primer lugar aparece el mensaje PRESIONE PARA MEDIR. ELIMINE PORTADORA. Es decir, una vez que aparezca en pantalla el nivel de la portadora de vídeo sobre la

que desea realizar la medida, debe pulsar el

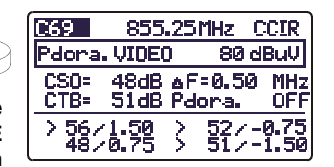

Figura 17.- Medida CSO y CTB.

selector rotativo [9] para que el equipo retenga el nivel de la portadora y proceda a calcular las relaciones CSO y CTB; a continuación deberá eliminar la portadora del canal sobre el que se realiza la medida (a la derecha de la medida del CTB aparecerá el mensaje **Pdora. OFF**).

10/2008

En la pantalla aparece el nivel de la portadora de vídeo (80 dB $\mu$ V en la figura anterior) y la relación **CSO**, acompañada de la desviación de frecuencia para la que se ha obtenido la relación mínima y la medida de la relación **CTB** con el mensaje **Pdora. OFF** o **Pdora. ON** según el instrumento haya detectado la ausencia o no de portadora.

En la parte inferior de la pantalla aparecen las cuatro medidas realizadas para la estimación del valor CSO.

Si se vuelve a pulsar el selector rotativo [9] se volverá a la pantalla de medida de la portadora de vídeo + V/A + C/N (apartado 4.2.3.1.1).

# 4.2.3.1.4 Medida de la potencia y de la relación C/N de canales digitales DVB-C / DVB-T / DAB (sólo para canales digitales)

En el caso que el canal sintonizado se haya definido como digital mediante el editor de canalización (consulte el apartado '4.2.1 Configuración Global del Equipo'), aparecerá una pantalla como la de la figura adjunta. En ella se presenta la potencia del canal digital, **POTENCIA C.**, (70 dB $\mu$ V en la figura adjunta) acompañada del ancho de banda definido para el canal (**BW** = 8.0 MHz).

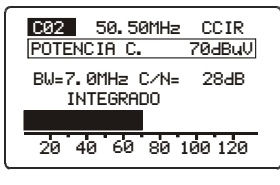

Figura 18.- Medida de un canal digital

y de la **relación Portadora / Ruido** (**C/N**=17 dB). En la parte inferior, como en el caso de canales analógicos, aparece una representación analógica de la medida en forma de barra gráfica con una resolución de 1 dB.

#### **MUY IMPORTANTE**

Para que las medidas realizadas sobre un canal digital sean correctas, previamente se debe definir el canal como digital (ver el apartado Editor de canalización en '4.2.1 Configuración Global del Equipo') y si es necesario redefinir el parámetro BW CANAL mediante el menú de configuración del modo Canal-Frecuencia (apartado 4.2.3.3).

Cuando un canal ha sido definido como digital, el PROMAX-8 Premium lo sintoniza en su frecuencia central.

La medida de potencia de canales digitales se realiza mediante un método de **integración**. El **PROMAX-8** *Premium* divide el ancho de banda del canal (**BW CANAL**) en secciones de 230 kHz (4 por cada MHz aproximadamente) y mide la contribución de cada una a la potencia total del canal. De esta manera se consigue una medida muy exacta, especialmente en el caso de canales degradados, pues se tiene en consideración la no planitud del canal.

Página 24

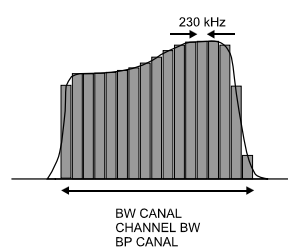

Figura 19.- Medida de la potencia de un canal digital mediante integración.

La medida de la **relación C/N** muestra la relación entre la potencia del canal digital y la potencia de ruido. El usuario puede definir donde se debe medir la potencia de ruido. Existen dos posibilidades:

#### I. Método Absoluto

Seleccionando en el menú de configuración del modo Canal-Frecuencia el parámetro **MODO RUIDO** como **FREQ**, el equipo interpreta el parámetro **FREQ**. **RUIDO** como la frecuencia donde debe realizar la medida del ruido. Naturalmente el usuario debe asegurarse que el valor de **FREQ**. **RUIDO** debe corresponder con un canal libre.

#### II. Método Relativo

Seleccionando en el menú de configuración del modo Canal-Frecuencia el parámetro **MODO RUIDO** como  $\Delta F$ , el equipo realiza la medida de ruido a la frecuencia obtenida de sumar a la frecuencia de sintonía (frecuencia central del canal) el valor definido para el parámetro **FREQ. RUIDO**. El equipo toma como valor por defecto **FREQ. RUIDO = BW/2**, donde **BW** es el ancho de banda del canal definido en la canalización, así por ejemplo, si se desea medir la relación C/N de un canal digital con un ancho de banda (BW) de 8 MHz, **FREQ. RUIDO** toma como valor 4,0 MHz. El menú de configuración permite al usuario redefinir este parámetro; al sintonizar un nuevo canal el equipo volverá a asignar a **FREQ. RUIDO** el valor por defecto.

De la figura siguiente se desprende que en la realización de la medida del C/N en el método relativo ( $\Delta F$ ) debe tenerse en consideración la posible presencia de canales adyacentes; de no ser así, se podría confundir la potencia de ruido con la señal de otro canal.

10/2008

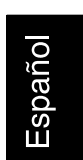

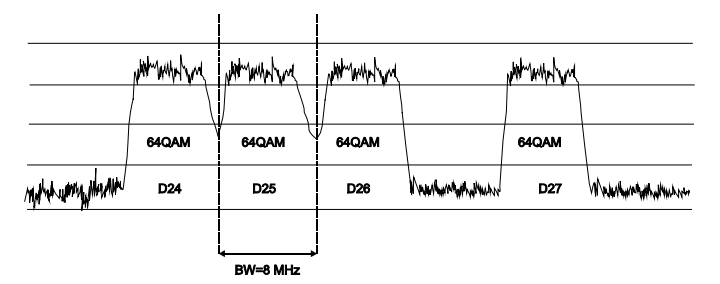

Figura 20.- Ejemplo de un espectro de canales digitales.

Tomando como ejemplo la figura anterior, si suponemos que para los canales que aparecen en la figura se ha definido un ancho de banda de 8 MHz, en el modo de medida relativo, el **PROMAX-8** *Premium* tomará como valor para **FREQ RUIDO = 4,0 MHz**. Este método puede causar medidas erróneas en la medida de los canales **D24** y **D25**.

Para **D24** se aconseja asignar en configurar **FREQ. RUIDO = -4,5 MHz** y comprobar si la medida aumenta. En el caso de que un canal posea dos canales adyacentes (por ejemplo el canal **D25**) se recomienda seleccionar el modo absoluto y asignar al parámetro **FREQ. RUIDO** una frecuencia perteneciente a un canal libre (por ejemplo entre **D26** y **D27**).

#### 4.2.3.1.5 Configuración en el modo sintonía por CANAL

En el modo **CANAL-FRECUENCIA** en modo sintonía canal, al pulsar la tecla **CONFIG** [14] se accede a la primera página del menú de configuración de los parámetros relativos a este modo de funcionamiento.

CONFIG

|    | Los    | ра | irámetro | s m | nodificable | sу |
|----|--------|----|----------|-----|-------------|----|
| su | margen | de | valores  | se  | muestran    | en |

la siguiente tabla. En función de si se trata de un canal digital o analógico los parámetros de configuración cambian.

Para modificar un parámetro gire el selector rotativo [9] hasta activarlo (éste aparece sombreado) y a continuación presione el selector;

el valor actual del parámetro se activará y se podrá modificar girando el selector. Una vez aparezca el valor deseado, pulsar el selector rotativo [9] para validarlo.

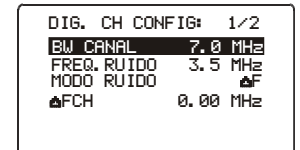

Figura 21.- Configuración para señales digitales en modo sintonía por canal.

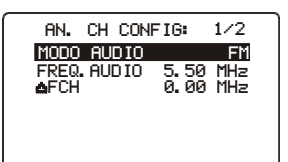

Figura 22.- Configuración para señales analógicas en modo sintonía por canal.

10/2008

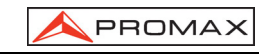

| DESCRIPCIÓN                                                                                    | PARÁMETROS                        | VALORES                                                                                                    |
|------------------------------------------------------------------------------------------------|-----------------------------------|----------------------------------------------------------------------------------------------------|
| Modulación de audio                                                                            | MODO AUDIO<br>(canal analógico)   | <ul> <li>FM: Audio FM</li> <li>AM: Audio AM</li> <li>LEVEL: El altavoz emite<br/>un tono cuya<br/>frecuencia varía en<br/>función del nivel de la<br/>señal recibida.</li> <li>OFF: Audio desactivado.</li> </ul>                                                                                                    |
| Offset portadora de audio                                                                      | FREQ. AUDIO<br>(canal analógico)  | De 4.00 a 9.00 MHz.                                                                                                    |
| Ancho de banda                                                                                 | BW CANAL<br>(canal digital)       | De 0.3 a 9.9 MHz.                                                                                                    |
| Frecuencia en la que se mide el<br>nivel de ruido en la medida de<br>C/N de canales digitales. | FREQ. RUIDO<br>(Canal digital)    | $\pm$ 99.9 MHz (modo relativo). 5.00 MHz a 863.00 MHz modo absoluto.                                                                                                    |
| Modo medida del nivel de ruido.                                                                | MODO RUIDO<br>(Canal digital)     | <b>FREC</b> (Absoluto): El nivel de<br>ruido se mide en la<br>frecuencia definida por<br><b>FREQ. RUIDO.</b><br>$\Delta$ <b>F</b> (Relativo): Se suma el<br>valor definido por <b>FREQ.</b><br><b>RUIDO</b> a la frecuencia de<br>sintonía.<br><b>BW/2 (Relativo):</b> Se mide<br>en la frecuencia definida<br>como la mitad del ancho de<br>banda |
| Desplazamiento de la frecuencia                                                                | ∆FCH (Canal<br>analógico/digital) | De –2,00 a +2,00 MHz                                                                                                    |

Los parámetros **FREQ. AUDIO**, **BW CANAL** y **FREQ. RUIDO** se modifican dígito a dígito, empezando por el de menor peso.

Para acceder a la segunda pantalla de configuración, pulsar de nuevo la tecla **CONFIG** [14].

El parámetro **CTB MOSTRADO** permite definir el método de medida del CTB. **DENTRO C** (dentro del canal) es el método adecuado siempre que se pueda suprimir la portadora del canal en estudio. Si ello no es posible, como aproximación, se puede definir cualquier otro canal (libre) para la medida del CTB.

| CONFIG CH        | -FR: 2/2              |
|------------------|-----------------------|
| CTB MOSTRAI      | DO DENTRO C           |
| AFCS02<br>AFCS03 | 0.50 MHz<br>-0.50 MHz |
|                  | -1.50 MHz<br>0.00 MHz |

Figura 23.- Configuración CH-FR 2/2.

10/2008

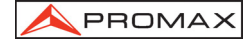

Los parámetros  $\Delta$ FCS01,  $\Delta$ FCS02,  $\Delta$ FCS03,  $\Delta$ FCS04 permiten modificar las frecuencias en dónde se mide el CSO (el **PROMAX-8** *Premium* admite valores de –2,50 MHz a 2,5 MHz). Estos parámetros se modifican dígito a dígito, empezando por el de menor peso.

Finalmente, el parámetro  $\Delta$ FCH permite establecer el desplazamiento (*offset*) de la frecuencia de sintonización del canal para aquellos canales que tengan la frecuencia desplazada respecto a la correspondiente del sistema (el **PROMAX-8** *Premium* admite valores de –2,00 a +2,00 MHz).

También se puede editar  $\Delta FCH$  en la configuración del canal mediante EDITAR CANALIZ.

#### IMPORTANTE

Para salir del menú de configuración del modo CANAL-FRECUENCIA pulsar la tecla del modo de operación al que se desee acceder.

### 4.2.3.2 Sintonía por frecuencia

Pulsando la tecla CH-FR [10], podrá ir variando entre dos tipos de sintonía, sintonía por canal o sintonía por frecuencia.

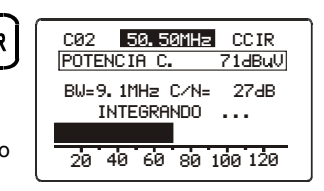

Para verificar que está trabajando en modo

sintonía por frecuencia, compruebe en la pantalla

Figura 24.- Sintonía por frecuencia.

que campo está sombreado:

- Si está sombreado el canal, usted se encuentra en el modo de sintonía por canal.
- Si está sombreada la frecuencia, usted se encuentra en el modo de sintonía por frecuencia.

En el modo de sintonía por frecuencia el instrumento se convierte en un receptor con resolución de 10 kHz en la banda de 5 a 863 MHz. En este modo podemos sintonizar cualquier señal dentro de la banda, incluyendo pilotos de leakage, señales de telefonía o de comunicaciones.

Para variar la frecuencia pulse el selector rotatorio [9] hasta subrayar el dígito que desee modificar y a continuación gire el selector rotatorio [9]. A la izquierda de la frecuencia de sintonía aparece el nombre del canal, sólo si ésta se corresponde con algún canal de la canalización activa.

Página 28
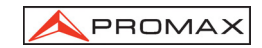

Existen tres modos de medición en sintonía por frecuencia:

- Modo Level.
- Modo Analógico.
- Modo Digital.

Puede cambiar el modo de medición desde el menú de Configuración (consulte el apartado "4.2.3.2.4 Configuración en el modo Sintonía por Frecuencia").

# 4.2.3.2.1 Modo Level

En el modo Level aparece una pantalla donde se presenta gráficamente y de forma numérica ( $dB\mu V$ ) el nivel de la señal de entrada (Figura 25.-).

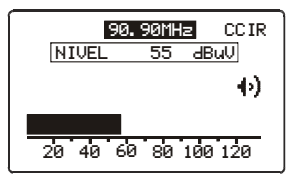

Figura 25.-

Además, la señal es audible a través de los altavoces en función de la opción seleccionada en el menú de Configuración.

# 4.2.3.2.2 Modo Analógico

En el modo Analógico se toman tres tipos de medidas. Para variar entre las tres medidas de modo secuencial, pulse el selector rotatorio. Estas mediciones son:

- Medida de la portadora de video.

Muestra en pantalla el nivel de la portadora de vídeo para la frecuencia sintonizada en forma de gráfica de barras y numérica.

Además aparecen las relaciones V/A (Video/Audio) y C/N (Portadora/Ruido) en dB.

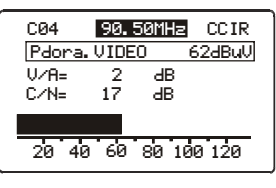

Figura 26.-

10/2008

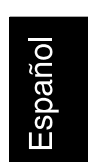

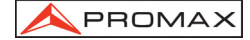

Medida de la portadora de audio.

Muestra en pantalla la potencia de la señal de entrada de la portadora de audio en la frecuencia sintonizada en forma de gráfica de barras y numérica.

Además aparecen las relaciones V/A (Video/Audio) y el offset de la señal de audio respecto a la de vídeo.

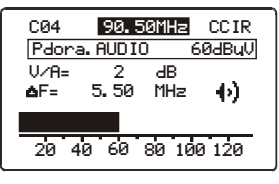

Figura 27.-

# Medida de intermodulación CSO-CTB.

En pantalla aparece el nivel de portadora de video, la relación CSO, junto a la desviación de frecuencia para la que se ha obtenido la relación mínima y la medida de relación CTB, junto a Pdora OFF / ON según si se haya detectado o no portadora (ver figura 28). Para más detalles consulte el apartado 4.2.3.1.3.

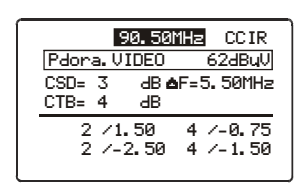

Figura 28.-

# 4.2.3.2.3 Modo Digital

En el modo Digital en la pantalla se presenta gráficamente y de forma numérica (dBµV) la potencia del canal de entrada. Además aparecen el BW (ancho de banda) y la relación C/N (portadora / ruido), según la Figura 29.-.

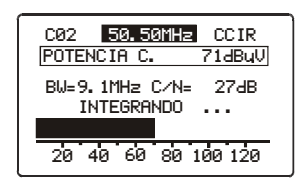

Figura 29.-

Página 30

# PROMAX

#### 4.2.3.2.4 Configuración en el modo Sintonía por Frecuencia

Estando en el modo de Sintonía por Frecuencia, pulse la tecla "CONFIG" y aparecerá el menú de Configuración.

Dependiendo del tipo de medición que se esté realizando, el menú de Configuración puede variar.

Cuando se esté en medición de señal "Analógica" o "Level" las opciones disponibles serán las siguientes:

- Modo Freq: Permite variar el modo de la señal de medición entre ANL (Analógica), DIG (digital) y LEV (nivel de potencia).
- Freq. Step: Indica el escalonado de los avances de los valores de frecuencia cuando se gira el selector rotativo.
- Modo Audio: Existen cuatro formas de percibir la señal de forma sonora: LEVEL, AM, FM, OFF.

En modo LEVEL, el instrumento emitirá un pitido que irá variando de grave a agudo en función de la potencia de entrada.

En modo AM, se podrán escuchar las señales de radio de Amplitud Modulada

En modo FM, se podrán escuchar las señales emitidas en Frecuencia Modulada.

En modo OFF, el sonido estará anulado.

Cuando se esté en medición de señal "Digital" las opciones disponibles serán:

| Modo Freq   | (se puede variar el modo de la                                | DIG. FR CONFIG: 1/2                                      |
|-------------|---------------------------------------------------------------|----------------------------------------------------------|
|             | (Analógica), DIG (digital) y LEV<br>(nivel de potencia).      | MODE FREQ DIG<br>FREQ STEP 10.00 MHz<br>BW CANAL 9.1 MHz |
| Freq. Step: | Indica el escalonado del avance de los valores de frecuencia. | FREQ.RUIDO 3.5 MH≥<br>MODO RUIDO ▲F                      |

BW Canal: Indica el ancho de banda del canal. Figura 30.- Configuración CH-FR 2/2.

Freq. Ruido: Indica la frecuencia de la señal de ruido.

Modo Ruido: Se puede variar entre las opciones  $\Delta F$  (offset de frecuencia), BW/2 (mitad del ancho de banda), FREC (frecuencia de ruido).

Nota: Cuando se pasa de frecuencia a canal, si la frecuencia sintonizada no corresponde a ningún canal, el PROMAX-8 Premium buscará el canal más próximo a esa frecuencia y quedará sintonizado en ese canal. Esta operación puede durar unos instantes.

10/2008

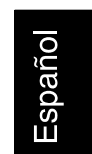

# 4.2.4 Modo de funcionamiento ANALIZADOR DE ESPECTROS.

| SPECT |
|-------|
|       |

Pulsando la tecla se accede al modo de operación ANALIZADOR DE ESPECTROS. Esta función posee 4 modos de operación diferentes (SPECT, MAX, MIN y TRANS), seleccionables a través del menú de configuración del modo analizador de espectros (ver el apartado 4.2.4.5).

# 4.2.4.1 Modo de operación SPECT.

En el modo de funcionamiento **SPECT**, el **PROMAX-8** *Premium* proporciona un análisis espectral de la banda con un ancho de banda (span) y un nivel de referencia variables. El análisis espectral se efectúa en la **banda directa** o en la **banda de retorno** según se configure en el menú de configuración del modo espectro (apartado 4.2.4.5); este menú también permite seleccionar el **detector** empleado para la representación del espectro entre detector de **pico** o de **promedio**.

En el margen superior de la pantalla SPECT aparece la frecuencia del marcador (650.00 MHz) y a su derecha el nivel de señal medido a esa frecuencia (34 dB $\mu$ V). Para variar la frecuencia del marcador debe girarse el selector rotativo [9].

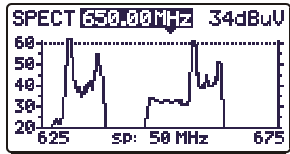

Si se pulsa el selector rotativo [9] es posible modificar el **span** entre 1 MHz y 100 MHz.

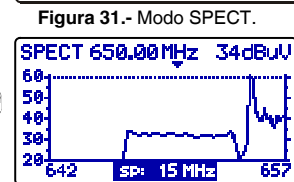

La resolución de la sintonía de frecuencia varía en función del span seleccionado según la siguiente tabla.

Figura 32.- Modo SPECT, reducción del span.

| DETECTOR | SPAN                                          | RESOLUCIÓN EN<br>FRECUENCIA |
|----------|-----------------------------------------------|-----------------------------|
| PICO     | 100 MHz (full span en la<br>banda de retorno) | 900 a 920 kHz               |
|          | 50 MHz                                        | 450 a 460 kHz               |
|          | 30 MHz                                        | 270 a 280 kHz               |
|          | 15 MHz                                        | 130 a 140 kHz               |
|          | 5 MHz                                         | 40 a 50 kHz                 |
|          | 1 MHz                                         | 10 kHz                      |
| PROMEDIO | 30 MHz                                        | 270 a 280 kHz               |
|          | 15 MHz                                        | 130 a 140 kHz               |
|          | 5 MHz                                         | 40 a 50 kHz                 |
|          | 1 MHz                                         | 10 kHz                      |

Página 32

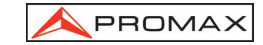

Si de nuevo se pulsa el selector rotativo [9] es posible modificar el nivel de referencia.

sintonizar nuevas frecuencias.

Si se vuelve a pulsar el selector rotativo [9]

En la figura adjunta aparece una línea

horizontal a 45 dBµV. Esta línea permite identificar

fácilmente niveles por encima de una referencia la

cual sea de interés. La activación y definición de la **línea de referencia** se realiza en el menú de configuración de la función analizador de espectros.

se activará el campo frecuencia, siendo así posible

SPECT 650.00 mHz 34dBuV 60 50 40 30 625 SP 15 MHz 675

Figura 33.- Modificación del nivel de referencia.

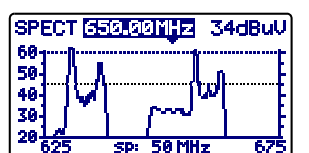

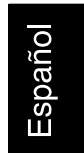

Figura 34.- Línea de referencia.

# 4.2.4.2 Modo de operación MAX.

El modo de funcionamiento ANALIZADOR DE ESPECTROS, permite la modalidad de funcionamiento **Retención del máximo** (MAX. INGRESS). Este modo se selecciona en el menú de configuración del modo espectro (apartado 4.2.4.5). En el modo **MAX** en la pantalla se retiene mediante una línea discontinua el valor de nivel máximo registrado.

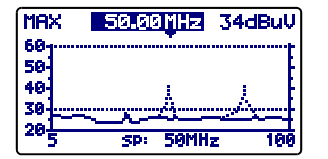

Figura 35.- Modo MAX.

Esta medida se acostumbra a realizar en la banda de **retorno** y permite detectar interferencias de tipo intermitente.

Como en este modo de operación el **PROMAX-8** *Premium* mantiene en la pantalla el **máximo** valor detectado (mediante una línea discontinua), tras realizar varias pasadas sobre la banda en estudio, será posible detectar interferencias de tipo impulsivo. Se aconseja definir previamente una línea de referencia que actúe como nivel umbral máximo de ruido (30 dBµV en la figura anterior).

# 4.2.4.3 Modo de operación MIN.

Esta representación del espectro nos permite detectar interferencias permanentes sobre un canal que de otro modo podrían quedar enmascaradas por la naturaleza variable de la señal. Es interesante tanto en la medida de canales analógicos como digitales.

10/2008

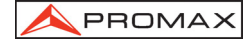

Para seleccionar este modo de representación se debe seleccionar el modo **MIN**, Retención del valor mínimo (ver el apartado *4.2.4.5. Configuración del modo Analizador de Espectros*).

En este modo de operación es aconsejable seleccionar el **detector** de valor **promedio** (ver el apartado *4.2.4.5. Configuración del modo Analizador de Espectros*).

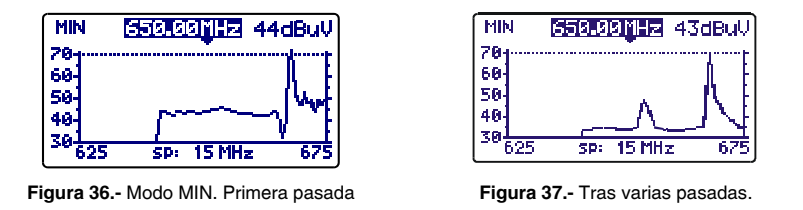

Las figuras anteriores muestran un ejemplo de esta medida sobre un canal digital. La figura de la izquierda corresponde a la primera pasada. Tras varias pasadas (figura derecha) se visualiza una interferencia en el centro del canal digital, antes enmascarada por la propia naturaleza ruidosa de la señal.

# 4.2.4.4 Modo de operación DETECTOR DE TRANSITORIOS

# IMPORTANTE

El modo de operación detector de transitorios sólo se puede activar en la banda de retorno.

El modo de operación DETECTOR DE TRANSITORIOS, permite contabilizar el número de transitorios con un nivel superior a un cierto umbral definido por el usuario (entre 20 y 60 dBµV) en un margen de frecuencias también seleccionable por el usuario.

El campo **SCAN** muestra el margen de frecuencias sobre el que actúa el detector (el margen superior se puede reducir mediante el parámetro **STOP. FREQ.** del menú de configuración).

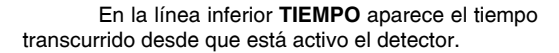

El campo CONTADOR muestra el número de

impulsos que han sobrepasado el nivel definido por el parámetro LINEA REF. en el menú de configuración del modo SPECT (apartado *4.2.4.5.*).

Para inicializar el contador y el tiempo de medida se debe pulsar la tecla **SPECT** [13].

En la parte inferior de la pantalla aparece una barra que muestra el nivel detectado, una línea discontinua señala el valor umbral de detección (LÍNEA REF.), mientras que la línea continua señala el nivel máximo detectado.

Página 34

10/2008

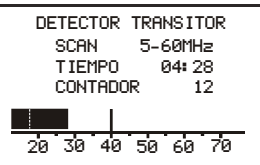

Figura 38.- Modo detector de transitorios.

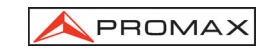

# 4.2.4.5 Configuración del modo de funcionamiento ANALIZADOR DE ESPECTROS.

Al pulsar la tecla **CONFIG** [14] se accede al menú de configuración de los parámetros relativos a la función **ESPECTRO**.

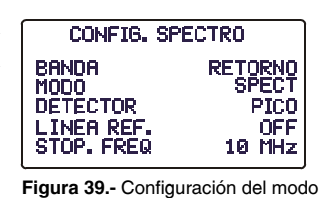

SPECT.

Para modificar un parámetro girar el selector rotativo [9] hasta activarlo (éste aparece sombreado) y a continuación pulsar el selector; el valor actual del parámetro se activará y se podrá

modificar girando el selector. Una vez aparezca el valor deseado, pulsar el selector rotativo [9] para validarlo.

Los parámetros modificables mediante este menú son:

a) BANDA

Selecciona la banda analizada entre:RETORNODIRECTABanda de 45 a 863 MHz.

# b) MODO

Selecciona el modo de operación:

| SPECT | Valor instantáneo.                                      |  |  |
|-------|---------------------------------------------------------|--|--|
| MIN   | Retención de valores mínimos (MIN INGRESS).             |  |  |
| MAX   | Retención de valores máximos (MAX INGRESS).             |  |  |
| TRANS | Detector de transitorios. Sólo operativo en la banda de |  |  |
|       | retorno.                                                |  |  |

# c) DETECTOR (Sólo modo SPECT, MAX y MIN)

Selecciona el tipo de detector utilizado entre: PICO

# PROMEDIO

En el modo TRANS el detector es siempre de PICO.

d) LINEA REF.

Permite activar/desactivar y definir el valor de la línea de referencia que aparece en la representación del espectro en saltos de 1 dB de 20 a 120 dB $\mu$ V (en escala dB $\mu$ V) este valor es también el valor umbral para la detección de impulsos en el modo TRANS (sólo si su valor es inferior a 60 dB $\mu$ V).

e) STOP. FREQ

Define la frecuencia máxima para la detección de transitorios.

IMPORTANTE

Para salir del menú de configuración del modo SPECT pulsar la tecla del modo de operación al que se desee acceder.

10/2008

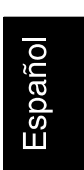

# 4.2.5 Modo de funcionamiento TILT.

El modo de operación **TILT** muestra en el display, de modo gráfico y numérico, la diferencia de nivel entre cuatro portadoras cualesquiera que previamente se hayan definido como pilotos. Esta función proporciona una medida cuantitativa sobre la ecualización de la banda.

Esta función puede aplicarse a la banda directa y a la banda de retorno, según se defina en el modo de configuración del modo TILT (apartado *4.2.5.1 Configuración del modo Tilt*).

Para acceder a este modo de funcionamiento debe pulsarse la tecla **TILT** [12]. En el display aparecerá una gráfica de barras con la representación de nivel de las cuatro portadoras piloto y la diferencia de nivel (TILT) entre el piloto superior y el piloto inferior (- 5 dB en la figura). Girando el selector rotativo [9] se

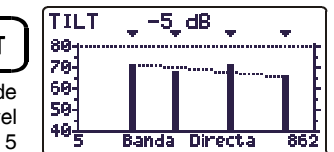

Figura 40.- Modo de operación TILT.

modifica el nivel de referencia. En el caso que no estén presentes los pilotos o su nivel sea inferior a 20 dBµV, aparecerá el mensaje "SIN PILOTOS".

Los pilotos pueden definirse de dos maneras:

# a) Por frecuencia

Mediante el menú de configuración de la función TILT. Ver el apartado 4.2.5.1 Configuración del modo Tilt.

# b) Por canal (sólo pilotos en la banda directa).

Desde el modo de operación SCAN. Para ello:

- 1. Posicionar el cursor sobre el canal que se desea sea el piloto inferior.
- 2. Pulsar la tecla SCAN [11], en la parte inferior de la pantalla aparecerá el mensaje "PILOTO 1: PRESIONE TILT".
- 3. Manteniendo la tecla **SCAN** [11] pulsada, presionar la tecla **TILT** [12], aparecerá el mensaje de confirmación "**PILOTO 1 ENTRADO**".

Repetir los pasos 1 a 3 para los tres siguientes pilotos.

# 4.2.5.1 Configuración del modo TILT.

En el modo TILT, al pulsar la tecla **CONFIG** [14] se accede a la primera página del menú de configuración de los parámetros relativos a este modo de operación.

| CONFIG                                                        | HLI: 172                                                        |
|---------------------------------------------------------------|-----------------------------------------------------------------|
| BANDA<br>PILOTO D.1<br>PILOTO D.2<br>PILOTO D.3<br>PILOTO D.4 | DIRECTO<br>100.25 MHz<br>487.25 MHz<br>551.25 MHz<br>631.25 MHz |

Figura 41.- Configuración de TILT. 1/2

Para acceder a los diferentes parámetros configurables girar el selector rotativo y una vez que el campo que se desee modificar aparezca

sombreado, pulsarlo; entonces girando el selector será posible modificar su valor. Finalmente pulsarlo de nuevo para validar el nuevo valor.

Página 36

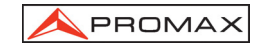

#### a) BANDA

Permite seleccionar entre el modo **DIRECTO** (5 a 863 MHz) y el modo **RETORNO** (5 a 100 MHz).

# b) PILOTO D. 1

Define la frecuencia de la banda directa (5 a 863 MHz) donde se debe realizar la primera medida de nivel. Este parámetro, y el resto de pilotos, se define dígito a dígito pulsando y girando repetidamente el selector rotativo.

# c) PILOTO D. 2

Define la segunda frecuencia piloto en la banda directa.

# d) PILOTO D. 3

Define la tercera frecuencia piloto en la banda directa.

#### e) PILOTO D. 4

Define la cuarta frecuencia piloto en la banda directa.

Para acceder a la segunda pantalla

del menú de configuración del modo TILT, volver a pulsar la tecla **CONFIG**. Esta pantalla permite definir las frecuencias de los pilotos en la banda de retorno (5 a 100 MHz). Como en la pantalla anterior, las frecuencias se definen dígito a dígito.

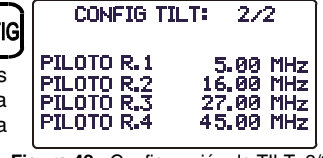

Figura 42.- Configuración de TILT. 2/2

IMPORTANTE

Para salir del menú de configuración del modo TILT pulsar la tecla del modo de operación al que se desee acceder.

## 4.2.6 Modo de funcionamiento LOGGER.

Mediante la función LOGGER es posible realizar de forma automática las medidas de nivel, de la relación Portadora / Ruido y de la relación Vídeo / Audio (esta última sólo para canales analógicos) así como las medidas de potencia para canales digitales de cada uno de los canales activos en la canalización (ver el párrafo 'Editor de canalización' en el apartado 4.2.1 Configuración Global del Equipo). Estas medidas se guardan en memoria para su posterior visualización, impresión o transferencia a un PC. El **PROMAX-8** *Premium* permite almacenar en memoria hasta 55 *loggers* (o adquisiciones), con hasta un máximo de 140 canales analizados en cada una de ellas.

| Al pulsar la taola LOCCED [16]                 | _        |
|------------------------------------------------|----------|
| Al puisal la lecia <b>LUGUEN</b> [10]          | ſ        |
| aparece una pantalla como la de la figura      | LOGGE    |
| adjunta. En la línea superior se indica el     |          |
| número del logger (53 en el ejemplo) segui     | do de la |
| fecha en que se adquirió (sólo si previam      | iente se |
| realizó la función MEDIR sobre ese logger).    | . Debajo |
| aparecen las funciones que se pueden rea       | alizar   |
| sobre el logger indicada en la línea superior. | /FR      |

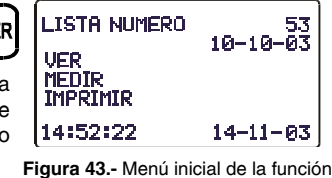

Jura 43.- Menu inicial de la funcion LOGGER.

10/2008

MEDIR O IMPRIMIR.

En la parte inferior se muestra la hora y la fecha actual. Para modificarlos ver el apartado *4.2.1 Configuración global del equipo*.

Para acceder a uno de los diferentes campos de la pantalla inicial de la función LOGGER, girar el selector rotativo [9] hasta activarlo (aparece sombreado) y a continuación pulsarlo.

En primer lugar se debe seleccionar el *logger* sobre la que se desea realizar alguna función: girar el selector rotativo hasta seleccionar el campo **LOGGER NUMERO** y pulsarlo. Entonces girando el selector rotativo seleccionar el número del *logger* que se desee (de 0 a 54) y finalmente volver a pulsarlo para validarlo. Debajo del número del *logger* aparece la fecha de adquisición (si previamente se han realizado medidas en ese *logger*).

Para realizar la adquisición de medidas de un *logger* se debe seleccionar la función **MEDIR**, para ello girar el selector rotativo [9] y cuando ésta aparezca sombreada pulsarlo, de esta manera se accede al *logger*. A continuación se debe volver a pulsar el selector rotativo [9] para que el **PROMAX-8** *Premium* realice las medidas definidas en el menú de configuración del LOGGER sobre todos los canales activos en la canalización (ver el párrafo '*Editor de canalización*' en el apartado '*4.2.1 Configuración Global del Equipo*').

# IMPORTANTE

El tratamiento de los canales como analógicos o digitales y los parámetros para realizar las medidas, es decir la frecuencia de la portadora de audio para canales analógicos y el offset de frecuencia para la medida del ruido en la medida del C/N de canales digitales, se corresponderán con la configuración del equipo en el momento de realizar la medida.

Para volver al menú inicial de la función LOGGER pulsar la tecla LOGGER.

Para visualizar las medidas almacenadas en un *logger* seleccionar la opción **VER**:

En la primera línea se indica la canalización (CCIR en el ejemplo), el offset de frecuencia de la portadora de audio (5,50 MHz), la demodulación de sonido (FM) y las unidades de medida (dB $\mu$ V). En la segunda línea se indica el número del *logger* (LIS: 53 en la figura adjunta) y el encabezado de las medidas (V, V/A y C/N). Las medidas realizadas se muestran

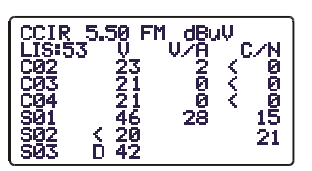

Figura 44.- Visualización de un logger.

según el siguiente formato: la primera columna indica el canal, la indicación **D** a su derecha, significa que se ha definido como digital (ver el párrafo '*Editor de canalizaciones*' en el apartado '*4.2.1 Configuración Global del Equipo*'), la segunda columna muestra el nivel (canales analógicos) o la potencia (canales digitales), la tercera la relación V/A (canales analógicos) y la cuarta la relación C/N (canales analógicos). Girando el selector rotativo [9] es posible acceder al resto de canales.

Página 38

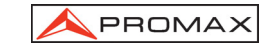

Al final del *logger* de medidas se muestra la hora y la fecha en que se realizó la adquisición según el formato hora: minuto: segundo y mes: día: año. Para volver al menú inicial de la función LOGGER pulsar la tecla **LOGGER**.

Para imprimir las medidas realizadas seleccionar la opción **IMPRIMIR**, previamente consultar el apartado *4.3 Conexión al ordenador o a impresora*.

|                                                      | PROMAX-8                                                                      | Prem                                         | ium                                   |                                                |
|------------------------------------------------------|-------------------------------------------------------------------------------|----------------------------------------------|---------------------------------------|------------------------------------------------|
| LOGGEF                                               | R NÚMERO                                                                      |                                              |                                       | 10                                             |
| FECHA:                                               | 08:55                                                                         | 1                                            | 2-09                                  | -2003                                          |
| CANALI                                               | IZACIÓN:                                                                      |                                              |                                       | CCIR                                           |
| AUDIO:                                               |                                                                               | 5.50                                         | MHz                                   | (FM)                                           |
| UNIDAI                                               | DES:                                                                          |                                              |                                       | dBuV                                           |
| UMBRAI                                               | :                                                                             |                                              |                                       | OFF                                            |
| FREC.                                                | RUIDO:                                                                        |                                              |                                       | BW/2                                           |
| CANAL                                                | FREC                                                                          | V                                            | V/A                                   | C/N                                            |
| C23                                                  | 487.25                                                                        | 76                                           | 14                                    | 52                                             |
| C25                                                  | 503.25                                                                        | 53                                           | 9                                     | 33                                             |
| C27                                                  | 519.25                                                                        | 81                                           | 16                                    | 55                                             |
| C2 /                                                 |                                                                               |                                              |                                       |                                                |
| C29                                                  | 535.25                                                                        | 59                                           | 13                                    | 39                                             |
| C29<br>C31                                           | 535.25<br>551.25                                                              | 59<br>78                                     | 13<br>16                              | 39<br>44                                       |
| C29<br>C31<br>C34                                    | 535.25<br>551.25<br>575.25                                                    | 59<br>78<br>67                               | 13<br>16<br>11                        | 39<br>44<br>45                                 |
| C29<br>C31<br>C34<br>C37                             | 535.25<br>551.25<br>575.25<br>599.25                                          | 59<br>78<br>67<br>54                         | 13<br>16<br>11<br>7                   | 39<br>44<br>45<br>34                           |
| C29<br>C31<br>C34<br>C37<br>C38                      | 535.25<br>551.25<br>575.25<br>599.25<br>607.25                                | 59<br>78<br>67<br>54<br>57                   | 13<br>16<br>11<br>7<br>14             | 39<br>44<br>45<br>34<br>>37                    |
| C29<br>C31<br>C34<br>C37<br>C38<br>C39               | 535.25<br>551.25<br>575.25<br>599.25<br>607.25<br>615.25                      | 59<br>78<br>67<br>54<br>57<br>62             | 13<br>16<br>11<br>7<br>14<br>18       | 39<br>44<br>45<br>34<br>>37<br>>42             |
| C29<br>C31<br>C34<br>C37<br>C38<br>C39<br>C41        | 535.25<br>551.25<br>575.25<br>599.25<br>607.25<br>615.25<br>631.25            | 59<br>78<br>67<br>54<br>57<br>62<br>71       | 13<br>16<br>11<br>7<br>14<br>18<br>14 | 39<br>44<br>45<br>34<br>>37<br>>42<br>43       |
| C29<br>C31<br>C34<br>C37<br>C38<br>C39<br>C41<br>C43 | 535.25<br>551.25<br>575.25<br>599.25<br>607.25<br>615.25<br>631.25<br>647.25D | 59<br>78<br>67<br>54<br>57<br>62<br>71<br>43 | 13<br>16<br>11<br>7<br>14<br>18<br>14 | 39<br>44<br>45<br>34<br>>37<br>>42<br>43<br>13 |

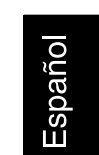

Figura 45.- Ejemplo de impresión.

# 4.2.6.1 Configuración del modo LOGGER.

Desde el modo LOGGER, al pulsar la tecla **CONFIG** [14] se accede al menú de configuración. Este menú permite modificar los parámetros **UMBRAL** y **MODO**. Para acceder a ellos girar el selector rotativo y una vez que el parámetro que se desee modificar aparezca sombreado, pulsarlo; entonces girando el selector será posible modificar su valor. Finalmente pulsarlo de nuevo para validar el nuevo valor.

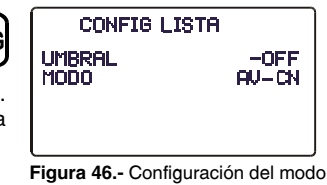

logger.

10/2008

# a) UMBRAL: Activa/desactiva el umbral de medida.

Este parámetro permite agilizar la función LOGGER activando únicamente aquellas medidas que consideremos significativas.

En el modo **OFF** (desactivado) se realizan todas las medidas de señales con un nivel superior a 20 dB $\mu$ V. Por contra, si se define un nivel, sólo se realizan las medidas de aquellos canales en los que se detecte un nivel de señal superior al valor definido para el parámetro **UMBRAL**.

Para los canales digitales sólo se realizan las medidas de aquellos canales en los que se detecte un nivel de señal superior al valor definido en el parámetro **UMBRAL** (+ 14 dB en el caso de canales digitales con un ancho de banda de 6 MHz y +15 dB en el caso de canales digitales con un ancho de banda de 7 y 8 MHz).

# b) MEDIDAS: Define los tipos de medidas a realizar.

Este parámetro permite seleccionar las medidas que se desean realizar entre:

- Nivel
- NIV V/A C/N : Nivel y relación Vídeo / Audio y Portadora / Ruido. La medida de la relación V/A se realiza únicamente sobre los canales analógicos.

ΝΟΤΑ

Las medidas hechas con **CH-FR** para señales digitales son más reales ya que están realizadas por integración y tienen en cuenta el espectro del canal.

IMPORTANTE

Para salir del menú de configuración del modo LOGGER pulsar la tecla del modo de operación al que se desee acceder.

# 4.3 Conexión al ordenador o a impresora.

El equipo permite la conexión a un ordenador personal o a una impresora para la transferencia de datos, a través del cable de conexión modelo **CC-208**.

# No conectar ningún cable que no sea el suministrado por el fabricante, ya que podría dañar gravemente el equipo.

- 1) Para realizar la conexión entre el equipo y el ordenador o la impresora, desconectar ambos de su alimentación.
- Conectar el extremo del cable correspondiente al PROMAX-8 Premium en el conector [8] y el otro extremo al puerto serie del ordenador o de la impresora.

Una vez se hayan conectado el ordenador o la impresora, encender el **PROMAX-8** *Premium* y seleccionar el modo de operación **LOGGER**. Si se selecciona la función **PRINT** los datos se enviarán al equipo remoto a través del puerto serie.

Página 40

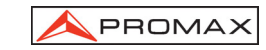

Los parámetros de comunicación que utiliza el **PROMAX-8** *Premium* y que por tanto deben definirse en el equipo remoto (impresora o puerto serie del ordenador personal) son los siguientes:

| Velocidad    | 19200 baudios |
|--------------|---------------|
| Longitud     | 8 bits        |
| Paridad      | No            |
| Bits de stop | 1             |

El software de control **RM-010** (accesorio opcional) permite realizar desde un ordenador personal las siguientes opciones:

- 1) CHANNELS PLAN EDITOR: Modificar, añadir o eliminar las canalizaciones contenidas en el **PROMAX-8** *Premium*.
- 2) CONFIGURATION: Modificar todos los parámetros de configuración.
- 3) DATALOGGER: Editar y archivar las medidas contenidas en el *logger*.
- 4) DATE: Actualizar la versión del software del PROMAX-8 Premium.

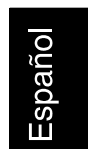

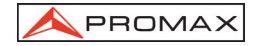

Página 42

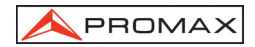

# 5 MANTENIMIENTO

# 5.1 Instrucciones de envío

Los instrumentos enviados a reparar o calibrar dentro o fuera del período de garantía, deberán ser remitidos con la siguiente información: Nombre de la empresa, nombre de la persona a contactar, dirección, número de teléfono, comprobante de compra (en caso de garantía) y descripción del problema encontrado o servicio requerido.

# 5.2 Métodos de mantenimiento

El mantenimiento normal a efectuar por el usuario consiste en la limpieza de la caja. Todas las demás operaciones deberán ser efectuadas por los agentes autorizados o por personal especializado en el servicio de instrumentos.

Si por causa desconocida el equipo no respondiera a los controles, proceder a su apagado pulsando la tecla de desconexión durante unos segundos y conectarlo de nuevo.

# 5.2.1 Limpieza de la caja.

# PRECAUCIÓN

No se use para la limpieza hidrocarburos aromáticos o disolventes clorados. Estos productos pueden atacar a los materiales utilizados en la construcción de la caja.

La caja se limpiará con una ligera solución de detergente con agua y aplicada mediante un paño suave humedecido. Secar completamente antes de volver a usar el equipo.

# PRECAUCIÓN

Para la limpieza de los contactos utilizar un paño seco. No utilizar nunca un paño húmedo o mojado.

# PRECAUCIÓN

No usar para la limpieza del panel frontal y en particular de los visores, alcohol o sus derivados, estos productos pueden atacar las propiedades mecánicas de los materiales y disminuir su tiempo de vida útil.

# 5.3 Componentes no sustituibles por el usuario

#### 5.3.1 Fusibles no sustituibles por el usuario

| F003: | FUS | 0,5 A | т | 125 V |
|-------|-----|-------|---|-------|
| F004: | FUS | 2,5 A | т | 125 V |
| F005: | FUS | 7 A   | т | 125 V |

10/2008

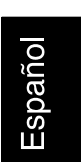

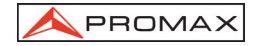

Página 44

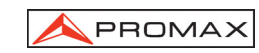

# TABLE OF CONTENTS

| 1 | GEN    | ERAL               |                                                       | 1    |
|---|--------|--------------------|-------------------------------------------------------|------|
|   | 1.1 E  | Description        |                                                       | 1    |
|   | 1.2 \$ | Specifications     |                                                       | 2    |
|   |        |                    |                                                       |      |
| 2 | SAF    | ETY RULES          |                                                       | 7    |
|   | 2.1 (  | Generals           |                                                       | 7    |
|   | 2.2 E  | escriptive Exam    | ples of Over-Voltage Categories                       | 8    |
| ~ | INIOT  |                    |                                                       | 0    |
| 3 |        | ALLATION           |                                                       | 9    |
|   | 3.1 F  | ower supply        | -                                                     | 9    |
|   | 3.1.   | Battery charg      | e                                                     | 9    |
|   | 3.1.2  | Recommenda         | ations for using the battery                          | 10   |
|   | 3.2 1  | Istallation and st | arr-up                                                | 10   |
|   | 3.2.   | Contrast adju      | stment                                                | 10   |
| Δ | OPE    |                    | ICTIONS                                               | 11   |
| - | 41 T   | escription of the  | controls and elements                                 |      |
|   | 42 (   | Derating instruct  | tions                                                 | 13   |
|   | 42     | Global config      | uration menu                                          |      |
|   | 422    | SCAN operat        | ina mode                                              | 18   |
|   | 4      | 221 SCAN m         | ode configuration                                     |      |
|   | 4.2.3  | CHANNEL-F          | BEQUENCY operating mode                               |      |
|   | 4.     | 2.3.1 Channel t    | tuning                                                |      |
|   |        | 4.2.3.1.1 Video    | carrier + V/A + C/N measurement (only for analogue    |      |
|   |        | chanr              | nels)                                                 |      |
|   |        | 4.2.3.1.2 Audio    | carrier measurement and demodulation (only for analog | ogue |
|   |        | chanr              | nels)                                                 |      |
|   |        | 4.2.3.1.3 CSO-     | CTB distortion products measurement (only for analog  | ue   |
|   |        | chanr              | nels)                                                 | 23   |
|   |        | 4.2.3.1.4 Powe     | r and C/N ratio measurement of digital channels (DVB- | -C / |
|   |        | DVB-               | T / DAB) (only for digital channels)                  |      |
|   | 4.     | 2.3.2 CHANNE       | L TUNING mode Configuration                           | 27   |
|   | 4.     | 2.3.3 Frequenc     | y tuning                                              | 29   |
|   |        | 4.2.3.3.1 Level    | Mode                                                  |      |
|   |        | 4.2.3.3.2 Analo    | ogue Mode                                             |      |
|   |        | 4.2.3.3.3 Digita   | I Mode                                                | 31   |
|   |        | 4.2.3.3.4 Frequ    | ency Tuning Configuration                             |      |
|   | 4.2.4  | SPECTRUM           | ANALYSER operating mode                               |      |
|   | 4.     | 2.4.1 SPECIR       | UM operating mode.                                    |      |
|   | 4.     | 2.4.2 MAX ope      | rating mode                                           |      |
|   | 4.     | 2.4.3 MIN oper     |                                                       |      |
|   | 4.     | 2.4.4 IRANSIE      | INT DETECTOR operating mode                           |      |
|   | 4.     | 2.4.5 SPECIR       | UNI ANALYSER mode configuration                       |      |
|   | 4.2.   | o ii∟i operatin    | g mode                                                |      |
|   | 4.     |                    | Dependence mode                                       |      |
|   | 4.2.6  |                    | n operating mode                                      |      |
|   | 4.     | 2.0.1 Datalogge    | er connyuration.                                      |      |
|   | 4.3 (  | connection to a C  |                                                       |      |

English

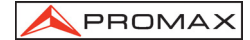

| 5 | MAI | NTENANCE                              | 43 |
|---|-----|---------------------------------------|----|
| 5 | .1  | Instructions for returning by mail    | 43 |
| 5 | .2  | Method of maintenance                 | 43 |
|   | 5.2 | 1 Cleaning the cover.                 | 43 |
| 5 | .3  | Components which user can not replace | 43 |
|   | 5.3 | 1 Not replaceable fuses by user       | 43 |

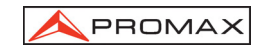

# CABLE TV ANALYSER PROMAX-8 Premium

# **1 GENERAL**

# 1.1 Description

The **PROMAX-8** *Premium* is six functions in one instrument, **Level Meter**, **Datalogger**, **Scan**, **Tilt**, **Spectrum Analyser** and **Transient Detector** which makes it an excellent tool for the installation and maintenance of **analogue and digital** television signal reception/distribution systems working in the **5 to 863 MHz** range, which includes **FM radio**, **community TV systems** (MATV), **cable TV** (CATV) and **wireless cable TV** (MMDS) including the **sub-band** (return path).

The **PROMAX-8** *Premium* incorporates the power level measurement function in the whole frequency band, very useful to check a possible input saturation of some broadband demodulators and RF to Optical fibre converters.

As a Level Meter, the PROMAX-8 *Premium* enables the following measurements:

#### Analogue channels:

- Video carrier level measurement.
- Carrier / Noise ratio measurement (C/N).
- Video / Audio ratio measurement (V/A).
- Audio Carrier Power Measurement.
- CSO and CTB Intermodulation distortion measurement.

# Digital channels DVB-C, DVB-T, and DAB:

- Channel power measurement by integration.
- Carrier / Noise ratio measurement (C/N).

The **Datalogger** function allows up to 55 loggers or measurements to be taken and stored, each with carrier levels, C/N and V/A ratios or channel power of up to 140 channels. The measurements obtained may be checked, transferred to a PC or printed at any time.

In **Scan** operating mode, the **PROMAX-8** *Premium* indicates the level of all channels present on the band in a bar-graph display. The span and reference level are user definable. A moving marker shows the exact level of each specific channel.

In **Tilt** operating mode, the screen shows, both graphically and numerically, the difference in levels between any four previously defined pilot frequency channels, in order to obtain a qualitative measurement on band equalisation.

10/2008

Page 1

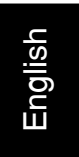

As a **Spectrum Analyser** it provides the analysis of the entire band, with a span defined by the user from 1 to 100 MHz. Furthermore, it is possible to alter the reference level, and to detect and maintain the **maximum** and **minimum** values for **INGRESS** measurements.

The **Transient Detector** mode, permits to count the number of impulsive interferences in the return path and with a level higher than a threshold defined by the user. The maximum frequency range is from 5 to 100 MHz.

In designing the **PROMAX-8** *Premium*, special attention was given to building a multi-purpose, accurate, yet easy-to-use instrument. A simple keyboard gives direct access to the various operating modes and, once in them, any measurement parameter can be easily changed using the rotary selector/button.

In addition, it has an **RS-232C** terminal for connecting to a printer or computer for producing reports on the measurements obtained.

The instrument is powered bymeans of an internal rechargeable battery.

All these functions have been brought together in one instrument weighing only half a kilo. The ergonomic, sturdy design makes the **PROMAX-8** *Premium* a working tool without parallel.

# 1.2 Specifications

| TUNING                              |                                                  |  |  |
|-------------------------------------|--------------------------------------------------|--|--|
| Tuning range                        | From 5 to 863 MHz.                               |  |  |
| Tuning mode                         | By channels or by frequency.                     |  |  |
| Channel plan                        | 10 channel plans, each one with a maximum of 140 |  |  |
|                                     | channels. Factory start-up channel plans: CCIR,  |  |  |
|                                     | EIA, HRC, IRC, OIRL, CCIRUK, FCC, AUNA,          |  |  |
|                                     | STD2L, AUST <sup>(1)</sup> , ONO.                |  |  |
| Resolution                          | 10 kHz.                                          |  |  |
| Indication                          | Graphic LCD with back lighting.                  |  |  |
| Channel frequency offset            | $\pm$ 2 MHz (10 kHz resolution).                 |  |  |
| POWER LEVEL MEASUREMENT (FULL BAND) |                                                  |  |  |
| Measuring range                     | From 70 to 120 dBµV (From 10 dBmV to 60 dBmV).   |  |  |
| Bandwidth                           | From 5 to 863 MHz.                               |  |  |
| Resolution                          | 1 dB.                                            |  |  |
| Accuracy                            | $\pm$ 3 dB (From 5 to 40 °C).                    |  |  |

| LEVEL MEASUREMENT |                                                                      |
|-------------------|----------------------------------------------------------------------|
| Measurement       |                                                                      |
| Analogue channels | Video carrier level measurement.                                     |
| Digital channels  | Power measurement in the channel bandwidth by<br>integration method. |

<sup>&</sup>lt;sup>1</sup> Under request carried out at the factory. (See option OP-008-61).

Page 2

| Measuring range                                                                                                    | From 25 to 120 dB $\mu$ V. (From -35 dBmV to 60 dBmV <sup>(2)</sup> )                                                                                                    |
|----------------------------------------------------------------------------------------------------|----------------------------------------------------------------------------------------------------|
| Maximum input level                                                                                                    |                                                                                                    |
| From 5 to 863 MHz                                                                                                    | 120 dBμV. (60 dBmV <sup>(2)</sup> ).                                                                                                    |
| DC to 60 Hz                                                                                                    | 60 V DC or RMS                                                                                                    |
| Reduction of the measurement ra                                                                                                    | ange depending on the number of channels.                                                                                                    |
| Up to 10 channels                                                                                                    | 110 dBµV.                                                                                                    |
| From 11 to 20 channels                                                                                                    | 107 dBμV.                                                                                                    |
| From 21 to 50 channels                                                                                                    | 103 dBµV.                                                                                                    |
| From 51 to 80 channels                                                                                                    | 101 dBμV.                                                                                                    |
| Readout                                                                                                    | Digital in dBµV, dBmV or dBm and analogue                                                                                                    |
|                                                                                                    | through a graphic bar. 1 dB resolution                                                                                                    |
| IF bandwidth                                                                                                    | 200 kHz ± 30 kHz                                                                                                    |
| Input impedance                                                                                                    | 75 Ω                                                                                                    |
| Audible indicator                                                                                                    | Tone which varies with the signal level.                                                                                                    |
| Accuracy                                                                                                    |                                                                                                    |
| Analogue channels                                                                                                    | $\pm$ 2 dB (from 5 to 40 °C) for negative video                                                                                                    |
|                                                                                                    | modulation <sup>(3)</sup> .                                                                                                    |
| Digital channels                                                                                                    | $\pm$ 3 dB (from 5 to 40 °C) for 8 MHz bandwidth                                                                                                    |
| 5                                                                                                    |                                                                                                    |
| C C                                                                                                    | channels.                                                                                                    |
| DIGITAL SIGNALS MEASUREME                                                                                                    | channels.<br>NT                                                                                                    |
| DIGITAL SIGNALS MEASUREME<br>Bandwidth                                                                                                    | channels.<br>NT<br>6/8 MHz (switchable).                                                                                                    |
| DIGITAL SIGNALS MEASUREME<br>Bandwidth<br>Frequency tuner                                                                                                    | channels.<br>NT<br>6/8 MHz (switchable).<br>10 kHz.                                                                                                    |
| DIGITAL SIGNALS MEASUREME<br>Bandwidth<br>Frequency tuner                                                                                                    | channels.<br>NT<br>6/8 MHz (switchable).<br>10 kHz.                                                                                                    |
| DIGITAL SIGNALS MEASUREME<br>Bandwidth<br>Frequency tuner<br>VIDEO / AUDIO RATIO MEASURE                                                                                                    | channels.<br><b>NT</b><br>6/8 MHz (switchable).<br>10 kHz.<br><b>EMENT</b> (ANALOGUE CHANNELS)                                                                                                    |
| DIGITAL SIGNALS MEASUREME<br>Bandwidth<br>Frequency tuner<br>VIDEO / AUDIO RATIO MEASURE<br>Measurement                                                                                                    | channels.<br><b>NT</b><br>6/8 MHz (switchable).<br>10 kHz.<br><b>EMENT</b> (ANALOGUE CHANNELS)<br>Ratio of video to audio carrier levels.                                                                                                    |
| DIGITAL SIGNALS MEASUREME<br>Bandwidth<br>Frequency tuner<br>VIDEO / AUDIO RATIO MEASURE<br>Measurement<br>Measurement range                                                                                                    | channels.<br><b>NT</b><br>6/8 MHz (switchable).<br>10 kHz.<br><b>EMENT</b> (ANALOGUE CHANNELS)<br>Ratio of video to audio carrier levels.<br>From 0 to 40 dB.                                                                                                    |
| DIGITAL SIGNALS MEASUREME<br>Bandwidth<br>Frequency tuner<br>VIDEO / AUDIO RATIO MEASURE<br>Measurement<br>Measurement range<br>Audio subcarrier frequency                                                                                            | channels.<br><b>NT</b><br>6/8 MHz (switchable).<br>10 kHz.<br><b>EMENT</b> (ANALOGUE CHANNELS)<br>Ratio of video to audio carrier levels.<br>From 0 to 40 dB.                                                                                                    |
| DIGITAL SIGNALS MEASUREME<br>Bandwidth<br>Frequency tuner<br>VIDEO / AUDIO RATIO MEASURE<br>Measurement<br>Measurement range<br>Audio subcarrier frequency<br>Variable                                                                                | channels.<br>NT<br>6/8 MHz (switchable).<br>10 kHz.<br>EMENT (ANALOGUE CHANNELS)<br>Ratio of video to audio carrier levels.<br>From 0 to 40 dB.<br>4-9 MHz.                                                                                                    |
| DIGITAL SIGNALS MEASUREME<br>Bandwidth<br>Frequency tuner<br>VIDEO / AUDIO RATIO MEASURE<br>Measurement<br>Measurement range<br>Audio subcarrier frequency<br>Variable<br>Accuracy                                                                    | channels.<br>NT<br>6/8 MHz (switchable).<br>10 kHz.<br>EMENT (ANALOGUE CHANNELS)<br>Ratio of video to audio carrier levels.<br>From 0 to 40 dB.<br>4-9 MHz.<br>± 2 dB (from 0 to 40 °C) for FM audio carrier <sup>(4)</sup> .                                                                             |
| DIGITAL SIGNALS MEASUREME<br>Bandwidth<br>Frequency tuner<br>VIDEO / AUDIO RATIO MEASURE<br>Measurement<br>Measurement range<br>Audio subcarrier frequency<br>Variable<br>Accuracy<br>CARRIER / NOISE RATIO MEASU<br>Measurement                      | channels.<br><b>NT</b><br>6/8 MHz (switchable).<br>10 kHz.<br><b>EMENT</b> (ANALOGUE CHANNELS)<br>Ratio of video to audio carrier levels.<br>From 0 to 40 dB.<br>4-9 MHz.<br>± 2 dB (from 0 to 40 °C) for FM audio carrier <sup>(4)</sup> .<br><b>IREMENT</b>                                             |
| DIGITAL SIGNALS MEASUREME<br>Bandwidth<br>Frequency tuner<br>VIDEO / AUDIO RATIO MEASURE<br>Measurement<br>Measurement range<br>Audio subcarrier frequency<br>Variable<br>Accuracy<br>CARRIER / NOISE RATIO MEASU<br>Measurement<br>Analogue channels | channels.<br>NT<br>6/8 MHz (switchable).<br>10 kHz.<br>EMENT (ANALOGUE CHANNELS)<br>Ratio of video to audio carrier levels.<br>From 0 to 40 dB.<br>4-9 MHz.<br>± 2 dB (from 0 to 40 °C) for FM audio carrier <sup>(4)</sup> .<br>IREMENT<br>Batio between carrier level and the channel's noise           |
| DIGITAL SIGNALS MEASUREME<br>Bandwidth<br>Frequency tuner<br>VIDEO / AUDIO RATIO MEASURE<br>Measurement<br>Measurement range<br>Audio subcarrier frequency<br>Variable<br>Accuracy<br>CARRIER / NOISE RATIO MEASU<br>Measurement<br>Analogue channels | channels.<br>NT<br>6/8 MHz (switchable).<br>10 kHz.<br>EMENT (ANALOGUE CHANNELS)<br>Ratio of video to audio carrier levels.<br>From 0 to 40 dB.<br>4-9 MHz.<br>± 2 dB (from 0 to 40 °C) for FM audio carrier <sup>(4)</sup> .<br>IREMENT<br>Ratio between carrier level and the channel's noise<br>level. |

| Digital channels | Ratio between the channel power and the noise        |
|------------------|------------------------------------------------------|
|                  | level. The frequency where noise is measured is      |
|                  | user definable in absolute or relative value. In the |
|                  | relative mode, the unit takes as default frequency   |
|                  | offset the value BW/2.                               |
|                  |                                                      |

<sup>2</sup> Because of safety reasons, the maximum input power over the entire band is limited up to 120 dB $\mu$ V. The equivalent power level for a group of channels of similar levels is related with the input power level over the entire band according to the following expression:

 $L_T = L+10 \log N (L_T; total level, L; mean level of one channel, N; number of channels present).$ For higher input power levels, the use of an external attenuator of 20 dB is recommended. There may be certain frequencies where the symbol "<" appears at levels higher than 25 dBµV (maximum 28 dB). This is due to the automatic correction of the frequency response. The value measured remains correct, although the accuracy becomes ±3 dB.

For the positive video modulation (L standard) it can vary from 0 to -2 dB among white and black image.

4 For the AM audio carrier (L standard), it can vary from 0 to -3 dB below the V/A value.

10/2008

3

Page 3

English

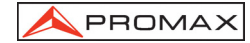

| Measurement range<br>Analogue channels                        | 40-50 dB for input level between 60 and 70 dBuV                                                                                                    |
|---------------------------------------------------------------|----------------------------------------------------------------------------------------------------|
|                                                               | $> 50 \text{ dB for input level } > 70 \text{ dB}\mu\text{V}.$                                                                                                    |
| Digital channels<br>Accuracy                                  | > 30 dB for input level > 60 dBµV.<br>± 3 dB (5 – 863 MHz).                                                                                                    |
| CSO & CTB INTERMODULATION                                     | PRODUCTS MEASUREMENT                                                                                                    |
| CSO                                                           | Ratio of the peak level of the video carrier to the<br>peak of the distortion products of second order<br>beat. Measured at four frequencies user definable.                                                             |
| Measuring frequencies                                         | User definable from -2.50 to 2.50 MHz. (Default values -1.50, -0.75, 0.75 and 1.50 MHz).                                                                                                    |
| СТВ                                                           | Ratio of the peak level of the video carrier to the<br>peak of the distortion products of third order beat.<br>Measured at the carrier frequency or, approximately<br>mode, in a channel previously defined by the user. |
| DATALOGGER FUNCTION                                           |                                                                                                    |
| Number of channels/logger                                     | 55.<br>140.                                                                                                    |
| Measurements<br>Analogue channels<br>Digital channels         | Level, C/N and V/A.<br>Channel power.                                                                                                    |
| SCAN<br>Span                                                  | Variable: 10, 30, 100, 300 MHz and full band (from 5 to 863 MHz, according to the channel plan).                                                                                                    |
| Reference level                                               | Variable from 60 to 120 dB $\mu$ V in 10 dB steps.                                                                                                    |
| TILT<br>Indication<br>Analysed band                           | Numerical and by level bar.<br>Forward (45 to 863 MHz) or Return path (5 to                                                                                                    |
| Number of pilots<br>Pilots frequency<br>Pilots resolution     | 4 per band.<br>From 5 to 863 MHz.<br>10 kHz.                                                                                                    |
| SPECTRUM ANALYSER<br>Span<br>Reference level<br>Analysed band | From 1 to 100 MHz (1, 5, 15, 30, 50, 100 MHz). Variable from 60 to 120 dB $\mu$ V in 10 dB steps. Forward (5 to 863 MHz) or Return path (5 to                                                                            |
| Detector<br>Bandwidth                                         | 80 MHz).<br>Peak or average.<br>200 kHz.                                                                                                    |

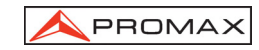

#### Resolution Peak detector Span 100 MHz 900 to 920 kHz. Span 50 MHz 450 to 460 kHz. Span 30 MHz 270 to 280 kHz. Span 15 MHz 130 to 140 kHz. Span 5 MHz 40 to 50 kHz. Span 1 MHz 10 kHz. Average detector Span 30 MHz 270 to 280 kHz. Span 15 MHz 130 to 140 kHz. 40 to 50 kHz. Span 5 MHz . Span 1 MHz 10 kHz. TRANSIENT DETECTOR **Detection threshold** From 30 to 60 dBµV in steps of 1 dB. **Detection range** From 5 to 100 MHz maximum. Number of detected transitory in the measuring Readout time. Present detected level and maximum detected level in the time of the measurement. AUDIO AM / FM / LEVEL (variable tone according to the Demodulation signal level). Output Internal speaker. POWER SUPPLY LNB Input For the service connector. Output By input signal connector. Voltage 24 V nominal (25 V max.). Current 500 mA max. Protection Current limiter. POWER SUPPLY 7.4 V – 2.2 Ah. Li-lon battery Graphic indication on the display: Low battery indication Autonomy Approximately 6 hours. Power-off after approximately 10 minutes of non-Automatic power-off use. **Battery charge** By fast internal charger. Equipment consumption 12 W. Mains to charger adapter AL-101B 100 to 240 V AC/ 50-60 Hz / 12 V DC.

**ENVIRONMENTAL CONDITIONS** 

This equipment could be used on the following environmental conditions, in these conditions the specifications could also be applied:

10/2008

Page 5

English

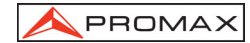

| Altitude                  | Up to 2000 metres.                                             |
|---------------------------|----------------------------------------------------------------|
| Temperature range         | From 5 °C to 40 °C.                                            |
| Maximum relative humidity | 80 % (up to 31 °C),<br>decreasing lineally up to 50% at 40 °C. |
| MECHANICAL FEATURES       |                                                                |

| MECHANICAL FEATURES |                                             |
|---------------------|---------------------------------------------|
| Dimensions          | 70 W (90 on the display) x 218 H x 50 D mm. |
| Weight              | 825 g. (including battery and holster).     |

# **RECOMMENDATIONS ABOUT THE PACKING**

It is recommended to keep all the packing material in order to return the equipment, if necessary, to the Technical Service.

# INCLUDED ACCESSORIES

| AL-101B | Network Adapter 100-240 V / 50-60 Hz.         |
|---------|-----------------------------------------------|
| CA-05   | Cable network for Europe and other countries. |
| AA-012  | Car cigarette lighter adapter cable.          |
| 0PG4172 | PROMAX-8 Premium Carrying case.               |
| DC-286  | Carrier belt.                                 |
| AD-057  | F/female - F/female input adapter.            |
| AD-058  | F/male - F/female rapid adapter.              |
| CC-030  | F/male - F/male (1m) coaxial cable.           |
| DC-284  | Rubber holster.                               |
|         |                                               |

# OPTIONS

OP-008-61 Change channel plan. (Carried out under request in the factory).

# **OPTIONAL ACCESSORIES**

| AD-055 | F/female - BNC/female adapter.                |
|--------|-----------------------------------------------|
| AD-056 | F/female - IEC/female adapter.                |
| CI-023 | Portable serial printer.                      |
| C-208  | Data transfer cable to PC or printer.         |
| RM-010 | Remote control software for PROMAX-8 Premium. |
| AT-20C | 20 dB attenuator.                             |
| CC-042 | LNB power cable.                              |

Page 6

# 2 SAFETY RULES

# 2.1 Generals

- \* The safety could not be assured if the instructions for use are not closely followed.
- \* Use this equipment connected only to devices or systems with their common at ground potential.
- \* This equipment can be used in **Over-Voltage Category I** installations and **Pollution Degree 2** environments.

Use the mains adapter in **Over-Voltage Category II** installations and **Pollution Degree 1** environments. It is for **INDOOR USE**.

\* When using some of the following accessories **use only the specified ones** to ensure safety.

Power adapter. Car cigarette lighter adapter. Power cable

- \* Observe all **specified ratings** both of supply and measurement.
- \* Use this instrument under the specified environmental conditions.
- \* The user is not authorised to manipulate inside the instrument:

Any change on the equipment should be carried out by qualified personnel.

On the Maintenance paragraph the proper instructions are given.

\* Follow the cleaning instructions described in the Maintenance paragraph.

| L |
|---|
| S |
|   |
| 9 |
| U |
| ш |
|   |

10/2008

Page 7

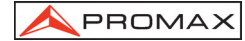

\* Symbols related with safety:

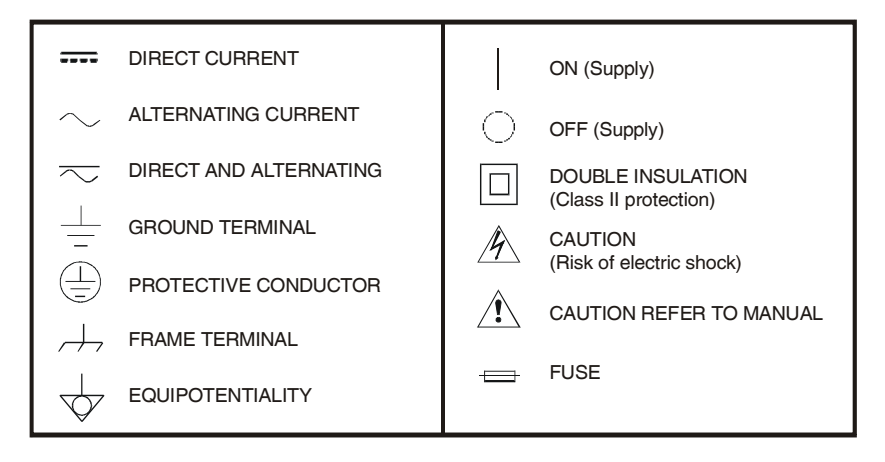

# 2.2 Descriptive Examples of Over-Voltage Categories

- Cat. I Low voltage installations isolated from the mains.
- Cat. II Portable domestic installations.
- Cat. III Fixed domestic installations.
- Cat. IV Industrial installations.

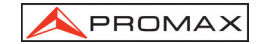

# **3 INSTALLATION**

# 3.1 Power supply

The **PROMAX-8** *Premium* is a portable instrument powered by a built-in Lilon 7.4 V rechargeable battery. Before taking any measurement, the user should make sure that the battery is fully charged.

# 3.1.1 Battery charge

The instrument has a 100-240 V / 50-60 Hz, mains adapter, to power or to charge the instrument.

# PRECAUTION

Before using the power adapter, make sure that the adapter is suitable for the mains voltage.

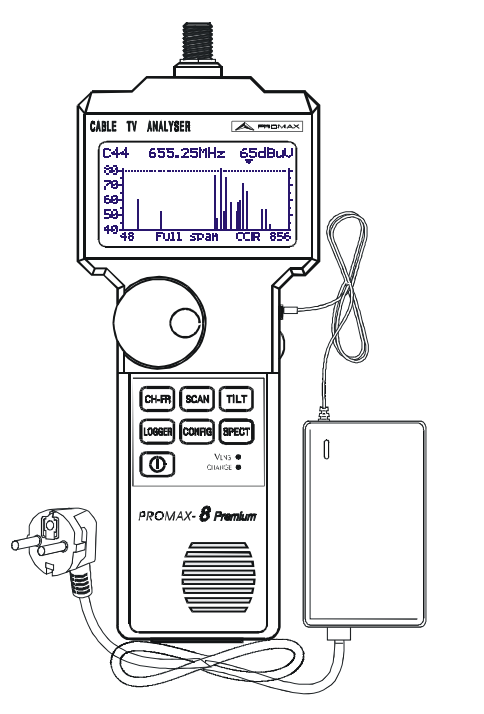

Figure 1.- PROMAX-8 Premium and mains adapter connection.

10/2008

Page 9

English

# 3.1.2 Recommendations for using the battery

In case of the equipment remains in inactivity for a long period of time it is advisable to store it with the battery fully charged and at temperatures below 25 °C.

It is advisable in these cases make every 3 months, a complete cycle of charge / discharge and after that, a partial charge (for instance 50%.)

# 3.2 Installation and start-up.

The PROMAX-8 Premium has been designed for use as portable equipment.

A fully charged battery can power the equipment for more than 6 hours. When the low battery indicator appears on the display ( $\Box$ ), the battery must be recharged.

When a fully discharged battery is installed, it is possible that, due to residual charges, the **PROMAX-8** *Premium* may start up. In this case, the instrument will automatically disconnect before the low battery indicator appears on the display.

# 3.2.1 Contrast adjustment

If you are holding down the key CONFIG, you will see the message "CONTRAST ADJUSTMENT - Move the Encoder" on the screen. In this situation, turning the rotary knob [9] is possible to adjust the contrast to get the best displaying at any environmental condition. The new contrast value remains even after you shut down the instrument.

Page 10

# **4 OPERATING INSTRUCTIONS**

4.1 Description of the controls and elements

# Front panel

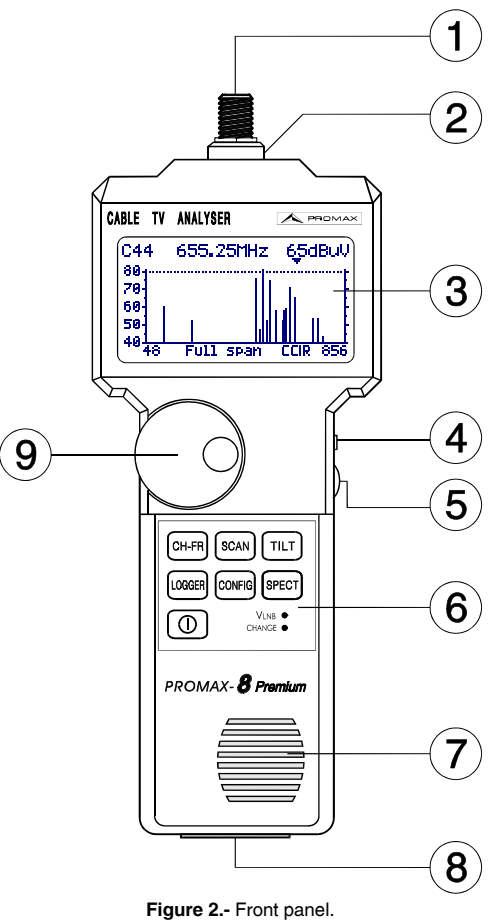

English

[1] F-F (or F-BNC or F-IEC) adapter.

Maximum input voltage level 60 VAC rms /50-60 Hz.

- [2] "F" male base connector.
- [3] Graphic display with back lighting.
- [4] DC power adapter external input.

10/2008

Page 11

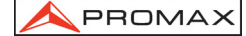

- [5] Volume control.
- [6] Keyboard. 7 keys for function selection.
- [7] Loudspeaker.
- [8] Service connector.

**CC-208** specific connection cable for PC or Printer. **CC-042** specific connection cable for LNB alimentation.

Do not connect any cable other than that supplied by the manufacturer, otherwise the instrument may suffer serious damage.

[9] Rotary selector / Push button.

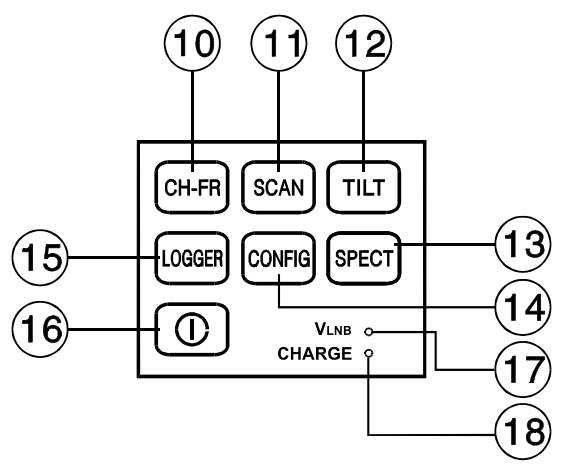

Figure 3.- PROMAX-8 Premium keyboard.

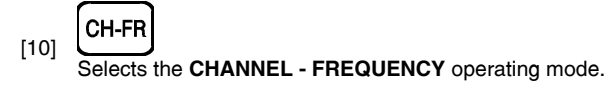

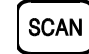

[11] Selects the SCAN operating mode.

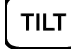

[12] Selects the **TILT** operating mode.

[13] SPECT

Selects the SPECTRUM ANALYSER and the TRANSIENT DETECTOR operating modes.

Page 12

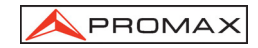

| [4 4] | CONFIG |
|-------|--------|
| [14]  |        |

Access to **CONFIGURATION** menus specific to each operating mode and to the global configuration menu of the unit.

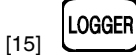

Selects the **DATALOGGER** operating mode. Enables multiple measurements to be taken, visualised, printed or transferred to a PC automatically.

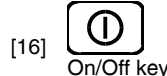

[17] LNB exterrnal supply indicator.

[18] Battery charge indicator.

# 4.2 Operating instructions

The **PROMAX-8** *Premium* has 6 independent operating modes:

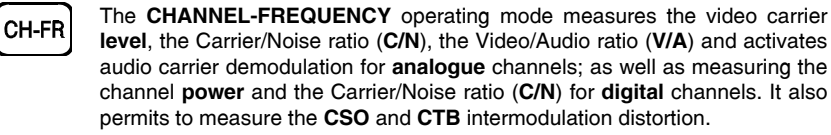

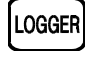

SCAN

SPECT

The **DATALOGGER** operating mode enables multiple measurements to be performed and memorised for subsequent checking, transfer to PC or printing. It can perform and store up to 55 obtained measurements or loggers in the memory. Each logger carries out level, C/N, V/A or channel power measurements on the channels activated in the channel plan (up to a maximum of 140 channels).

The **SCAN** operating mode shows the signal level of all channels present on the chosen frequency band in a bar-graph display. The span and the reference level may be selected through the rotary selector. In addition, a moving marker shows the numeric level of any specific channel. This mode also permits to define the pilot channels, used for the TILT measurement (only in the forward band).

# This key permits to accede to 2 operating modes:

The **SPECTRUM ANALYSER** mode provides a spectrum analysis over the entire band in two parts: return path or sub-band (5 to 100 MHz) and forward band (5 to 863 MHz). The span is user definable between 1 and 100 MHz. In addition, it is possible to change the reference level, and **maximum** and **minimum** levels may be detected and held for INGRESS measurements.

In the **TRANSIENT DETECTOR** mode, the **PROMAX-8** *Premium* operates as a transitory counter in the return path. The level detection threshold and the frequency margin are user definable.

10/2008

Page 13

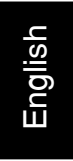

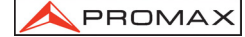

TILT

The **TILT** operating mode shows on the display, both graphically and numerically, the level difference between any four channels, previously defined as pilot channels, in order to obtain information about band equalisation. This function can be applied to the forward band and to the return path, independently.

To access any operating mode, simply press the corresponding key.

The parameters relative to a particular operating mode can be modified through the **configuration menu associated to the mode**. In order to accede to the configuration menu associated to a particular operating mode, simply press the **CONFIG** key [14]. Some modes have more than one configuration page, to accede to the second page it is necessary to press the **CONFIG** key again. The general parameters of configuration (selecting/editing the channel plan, measurement units, language, etc.) can be changed through the **Global Configuration Menu**, to which it is acceded by pressing again the **CONFIG** key [14]. To leave a configuration menu, just press the key of the operating mode you wish to accede.

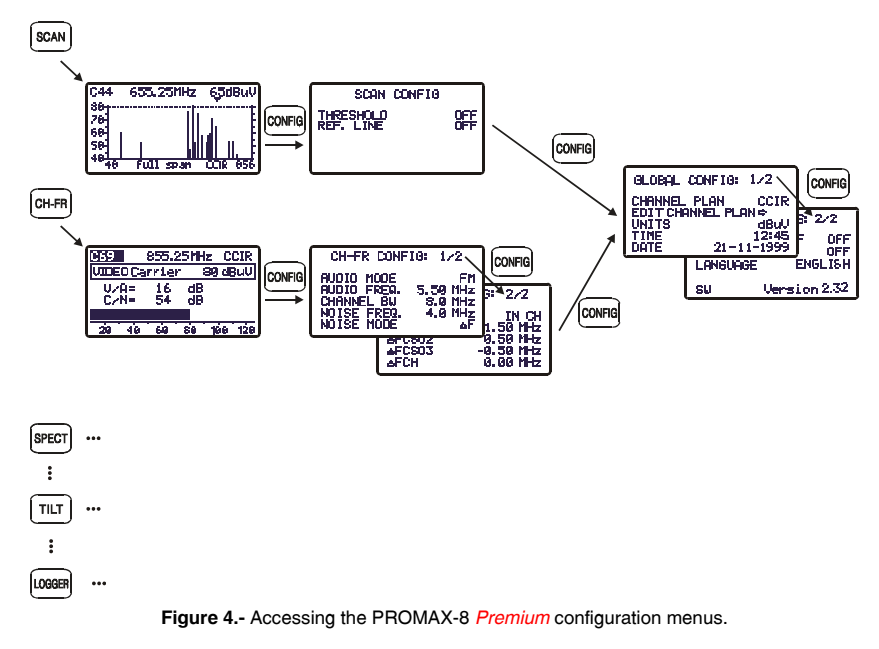

Page 14

# 4.2.1 Global configuration menu

In order to access the global configuration menu, from any operating mode (SCAN, CH-FR, SPECT, etc.), you must press the **CONFIG** [14] key repeatedly until you see "Global Config: 1 / 2" at the top of the display (When pressing this key, at first you will access the

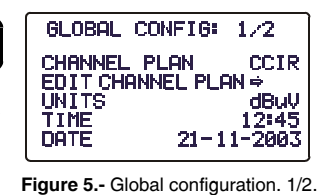

configuration menu relative to the mode in use, which can have more than one page). The global

configuration menu consists of two pages (attached figure shows the first one), to switch from one to the other simply press the **CONFIG** [14] key.

In order to modify the state of a given parameter, you must turn the rotary selector [9] until this one appears shaded and next press it, then the value of the parameter will appear shaded and turning the selector a new value will be able to be defined. Finally, to validate the new state, press the rotary selector [9] again.

The first page of the global configuration menu permits to modify the following parameters:

## a) CHANNEL PLAN

It allows you to choose the active channel plan between the 10 channel plans that unit can store (CCIR, EIA, OIRL, FCC, etc.).

# b) EDIT CHANNEL PLAN.

When selecting this field and pressing the rotary selector, the unit accedes to the active **CHANNEL PLAN**.

The attached figure shows an example of channel plan. The first line shows the name of the channel plan (CCIR in the figure), the audio carrier offset (5.50 MHz), the modulation type (FM) and the units of measurement ( $dB\mu V$ ). Next line shows the head of the columns that constitute the channel plan:

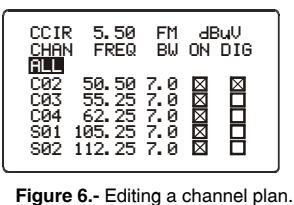

the first column (CHAN) shows the name of each channel (C02, C03,...) and the second one (FREQ)

the associated frequency, in MHz. The third column (BW) defines channel bandwidth, in MHz. The fourth column (ON) activates or deactivates the channel and the fifth ones (DIG) defines if the channel is analogue or digital.

The maximum number of channels in a channel plan is of 140.

The activation (ON) / deactivation (OFF) of the channels affects to the following operation modes: **CH-FR**, **SCAN** and **DATALOGGER**. When a channel has been deactivated, this one will not be able to be tuned nor to be measured. This property allows to make agile the operation of the **PROMAX-8** *Premium*, because it allows to activate only those channels in which we are interested.

10/2008

Page 15

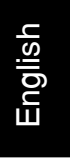

The Edit Channel Plan function allows to automatically activate all the channels defined in the channel plan by means of the **ALL** field on the third line. When to the right of **ALL** we select **ON**, all the channels of the plan will be activated, otherwise, if we select **OFF** all channels will be deactivated. In order to activate / deactivate a particular channel, turn the rotary selector [9] until this one appears shaded and then press it, the cursor will jump to the **ON** column, then turning the selector it will be possible to activate it (it appears a cross) or to deactivate it (it does not appear a cross).

By means of the Edit Channel Plan function also it is possible to define channels as **analogue** or **digital**. To do this, turn the rotary selector [9] until the channel that you wish to modify appears shaded and then press it twice, the cursor will jump to the **DIG** column, then turning the selector it will be possible to define it as digital (appears a cross, channel CO4 in the example of the previous figure) or as analogue (it does not appear a cross). In the case of selecting it as digital it is possible to accede directly to the digital channel configuration. In order to return to the Edit Channel Plan function press the **CONFIG** [14] key.

After editing a channel, the  $\Delta$ FCH feature appears at 0.00 MHz. It is the displacement of the channel tuning for those channels that have their central frequency displaced respect to the one of the standard system. You can vary it within a range from -2.00 to +2.00 MHz.

Also this parameter ( $\Delta$ FCH) can be edit in the channel configuration by means of CONFIG CH-FR option.

In order to quit the  $\mbox{Channel Edit}$  press the key associated to the operation mode which you wish to accede.

To modify the rest of characteristics of the channel plans it is necessary to have the **RM-010** software (optional accessory).

#### c) UNITS

The **PROMAX-8** *Premium* permits to select the level units between **dBmV**, **dBµV** and **dBm**.

d) TIME

To enter the time select the **TIME** field and press the rotary selector. Firstly, turn the rotary selector to change the minutes field. Next press the selector again to modify the hours and finally press it once again to confirm the new time.

#### e) DATE

To enter the date select the **DATE** field and press the rotary selector. First change the year field, then the month and finally the day.

The parameters which may be modified on the second page of the global configuration menu of the unit are as follows:

Page 16

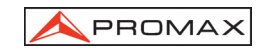

| GLOBA  | L CONFIG : 2/2 |
|--------|----------------|
| AUTO P | OWER OFF ON    |
| BEEP   | ON             |
| LANGUA | GE ENGLISH     |
| VLNB   | OFF            |
| sw     | Version 7.06   |

## Figure 7.- Global configuration. 2/2.

## f) AUTO POWER OFF

This field permits to activate (ON) or deactivate (OFF) the POWER-OFF function. When this function is ON, the unit automatically turns off when it has remained inactive for a period of 10 minutes.

# g) BEEP

This function permits to activate (ON) or deactivate (OFF) the **PROMAX-8** *Premium* beeper. When it is on, it sounds on pressing any key or when turning the rotary selector in order to alert the user.

# h) LANGUAGE

This field permits to select the language between: SPANISH, FRENCH, POLISH, ENGLISH and GERMAN.

# i) EXTERNAL UNITS POWER SUPPLY (VLNB)

By means of the **PROMAX-8** *Premium* it is possible to provide the voltage necessary to feed external units (MMDS antennas *Multichannel Multipoint Distribution Service* in case of terrestrial television without cable *wireless cable*) by the service connector.

This voltage will have to be provided externally by the power input [4] and to be included in the margin from 21 to 25 V, in opposite case the instrument will not allow to activate this function, displaying the message "**Error VEXT** " at the moment of the configuration.

The activation or deactivation of **VLNB** takes place according to the described process next:

- Press repeatedly the key CONFIG until acceding to the second screen of the configuration menu.
- Turn the rotary selector until appears shaded line VLNB.
- Press the rotary selector to activate the selection. Turning the rotary selector, this one goes successively of **OFF** to **ON**.
- Finally, to press the rotary selector to activate the configuration changes.

When surpassing the maximum LNB current consumption the output feeding will be deactivated and **LED** (VLNB) from frontal will blink during a minute. In order to reactivate again the LNB voltage, after solving the cause of malfuction, it must be access again to the instrument configuration according to the sequence previously described.

10/2008

Page 17

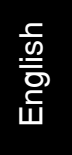

# ATTENTION

Before using the LNB feeding function make sure of absence of other power supplies in the measurement/power supply connector like DC / AC voltages. The entrance of external voltages when trying to feed from the PROMAX-8 Premium, can produce damages in the implied equipment.

# IMPORTANT

To leave the global configuration menu, just press the key of the operating mode you wish to accede.

The lower line of the screen shows the **version** of the unit **control software** (7.06 in previous figure).

# 4.2.2 SCAN operating mode

The **SCAN** operating mode shows, in a single screen, the signal level of all the active channels in the channel plan by means of a bar-graph. In addition, the exact level of any particular channel may be measured by simply placing the marker over it (the measurement is calibrated only for analogue channels; for digital channels refer to the note at the end of the section).

To access this mode of operation you should press the **SCAN** [11] key. At first, the field **channel** (C44 in the figure) will appear shaded, indicating that is selected and modifiable. Next to the channel, it appears the frequency (655.25 MHz in

the figure) and the level (65 dB $\mu$ V in the figure) of the channel where the marker is pointing. The marker is moved by using the rotary knob [9].

To change the **span** (bandwidth represented on the screen), first select it by pressing the rotary knob until you see the "sp" shade (at the middle bottom of the screen). Then turn the rotary knob [9]. If you rotate clockwise the span will increase and if you rotate anti-clockwise it will decrease. **Span** can acquire the following values: **Figu** 10, 30, 100, 300 MHz and *full span*.

When pressing again on the rotary knob [9] the field **level of reference** will be selected. It is the maximum level of the vertical axis of the chart. By turning the rotary knob [9] clockwise it will increase and if you turn anti-clockwise it will decrease.

To change the tune, press again the rotary knob [9]. The field **Channel** will be activated again. Turning the rotary knob will be possible to change its value.

Page 18

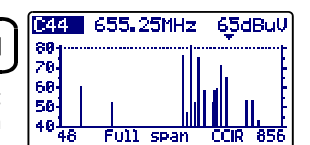

Figure 8.- SCAN mode, full span.

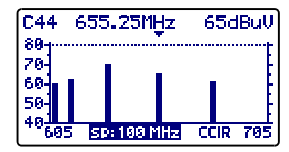

Figure 9.- SCAN mode, span 100 MHz.

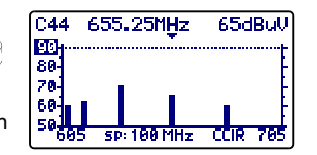

**Figure 10.-** SCAN mode, *Ref. 90 dBμV.*
#### USER'S MANUAL. PROMAX-8 Premium

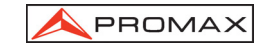

The attached figure shows an horizontal line at 45 dB $\mu$ V. This line allows to establish judgements of channel level acceptance easily. To activate and define this **reference line** see the *Scan configuration menu* (section 4.2.2.1).

In the case of having activated the broadband power detection function (**POWER MEAS** ->  $\Sigma$ **PWR**) in the configuration menu of **SCAN** mode (See section 4.2.2.1), on the display of **PROMAX-8** *Premium* will appear the total power level on the instrument RF input. See the attached figure.

This parameter indicates the total power that is being transmitted by the connected coaxial cable to the **PROMAX-8** *Premium* in the band from 5 to 863 MHz.

The **SCAN** operating mode also allows channels to be programmed for use as pilots in **TILT** operating mode, in the forward band (see section *4.2.5 TILT operating mode*).

IMPORTANT

English

In the SCAN operating mode, all channels are considered as analogue. When the power of a digital channel is measured in this mode, the instrument does not carry out the integration of the power values, but it just measures at the central frequency of the digital channel. Then, the resulting value is not calibrated and is 6 or 7 dB lower than the measurement made in the CHANNEL-FREQUENCY mode, which does the power integration.

#### 4.2.2.1 SCAN mode configuration

In the **SCAN** operating mode, pressing the **CONFIG** key [14] will access the configuration menu for this mode.

This menu permits to change tree parameters: THRESHOLD, REFERENCE LINE and POWER MEASUREMENT. To accede to any of them, turn

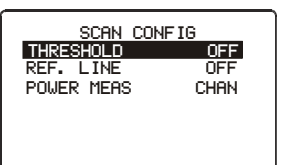

Figure 13.- SCAN configuration menu.

the rotary selector [9] until it appears shaded and next press the selector, then the value of the parameter will appear shaded and turning the selector you will be able to modify its value. Finally, to validate the new value, press the rotary selector [9] again.

10/2008

Page 21

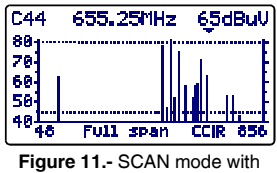

reference line at 45 dBµV.

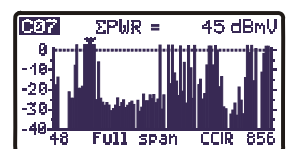

Figure 12.- SCAN mode, power detection function.

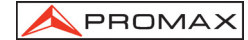

#### a) THRESHOLD

It defines the minimum level to show channel on the display (OFF or between 21 and 120 dB $\mu$ V). If the threshold is deactivated (OFF), on the SCAN representation will appear all the active channels of the channel plan with a level higher than 20 dB $\mu$ V. Otherwise, if we define a level for the THRESHOLD parameter, channels with a level lower than the threshold value will not be displayed.

#### b) REFERENCE LINE

It permits to activate or to deactivate (OFF) a reference line on the SCAN graph (between 21 and 120 dB $\mu$ V). This reference line allows to establish judgements of channel level acceptance just with a glance at the SCAN screen.

#### c) POWER MEASUREMENT

It allows to define if the measurement of the power is carried out on the channel bandwidth (CHAN) indicates by the MARKER or over the full band between 5 and 863 MHz ( $\Sigma$ PWR).

IMPORTANT

To leave the SCAN operating mode configuration menu, just press the key of the operating mode you wish to access.

#### 4.2.3 CHANNEL-FREQUENCY operating mode

The **CHANNEL-FREQUENCY** operating mode provides the following measurements:

| <ul> <li>Video carrier level.</li> <li>Carrier / Noise (C/N) ratio.</li> <li>Video / Audio (V/A) ratio.</li> <li>Audio Carrier Level.</li> <li>CSO-CTB intermodulation distortion measurement.</li> </ul> |
|----------------------------------------------------------------------------------------------------|
| - Channel power by measurements integration.<br>- Carrier / Noise (C/N) ratio.                                                                                                    |
|                                                                                                    |

To access to this mode of operation, press the CH-FR key [10].

There exist two **tuning modes**: by **channel** or by **frequency**. To switch between these two modes of tuning, press successively the **CH-FR** key [10].

Page 22

### A PROMAX

#### 4.2.3.1 Channel tuning

# 4.2.3.1.1 Video carrier + V/A + C/N measurement (only for analogue channels)

If the tuned channel has been defined as analogue by means of the Edit Channel Plan function (see section 4.2.1 Global Configuration Menu), the **PROMAX-8** *Premium* will display a screen as the one shown in the attached figure.

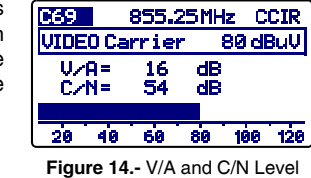

measurement

The tuned channel (C69 in the figure) appears in the higher left hand corner; this may be changed by turning the rotary selector [9]. At its right

appears the frequency (855.25 MHz) and the active channel plan (CCIR in the figure).

Below is shown the **video carrier level**, **VIDEO Carrier** (80 dB $\mu$ V in the example). The units of measurement may be changed using the *Global Configuration Menu* (section 4.2.1). At the bottom, a bar-graph displays the level with a resolution of 1 dB.

Also the **ratios between the video and the audio carriers (V/A)** and **the video carrier and noise (C/N)** are shown. The example in previous figure shows a channel with a Video/Audio ratio of 16 dB and a C/N ratio of 54 dB.

# 4.2.3.1.2 Audio carrier measurement and demodulation (only for analogue channels)

For the **PROMAX-8** *Premium* to demodulate an audio signal and show its characteristics (level and frequency offset), press the rotary selector [9] again. In the attached figure, the audio carrier level (AUDIO Carrier) is 64 dBµV and the frequency offset is 5.50 MHz ( $\Delta$ F). It also shows if the audio (whether Level, FM or AM) is activated (a speaker appears) or not (no speaker appears). To change the audio carrier offset

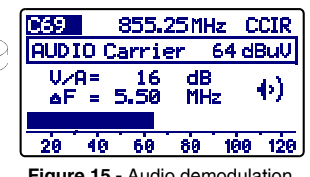

Figure 15.- Audio demodulation and measurement.

 $(\Delta F)$  and the audio modulation (Level, FM or AM) accede the section 4.2.3.5.

# 4.2.3.1.3 CSO-CTB distortion products measurement (only for analogue channels)

The active devices present in the distribution systems, when working in its nonlinear zone, generate interferent signals, called distortion products, that can fall within the video bandwidth. From a certain level this interference becomes visible on the TV image.

The distortion products of greater level and which usually fall within the channel bandwidth are those of second and third order beats.

10/2008

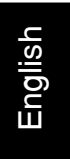

The **CSO** distortion (*Composite Second Order*) is defined, as a ratio of the peak level of the video carrier to the peak of the distortion products of second order beat, produced by the rest of channels. The ratio is expressed in dB and can be resembled to a C/N measurement as it is desired to be maximum.

Similarly, the **CTB**, *Composite Triple Beat*, is defined as a ratio of the peak level of the video carrier to the peak of distortion products of third order beat, which show up at the same frequency as the video carrier.

In order to obtain these measurements, the carriers of the channel plan that is desired to transmit, must be present in the network and the measurements must be carried out for each one of the channels of the system.

Second order beats show up within the channel, around the video carrier, but as the relative position of the video carrier in all the channels can be different, it is difficult to determine where they are going to appear, as a consequence we would have to be made a sweep within all the channel. The **PROMAX-8** *Premium* performs this measurement automatically at four frequencies around the video carrier (-1.5, -0.75, +0.75 and +1.5 MHz). These frequencies can be modified by the user.

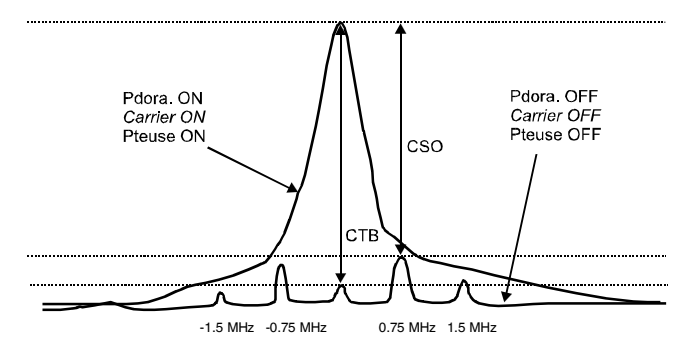

Figure 16.- Interpretation of the CSO and CTB measures.

The **PROMAX-8** *Premium* displays as **CSO** value the worst measurement (that is to say, the **CSO** ratio that has minor value) accompanied of the frequency offset for which it has been obtained (for example, in the figure previous at +0.75 MHz).

The **CTB** measurement is performed equivalently to the **CSO**. If all the channels that are transmitted have the video carrier at the same position within the channel, then the **CTB** beat will show up at the same frequency as the video carrier. It is for that reason, that the **PROMAX-8** *Premium* makes this measurement at the same frequency as the video carrier and, as consequence, to make this measurement it is necessary to **turn off** the video carrier of the channel we want to analyse. If it is not possible to turn off the carrier at the head-end, the **PROMAX-8** *Premium* allows, like approach, to make this measurement at one of the free adjacent channels.

Page 24

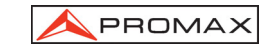

#### **MEASURING METHOD**

| When pressing the rotary selector                      |
|--------------------------------------------------------|
| [9] again, we will accede to the CSO-CTB               |
| distortion products measuring screen.                  |
| First of all it will appear the message PRESS TO       |
| MEASURE. REMOVE CARRIER. That is to say, once          |
| the video carrier level on which it is desired to make |
| the measurement appears on the screen, you must        |
| press the rotary selector [9] in order that the unit   |

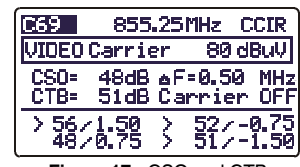

Figure 17.- CSO and CTB measurement.

retains the carrier level and comes to calculate the CSO and CTB ratios; next you must turn off the video carrier of the channel you want to make the measurement (at the right of the CTB measurement will appear the message **Carrier OFF**).

The display will show the level of the video carrier (80 dB $\mu$ V in the previous figure) and the **CSO** ratio (accompanied by the frequency offset for which the minimum ratio has been obtained) and the **CTB** ratio (with the message **Carrier OFF** or **Carrier ON** according to the equipment has detected the absence or not of carrier).

The lower part of the screen shows the 4 measures made for the estimation of the CSO value.

If the rotary selector [9] is pressed again, the unit will return to the measurement screen of the video carrier + V/A + C/N (paragraph 4.2.3.1.1).

# 4.2.3.1.4 Power and C/N ratio measurement of digital channels (DVB-C / DVB-T / DAB) (only for digital channels).

When the tuned channel has been defined as digital by means of the Edit Channel Plan function (see section 4.2.1 Global Configuration Menu) a screen as shown in the attached figure will appear. This screen shows the digital **CHANNEL POWER** (40 dB $\mu$ V in the example) together with its related channel

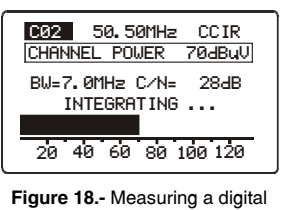

channel.

bandwidth (BW = 8.0 MHz) and the Carrier/Noise ratio (C/N=17 dB). At the bottom of the screen, as

in the case of analogue channels, a bar-graph represents the channel power, with a resolution of 1 dB.

#### VERY IMPORTANT

In order to measure digital channels correctly, previously, the channel must be defined as digital (see Edit Channel Plan function at section '4.2.1 Global Configuration) and, if necessary, the CHANNEL BW parameter should be redefined by means of the configuration menu.

When a channel has been defined as digital, the PROMAX-8 Premium tunes it at its central frequency.

10/2008

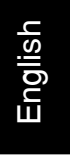

Digital channels power measurement is carried out by means of an integration method. The **PROMAX-8** *Premium* divides the bandwidth of the channel (**CHANNEL BW**) in sections of 230 kHz (4 by each MHz approximately) and measures the contribution of each one to the total power of the channel. This way, a very exact measurement is obtained, specially in the case of degraded channels, because the channel flatness is had in consideration.

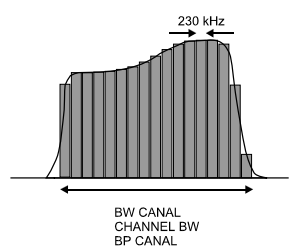

Figure 19.- Measuring the power of a digital channel by integration.

The **C/N ratio** measurement shows the ratio between the digital channel power and the noise power. The user can define the frequency where the noise power must be measured. Two possibilities exist:

#### I. Absolute method

Selecting in the Channel-Frequency configuration menu the **NOISE MODE** parameter as **FREQ**, the equipment will interpret the **NOISE FREQ**. value as the frequency where the noise power measurement must be done. Naturally the user must be sure that the **NOISE FREQ**. value corresponds with a free channel.

#### **II. Relative method**

Selecting in the Channel-Frequency configuration menu the **NOISE MODE** parameter as **F**, the unit will make the measurement of noise at the frequency obtained to add to the tuning frequency (channel central frequency) the value defined for the **NOISE FREQ.** parameter. The **PROMAX-8** *Premium* takes by default **NOISE FREQ.** = **BW/2**, where **BW** is the channel bandwidth defined in the channel plan, thus for example, if it is desired to measure the C/N ratio of a digital channel with a bandwidth (BW) of 8 MHz, **NOISE FREQ.** will take as value 4.0 MHz. The configuration menu allows the user to redefine this parameter; when tuning a new channel the equipment will return to assign to **NOISE FREQ.** the default value.

Page 26

The following figure shows that when making C/N measurements in the relative method ( $\Delta F$ ), it is essential to bear in mind the presence of adjacent channels; otherwise, the noise could be confused with the signal of another channel.

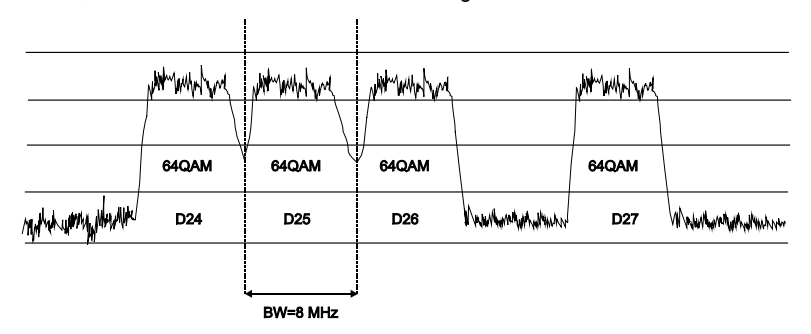

Figure 20.- Example of digital channels spectrum.

Taking as example the previous figure, if we suppose that for the channels that appear in the figure it has defined a bandwidth of 8 MHz, in the relative mode of measurement the **PROMAX-8** *Premium* will take as value for **NOISE FREQ. = 4.0 MHz**. Note that this method can cause erroneous measures in the measurement of the channels **D24** and **D25**.

For D24 it is advised to configure NOISE FREQ = -4.5 MHz and to verify if the measurement increases. In case a channel has two adjacent channels (for example channel D25) it is recommended to select the absolute mode and to assign to the NOISE FREQ. parameter a frequency corresponding to a free channel (for example between D26 and D27).

#### 4.2.3.2 CHANNEL TUNING mode Configuration

In CHANNEL-FREQUENCY mode, in channel tuning mode, when pressing the CONFIG key [14] you will access the first page of the configuration menu of the parameters relative to this mode.

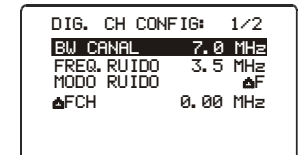

The parameters that may be changed and their margins are shown in the following table. For changing a given parameter turn the rotary knob [9]

Figure 21.- CH-FR configuration.1/2.

until the field is activated (it will appear shaded) and then press it. The value of the parameter will be activated and may be changed by turning the rotary knob. When the value you want appears, press the rotary knob [9] to validate it.

10/2008

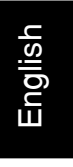

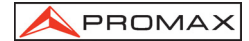

| DESCRIPTION                                               | PARAMETER                            | VALUES                                                                                                    |
|-----------------------------------------------------------|--------------------------------------|----------------------------------------------------------------------------------------------------|
| Audio modulation                                          | AUDIO MODE<br>(analogue<br>channel)  | FM: Audio FM<br>AM: Audio AM<br>LEVEL: The loudspeaker<br>emits a tone whose<br>frequency varies<br>according to the<br>received signal level.<br>OFF: Audio disabled. |
| Audio carrier offset                                      | AUDIO FREQ.<br>(analogue<br>channel) | From 4.00 to 9.00 MHz                                                                                                    |
| Bandwidth                                                 | CHANNEL BW<br>(digital channel)      | From 0.3 to 9.9 MHz                                                                                                    |
| Frequency where noise is measured in the C/N measurement. | NOISE FREQ.<br>(digital channel)     | $\pm$ 99.9 MHz (relative mode).<br>5.00 MHz to 863.00 MHz<br>absolute mode.                                                                                            |
| Noise measuring mode.                                     | NOISE MODE<br>(digital channel)      | <b>FREQ</b> (Absolute): Noise level<br>is measured at the frequency<br>defined by <b>NOISE FREQ</b> .                                                                  |
|                                                           |                                      | $\Delta F$ (Relative): The value defined by <b>NOISE FREQ.</b> is added to the tuning frequency.                                                                       |
| Displacement of the frequency                             | ∆FCH(Analogue/<br>Digital channel)   | From -2,00 to +2,00 MHz                                                                                                    |

The parameters **AUDIO FREQ.**, **CHANNEL BW** and **NOISE FREQ.** are changed digit by digit, starting at the lowest weight.

To accede the second page of the configuration menu, press the  $\ensuremath{\textbf{CONFIG}}$  [14] key again.

The **CTB SHOWED** parameter allows to defining the method of measurement for the CTB. **IN CH** (within the channel) is the suitable method whenever the carrier of the channel in study can be turned off. If it is not possible, as approach, any other channel (free) can be defined for the measurement of the CTB.

| CH-FR CONF                                                 | IG: 2/2                                                             |
|------------------------------------------------------------|---------------------------------------------------------------------|
| CTB_SHOWED<br>AFCSO1<br>AFCSO2<br>AFCSO3<br>AFCSO4<br>AFCH | IN CH<br>1.50 MHz<br>0.50 MHz<br>-0.50 MHz<br>-1.50 MHz<br>0.00 MHz |

Figure 22.- CH-FR configuration. 2/2.

Parameters  $\Delta$ FCS01,  $\Delta$ FCS02,  $\Delta$ FCS03 and  $\Delta$ FCS04 allow modifying the frequencies where the CSO is measured (the **PROMAX-8** *Premium* admits values from -2.50 MHz to 2.5 MHz). These parameters are modified digit to digit, beginning by the one of smaller weight.

Page 28

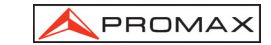

Finally,  $\Delta$ FCH parameter allows to set the frequency offset for the channel tuning (**PROMAX-8** *Premium* admits values from 2.00 to -2.00 to MHz), i.e. the displacement of the channel tuning frequency for those channels that present a central frequency displaced respect to the one of the corresponding standard system.

Also this parameter ( $\Delta$ FCH) can be edited in the channel configuration by means of CONFIG CH-FR option.

#### IMPORTANT

To leave the configuration menu of the CHANNEL-FREQUENCY mode, just press the key of the operating mode you wish to access.

#### 4.2.3.3 Frequency tuning

Pressing the CH-FR [10] key you switch between tuning by channel or tuning by frequency and vice versa.

To verify you are working on the Frequency Tuning mode, check the frequency on the screen.

C02 50.50MHz CCIR CHANNEL POWER 714BuU BW=9.1MHz C/N= 274B INTEGRATING ... 20 40 60 80 100 120

English

Figure 23.- Frequency tuning.

- If the channel is shaded, then you are working in Channel Tuning Mode.
- If the frequency is shaded, then you are working in Frequency Tuning Mode.

In the **tuning by frequency mode** the instrument becomes a receiver with a resolution of 10 kHz in the 5 to 863 MHz band. In this mode you may tune to any signal within the band, including leakage pilots, telephone and communications signals.

To change frequency just press the rotary knob [9] until the digit you want to change is underlined and then turn the rotary knob [9]. The channel number appears at the left of the tuning frequency, as long as it corresponds to an active channel.

There exist three modes of frequency tuning measurement:

- Level Mode.
- Analogue Mode.
- Digital Mode.

You can change the measurement mode from the Configuration menu (see section 4.2.3.2.4 Frequency Tuning Configuration).

10/2008

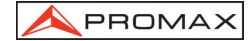

#### 4.2.3.3.1 Level Mode

In the level Mode it appears a screen where the level of the input signal is represented by a bar graph and in numeric value. (Figure 24.-).

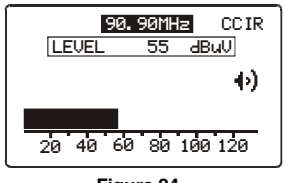

Figure 24.-

The signal also can be audible through the loudspeakers, depending on the option selected on the Configuration menu.

### 4.2.3.3.2 Analogue Mode

In the Analogue Mode can be taken three types of measures. Press the rotary knob to switch among them. These measurements are:

Video Carrier Measurement.

It shows the power level of the video carrier at the frequency tuned. It is represented by a bar graph and in numeric value.

It also shows the V/A ratio and the C/N ratio in dB.

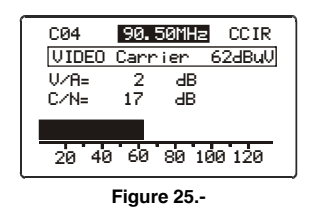

- Audio Carrier Measurement.

It shows the power level of the audio carrier at the frequency tuned. It is represented by a bar graph and in numeric value.

It also measures the V/A ratio and the offset between the audio signal and the video signal.

Page 30

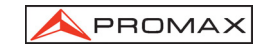

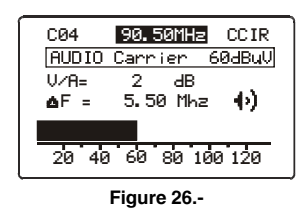

- CSO-CTB intermodulation measurement.

On the screen appears: the level of the video carrier, the CSO measure, the deviation of the frequency from which has been obtained the minimum ratio, the CTB measure and whether the Carrier is OFF or ON. See more details on 4.2.3.1.3. section.

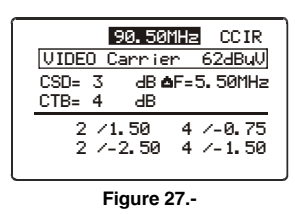

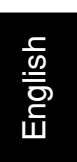

#### 4.2.3.3.3 Digital Mode

The digital mode shows the power level of the input channel. It is represented by a bar graph and in numeric value (dB $\mu$ V). It also measures the BW (bandwidth) and the C/N ratio (carrier / noise) (fig. 28).

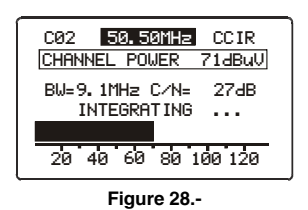

#### 4.2.3.3.4 Frequency Tuning Configuration

From the Frequency Tuning mode, press the key " ${\bf CONFIG}$  " and it will appear the Configuration menu.

Depending on the type of measurement, the Configuration menu can change:

In Analogue and Level measurement mode, the options available on the Configuration menu are next:

10/2008

- Freq. Mode: It allows you to change the measurement signal among ANL (Analogue), DIG (digital) and LEV (Power Level).
- **Freq. Step:** It allows you to change the step of frequency. This is put into practice when you are using the rotary knob to change frequency.
- Audio Mode: There are four options to receive the audio signal: LEVEL, AM, FM, OFF.

In  $\ensuremath{\mathsf{LEVEL}}$  mode, the instrument beeps depending on the power input.

In **AM** mode, you can listen to AM (Amplitude Modulation) radio signals.

In  ${\bf FM}$  mode, you can listen to FM (Frequency Modulation) radio signals.

In **OFF** mode, the loudspeakers are off.

In Digital measurement mode, the options available on the Configuration menu are next:

| Freq. Mode: | lt | allows    | you   | to   | cha   | ange | the |
|-------------|----|-----------|-------|------|-------|------|-----|
|             | me | easureme  | nt si | gnal | am    | ong  | ANL |
|             | (A | nalogue), | DIG   | digi | ital) | and  | LEV |
|             | (P | ower Leve | el).  |      |       |      |     |

Freq. Step: It allows you to change the step of frequency. This is put into practice

when you are using the rotary

Figure 29.- CH-FR configuration.2/2.

DIG. FR CONFIG:

MODE FREQ

FREQ. RUIDO

MODO RUIDO

FREQ STEP

BW CANAL

1/2

DIG

۵F

10.00 MHz

3.5 MHz

9.1 MHz

knob to change frequency.

Channel BW: It allows you to change the channel bandwidth.

Noise Freq.: It allows you to change the noise frequency.

- Noise mode: In this mode there are three options: AF (frequency offset), BW/S (half the bandwidth), FREQ (noise frequency).
- **Remark:** When switching from frequency to channel, if the tuned frequency does not correspond to any channel, the **PROMAX-8** Premium will search for the channel nearest to this frequency and will stay tuned to this channel. This operation may take a few moments.

Page 32

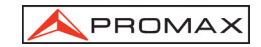

#### 4.2.4 SPECTRUM ANALYSER operating mode.

Pressing the key the unit switches to the SPECTRUM ANALYSER mode. This function has 4 different operating modes (SPECT, MAX, MIN and TRANS), which are selectable through the spectrum mode configuration menu (see section 4.2.4.5).

#### 4.2.4.1 SPECTRUM operating mode.

In the **SPECTRUM** mode, the **PROMAX-8** *Premium* provides a spectral analysis of the band; the span and the reference level are variable. The spectral analysis can be done in the **forward band** or in the **return path** as it is selected in the spectrum configuration menu (section 4.2.4.5); this menu also allows to select the **detector** used for the representation of the spectrum between **peak** and **average**.

The marker frequency is displayed in the higher left hand corner of the screen (650.00 MHz) and, to its right, the frequency signal level (34 dB $\mu$ V). To alter the marker frequency turn the rotary selector [9].

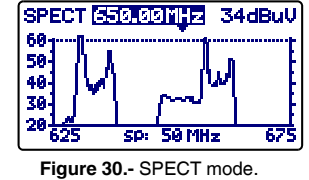

English

By pressing the rotary selector [9] you can alter the **span** between 1 MHz and 100 MHz.

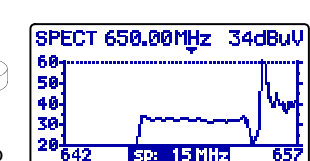

Figure 31.- SPECT mode, span reduction.

Frequency tuning resolution varies according to the span selected, as shown in the following Fi table.

| DETECTOR | SPAN                                   | FREQUENCY<br>RESOLUTION |
|----------|----------------------------------------|-------------------------|
| PEAK     | 100 MHz (full span in the return path) | 900 to 920 kHz          |
|          | 50 MHz                                 | 450 to 460 kHz          |
|          | 30 MHz                                 | 270 to 280 kHz          |
|          | 15 MHz                                 | 130 to 140 kHz          |
|          | 5 MHz                                  | 40 to 50 kHz            |
|          | 1 MHz                                  | 10 kHz                  |
| AVERAGE  | 30 MHz                                 | 270 to 280 kHz          |
|          | 15 MHz                                 | 130 to 140 kHz          |
|          | 5 MHz                                  | 40 to 50 kHz            |
|          | 1 MHz                                  | 10 kHz                  |

10/2008

By pressing the rotary selector [9] again the reference level may be modified.

Pressing the rotary selector [9] a second time will activate the tuning frequency field of the marker, being possible to tune new frequencies.

The attached figure shows an horizontal line at 45 dB  $\!\mu V\!.$  This line allows to identify levels over a reference of our interest easily. The activation and definition of this reference line is carried out on the spectrum analyser configuration menu.

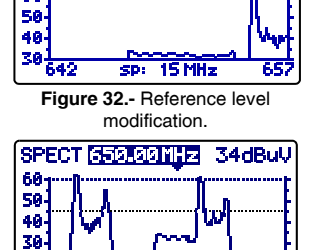

SPECT 650.00MHz 34dBuV

78 60

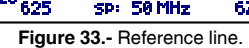

50 MHz

#### 4.2.4.2 MAX operating mode.

The SPECTRUM operating mode also permits to be configured as maximum hold (MAXIMUM INGRESS). This option is selected on the Spectrum Configuration menu (section 4.2.4.5). In the MAX mode, the PROMAX-8 Premium holds on the screen the maximum measured level through a dotted line.

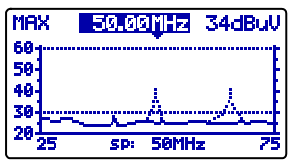

Figure 34.- MAX mode.

This measurement is used to be carried out on the return path and permits to detect intermittent interferences.

Since on this operation mode the PROMAX-8 Premium holds on the screen the maximum measured value (through a dotted line), after making several measurements over the band, it will be possible to detect impulsive type interferences. It is advised to previously define a reference line which actuates as a maximum noise threshold (30 dBµV on previous figure).

#### 4.2.4.3 MIN operating mode.

This measurement permits to detect permanent channel interferences that in an other way could remain masked because of the variable nature of the signal. It is interesting in analogue channel measurements as well as in digital channel.

To select this representation mode you must select the MIN mode, MINIMUM INGRESS (see section 4.2.4.5. Spectrum mode configuration menu).

In this operating mode it is advised to select the Average detector (see section 4.2.4.5. Spectrum mode configuration menu).

Page 34

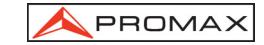

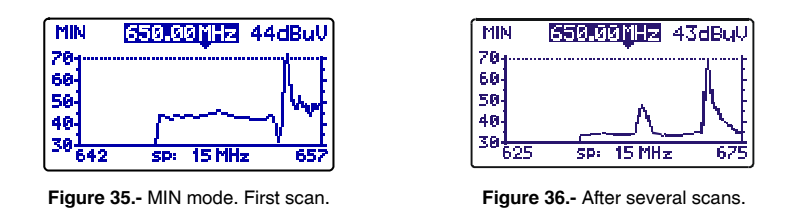

Previous figures show an example of this measurement over a digital channel. Left figure corresponds to the first sweep. After several sweeps (right figure) an interference is seen at the centre of the channel, which previously remain masked by the noisy nature of the signal.

#### 4.2.4.4 TRANSIENT DETECTOR operating mode

#### IMPORTANT

English

#### The Transient detector mode is only operative in the return path.

The **TRANSIENT DETECTOR** mode allows to count the number of transitory with a level higher than a certain threshold. The threshold is defined by the user (between 20 and 60 dBµV) as well as the detection frequency range.

The **SCAN** field shows the margin of frequencies on which the detector acts (the higher frequency can be reduced by means of the **STOP**. **FREQ**. parameter on the configuration menu).

The lower line **TIME** shows the time since the detector is active.

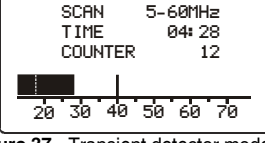

TRANSIENT DETECTOR

Figure 37.- Transient detector mode.

The **COUNTER** field shows the number of

impulses that have exceeded the level defined by the **REF. LINE** parameter in the configuration menu of the SPECT mode (section 4.2.4.5).

To initialize the TIME and COUNTER fields, press the SPECT [13] key.

In the lower part of the screen it appears a bar that shows present level, a dotted line shows the detection threshold (REF. LINE) whereas the continuous line indicates the maximum detected level.

10/2008

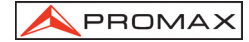

#### 4.2.4.5 SPECTRUM ANALYSER mode configuration

Pressing the **CONFIG** key [14] will access the parameter configuration menu for the **SPECTRUM** function.

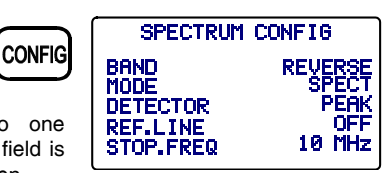

To change the value assigned to one parameter, turn the rotary selector [9] until its field is activated (this will appear shadowed) and then press. The value of the parameter will be

press. The value of the parameter will be activated and may be changed by turning the

rotary selector. When the value you want appears, press the rotary selector [9] to validate it.

The parameters that can be modified through this menu are:

#### a) BAND

- It selects the analyzed band between:
  - RETURN PATHSub-band spectrum (5 to 80 MHz).FORWARDBand from 45 to 863 MHz.

#### b) MODE

It selects the representation mode: SPECT Instantaneous va

| SPECT | Instantaneous value.                                   |
|-------|--------------------------------------------------------|
| MIN   | Minimum values held (MIN INGRESS).                     |
| MAX   | Maximum values held (MAX INGRESS).                     |
| TRANS | Transient detector. Only operative in the return path. |

#### c) DETECTOR (Only for the SPECT, MAX and MIN modes)

It selects the used detector between:

#### PEAK AVERAGE

In the TRANS mode the detector used is always PEAK.

#### d) REF. LINE

It permits to activate / deactivate and to define the reference line level in 1 dB steps from 20 to 120 dB $\mu$ V (dB $\mu$ V units). This line appears on the spectrum representation and also it is the threshold value for the impulses detection in the TRANSIENT mode (only if its value is under 60 dB $\mu$ V).

#### e) STOP. FREQ

It defines the maximum frequency for the transient detection.

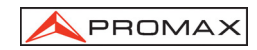

#### IMPORTANT

To leave the configuration menu of the SPECT mode, just press the key of the operating mode you wish to access.

#### 4.2.5 TILT operating mode.

The **TILT** operating mode displays on-screen, graphically and numerically, the difference in level between any four frequencies previously defined as pilots. This function provides a quantitative measurement about band equalisation.

This function can be applied to forward and to the return paths, according to is defined in the TILT mode configuration menu (section *4.2.5.1 Tilt mode configuration*).

To access this mode of operation press the **TILT** key [12]. The screen will show a bar-graph of the four pilot channels and the difference in level (TILT) between the upper pilot and the lower pilot (- 5 dB in the example). When the pilots are not present or its level is lower than 20 dB $\mu$ V, the message '**NO PILOTS**' will appear. Turning the rotary selector [9] the reference level may be modified.

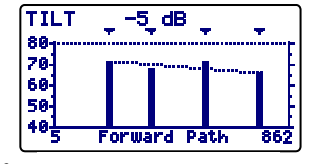

Figure 39.- TILT mode.

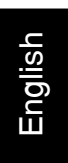

The pilots may be defined in two ways:

a) By frequency

Using the TILT configuration menu. See section 4.2.5.1 Tilt mode configuration.

**b)** By channel (only pilots in the forward band). From the SCAN mode. In order to do this:

- 1. Place the marker over the channel you want as low pilot.
- 2. Press the SCAN key [11], and the message 'PILOT 1: PRESS TILT' will appear at the bottom of the screen.
- 3. Keeping the SCAN key [11] held down, press the TILT key [12], and a message 'PILOT 1 ENTERED' will appear as confirmation.

Repeat the steps 1 to 3 for the 3 following pilots.

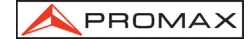

#### 4.2.5.1 TILT mode configuration.

Pressing the **CONFIG** [14] key will access to the first page of the configuration menu.

To change a given parameter turn the rotary selector [9] until the field is activated (this will appear shadowed) and then press. The value of

appear shadowed) and then press. The value of the parameter will be activated and may be

changed by turning the rotary selector. When the value you want appears, press the rotary selector [9] to validate it.

#### a) BAND

It permits to select between the FORWARD mode (5 to 863 MHz) and the RETURN PATH mode (5 to 100 MHz).

#### b) F. PILOT 1

It defines a frequency belonging to the forward band (from 5 to 863 MHz) where the first measurement of level will be done. This parameter, and the rest of pilots, is defined digit by digit, by pressing repeatedly and turning the rotary selector.

#### c) F. PILOT 2

It defines the second pilot frequency belonging to the forward band.

#### d) F. PILOT 3

It defines the third pilot frequency belonging to the forward band.

#### e) F. PILOT 4

It defines the fourth pilot frequency belonging to the forward band.

To accede to the second page of the TILT configuration menu, press the **CONFIG** key again. This screen permits to define the frequencies of the pilots belonging to the return path (from 5 to 100 MHz). As in previous screen, the frequencies are defined digit by digit.

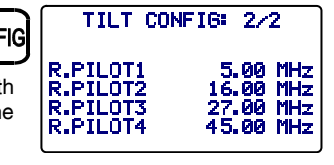

Figure 41.- TILT configuration. 2/2

IMPORTANT

To leave the configuration menu of the TILT mode, just press the key of the operating mode you wish to access.

Page 38

10/2008

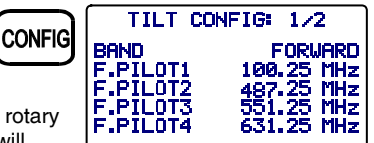

Figure 40.- TILT configuration. 1/2

#### 4.2.6 DATALOGGER operating mode.

The **LOGGER** function permits to automatically measure the level, the Carrier/Noise ratio and the Video/Audio ratio (the latter only in the case of analogue channels) as well as the power channel measurements of each active channel in the channel plan (see paragraph Channel Plan editor at section *4.2.1. Unit Global Configuration*). These measurements are stored in the memory so that they can be subsequently viewed, printed or transferred to a PC. The **PROMAX-8** *Premium* will store up to 55 obtained channels or loggers in the memory, with a maximum of up to 140 analysed channels in each.

When pressing the LOGGER [16] key, a screen similar to the one of the attached figure will appear. The first line shows the logger number (i.e. 53 in the attached figure) followed by the date it was acquired (only if MEASURE function was executed on that logger previously). Below, the different functions you can perform from this operating mode are shown: VIEW, MEASURE and PRINT.

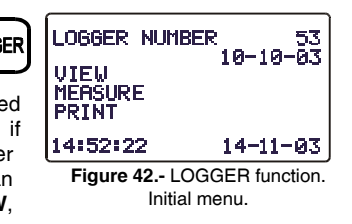

On the bottom of the display appears present time and date. To modify them see section *4.2.1 Global Configuration Menu*.

To accede to any of the different fields of the initial screen of the LOGGER function, turn the rotary selector [9] until it is activated (it appears shadowed) and next press it.

First of all you must select the logger on which you want to perform any function: turn the rotary selector until the **LOGGER NUMBER** field is shadowed and press it. Then turning the rotary selector, select the desired logger (from 0 to 54) and finally press it again to validate. The acquisition date appears under the logger number (only if you have taken measurements on this logger).

To carry out a logger acquisition you must select the **MEASURE** function, for this purpose turn the rotary selector [9] and when this field appears shadowed press it, in this way you will accede to the logger. Next press again the rotary selector [9] in order that the **PROMAX-8** *Premium* makes all the measurements defined in the LOGGER configuration menu over all the active channels of the channel plan (see *Edit Channel Plan* function at section *4.2.1 Global configuration menu*).

#### IMPORTANT

The processing of channels as analogue or digital and the parameters to make the measures (the frequency of the audio carrier for the analogue channels and the frequency offset for the noise measure of the digital channels C/N ratio) will correspond with the configuration of the equipment at the time of carrying out the measurement.

To return to the initial menu of the LOGGER function press the LOGGER key.

10/2008

Page 39

English

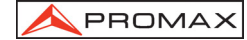

To check the measurements stored in a specific logger select the **VIEW** option:

The first line shows the channel plan (CCIR in the example), the audio carrier offset (5.50 MHz), the audio demodulation (FM) and the units of measurement (dB $\mu$ V). The second line shows the logger number (53 in the attached figure) and the headings of the measurements (V, V/A and C/N). The measurements taken are shown in the following format: first column shows the channel, the D

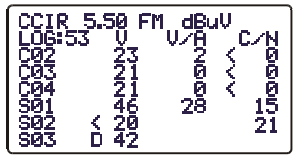

Figure 43.- Viewing a logger.

indication on its right means it has been defined as digital (see *Edit Channel Plan* function at section *4.2.1 Global configuration menu*), the second column shows the level (analogue channels) or the channel power (digital channels), the third the V/A ratio (analogue channels) an the fourth the C/N ratio (analogue channels). Turning the rotary selector [9] you can see the rest of channels.

The time and date when measurements were taken appear at the end of the list of measurements, in the following order: hour:minute:second and month:day:year. To return to the initial menu of the LOGGER FUNCTION press **LOGGER** key.

To print the stored measurement select the **PRINT** field, previously consult section *4.3 Connecting to a computer or a printer*.

| :                                                                                        | PROMAX-8                                                                                                    | Prem                                                                | ium                                                           |                                                                         |
|------------------------------------------------------------------------------------------|----------------------------------------------------------------------------------------------------|---------------------------------------------------------------------|---------------------------------------------------------------|-------------------------------------------------------------------------|
| LOGGER                                                                                   | NUMBER                                                                                                    |                                                                     |                                                               | 10                                                                      |
| DATE:                                                                                    | 08:55                                                                                                    | 1                                                                   | 2-09-                                                         | -2003                                                                   |
| CHANNE<br>AUDIO:<br>UNITS:<br>THRESH<br>NOISE                                            | L PLAN:<br>COLD:<br>FREQ.:                                                                                                | 5.50                                                                | MHz                                                           | CCIR<br>(FM)<br>dBuV<br>OFF<br>BW/2                                     |
| CHAN<br>C23<br>C25<br>C27<br>C29<br>C31<br>C34<br>C37<br>C38<br>C39<br>C41<br>C43<br>C44 | FREQ<br>487.25<br>503.25<br>519.25<br>535.25<br>551.25<br>575.25<br>599.25<br>607.25<br>615.25<br>631.25<br>647.25D<br>70 | V<br>76<br>53<br>81<br>59<br>78<br>67<br>54<br>57<br>62<br>71<br>43 | V/A<br>14<br>9<br>16<br>13<br>16<br>11<br>7<br>14<br>18<br>14 | C/N<br>52<br>33<br>55<br>39<br>44<br>45<br>34<br>>37<br>>42<br>43<br>13 |

Figure 44.- Example of print.

Page 40

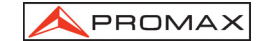

validate the new value.

#### 4.2.6.1 Datalogger configuration.

From the LOGGER mode, when pressing the **CONFIG** key [14] we will accede to the configuration menu. This menu permits to modify the **THRESHOLD** and **MEASURES** parameters. To accede to them turn the rotary selector and once the parameter we want to change is appears shadowed, press it; then turning it its value will be modified. Finally press it again to

| 9 | LOGGER            | CONFIG       |
|---|-------------------|--------------|
| 9 | THRESHOLD<br>MODE | OFF<br>AV-CN |
|   |                   |              |

Figure 45.- Logger configuration menu.

a) THRESHOLD: It activates / deactivates the measurement threshold. This parameter allows to carry out the logger function in an agile way, by

activating only those measures we consider significative.

In the **OFF** mode (deactivated) all measurements are taken (with a level higher than 20 dBµV). On the other hand, when a level is defined, only those channels with a level higher than the **THRESHOLD** value will be measured.

For the digital channels the measurements are only taken if exists a signal level higher to the defined value by the **THRESHOLD** parameter (+ 14 dB in the case of digital channels with a bandwidth of 6 MHz and +15 dB in the case of digital channels with a bandwidth of 7 and 8 MHz).

 b) MEASURES: It defines the types of measurements to be taken. This parameter allows to select the measurements that are desired to made between:

- Level

- Lev - V/A - C/N : Level, Video to Audio and Carrier to Noise ratios. V/A ratio is only performed on analogue channels.

REMARK

English

The measurements carried out on **CH-FR** operating mode are more actual since they are taken using an integration procedure and they consider the whole channel spectrum.

#### IMPORTANT

To leave the configuration menu of the DATALOGGER mode, just press the key of the operating mode you wish to access.

10/2008

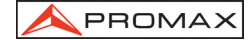

#### 4.3 Connection to a Computer or Printer.

The **PROMAX-8** *Premium* permits the connection to a PC or to a serial printer for data transfer, by means of the connection cable model **CC-208**.

Do not connect any cable recomenated that supplied by the manufacturer, otherwise serious damage may be caused to the equipment.

- 1) Prior to connecting the equipment to a PC, disconnect both from their respective power supplies.
- Connect the end of the connection cable corresponding to the PROMAX-8 *Premium* to connection [8] and the other end to the serial port of your computer or printer.

Once the computer or printer have been connected, select on the **PROMAX-8** *Premium* the **LOGGER** operation mode. If **PRINT** function is selected data will be dumped to the remote unit through the serial port.

The communication parameters used by the **PROMAX-8** *Premium*, and which therefore must be defined on the remote unit (PC or printer) are the following:

| Rate      | 19200 bauds |
|-----------|-------------|
| Data bits | 8 bits      |
| Parity    | None        |
| Stop bits | 1           |

The remote control software  $\mbox{RM-010}$  (optional accessory) permits to carry out from a computer the following options:

- 1) CHANNELS PLAN PROCESSOR: Modify, add or delete channel plans.
- 2) CONFIGURATION: Permits to modify all the configuration parameters.
- 3) DATALOGGER: Permits to edit and to save all the measurement contained in a logger.
- 4) UPDATE: Allows to update the PROMAX-8 *Premium* software version.

Page 42

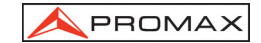

## 5 MAINTENANCE

#### 5.1 Instructions for returning by mail

Instruments returned for repair or calibration, either within or outwit the guarantee period, should be forwarded with the following information: Name of the Company, name of the contact person, address, telephone number, receipt (in the case of coverage under guarantee) and a description of the problem or the service required.

#### 5.2 Method of maintenance

The method of maintenance to be carried out by the user consists of cleaning the cover and changing the battery. All other operations should be carried out by authorised agents or by personnel qualified in the servicing of instruments.

If the instrument does not respond to the controls for any unknown reason, switch it off by pressing the disconnection key for a few seconds and then turn it on again.

#### 5.2.1 Cleaning the cover.

CAUTION

English

Do not use scented hydrocarbons or chlorized solvents. Such products may attack the plastics used in the construction of the cover.

The cover should be cleaned by means of a light solution of detergent and water applied with a soft cloth. Dry thoroughly before using the system again.

#### CAUTION

To clean the contacts, use a dry cloth. Do not use a wet or damp cloth.

#### CAUTION

Do not use for the cleaning of the front panel and particularly the viewfinders, alcohol or its derivatives, these products can attack the mechanical properties of the materials and diminish their useful time of life.

#### 5.3 Components which user can not replace

#### 5.3.1 Not replaceable fuses by user

To be replaced by qualified personnel. Its position identifier and characteristics

F003

| F003: | FUS | 0.5 A | т | 125 V |
|-------|-----|-------|---|-------|
| F004: | FUS | 2.5 A | т | 125 V |
| F005: | FUS | 7 A   | т | 125 V |

10/2008

are:

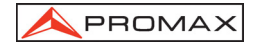

Page 44

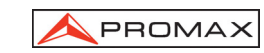

### SOMMAIRE

Français

| 1 GÉNÉRALITÉ<br>1.1 Descrip<br>1.2 Spécific | S<br>tion<br>ations                                                  | 1<br>1<br>2 |
|---------------------------------------------|----------------------------------------------------------------------|-------------|
| 2 PRESCRIPTI                                | ONS DE SÉCURITÉ                                                      | 7           |
| 2.1 Généra                                  | les                                                                  | 7           |
| 22 Exempl                                   | es de Catégories de Surtension                                       |             |
| Z.Z Exempt                                  |                                                                      |             |
| 3 INSTALLATIO                               | DN                                                                   | 9           |
| 3.1 Aliment                                 | ation                                                                | 9           |
| 3.1.1 Cha                                   | arge de la batterie                                                  | 9           |
| 3.1.2 Rec                                   | commandations pour l'utilisation de la batterie                      | 10          |
| 3.2 Installat                               | ion et mise en service                                               | 10          |
| 3.2.1 Réc                                   | lage du contraste                                                    | 10          |
|                                             |                                                                      |             |
| 4 MODE D'EMP                                | 2LOI                                                                 | 11          |
| 4.1 Descrip                                 | tion des commandes et des éléments                                   | 11          |
| 4.2 Instruct                                | ons d'opération                                                      | 13          |
| 4.2.1 Cor                                   | ifiguration globale de l'appareil                                    | 15          |
| 4.2.2 Mod                                   | de de fonctionnement BALAI                                           | 18          |
| 4.2.2.1                                     | Configuration du mode BALAI                                          | 19          |
| 4.2.3 Mod                                   | de de fonctionnement CANAL-FRÉQUENCE                                 | 20          |
| 4.2.3.1                                     | Syntonie par canaux                                                  | 21          |
| 4.2.3.1.                                    | 1 Mesure de la porteuse de vidéo + V/A + C/N (uniquement pour les ca | naux        |
| 4004                                        | analogiques)                                                         | 21          |
| 4.2.3.1.                                    | 2 Mesure et demodulation de la porteuse de son (uniquement pour les  | canaux      |
| 4231                                        | Mesure des produits d'intermodulation CSO-CTB (uniquement pour le    | ∠ I<br>⊃S   |
| 1.2.0.11                                    | canaux analogiques)                                                  |             |
| 4.2.3.1.                                    | 4 Mesure de la puissance et du rapport C/N de canaux numériques DV   | B-C /       |
|                                             | DVB-T / DAB (uniquement pour canaux numériques).                     | 23          |
| 4.2.3.1.                                    | 5 Configuration en mode de syntonie par CANAL                        | 25          |
| 4.2.3.2                                     | Syntonie par fréquence                                               |             |
| 4.2.3.2.                                    | 1 Mode Level                                                         |             |
| 4.2.3.2.                                    | 2 Mode Analogique                                                    | 20          |
| 4.2.3.2.                                    | 4 Configuration dans le mode de Syntonie par Fréquence               |             |
| 4.2.4 Mo                                    | de de fonctionnement ANALYSEUR DE SPECTRES.                          |             |
| 4.2.4.1                                     | Mode d'opération SPECT.                                              |             |
| 4.2.4.2                                     | Mode d'opération MAX.                                                |             |
| 4.2.4.3                                     | Mode d'opération MIN.                                                |             |
| 4.2.4.4                                     | Mode d'opération DÉTECTEUR DE TRANSITOIRES                           |             |
| 4.2.4.5                                     | Configuration du mode de fonctionnement ANALYSEUR DE                 |             |
|                                             | SPECTRES.                                                            |             |
| 4.2.5 Mod                                   | de de fonctionnement PENTE                                           | 35          |
| 4.2.5.1                                     | Configuration du mode PENTE.                                         | 36          |
| 4.2.6 Mod                                   | de de fonctionnement SAISIE                                          |             |
| 4.2.6.1                                     | Configuration du mode SAISIE                                         |             |
| 4.3 Connex                                  | ion à un ordinateur ou à une imprimante                              | 39          |

| 5 ENTRETIEN      |                                          |    |
|------------------|------------------------------------------|----|
| 5.1 Instructions | d'envoi                                  |    |
| 5.2 Méthode de   | e maintenance                            | 41 |
| 5.2.1 Nettoya    | ge du boîtier                            | 41 |
| 5.3 Les compos   | sants non remplaçables par l'utilisateur | 41 |
| 5.3.1 Fusibles   | S                                        | 41 |

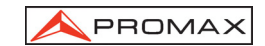

## ANALYSEUR TV CÂBLE PROMAX-8 Premium

### **1 GÉNÉRALITÉS**

#### 1.1 Description

Le PROMAX-8 *Premium* comprend en soi sis fonctions: Mesureur de Niveau, Saisie, Balai, Pente, Analyseur de Spectres et Détecteur de transitoires, ce qui en fait un excellent outil pour l'installation et l'entretien de systèmes de réception et de distribution de signaux de télévision analogique et numérique dans la marge de 5 à 863 MHz, correspondant à radio FM, TV "collectives" (MATV), applications de TV par câble (CATV) et applications de TV "*wireless cable*" (MMDS) incluant la sousbande (canal de retour).

Le **PROMAX-8** *Premium* incorpore la fonction de mesure du niveau de puissance dans toute la bande de fréquences, très utile pour l'évaluation de la possible saturation de l'entrée de certains démodulateurs à bande large et convertisseurs de RF à fibre optique.

Comme **Mesureur de Niveau**, le **PROMAX-8** *Premium* permet d'effectuer les types de mesures suivants :

#### Canaux analogiques :

| -                    | Mesure du niveau de la porteuse de vidéo.        |
|----------------------|--------------------------------------------------|
| -                    | Mesure du rapport porteuse / bruit (C/N).        |
| -                    | Mesure du rapport vidéo / son (V/A).             |
| -                    | Mesure de niveau de la porteuse audio.           |
| -                    | Mesure des produits d'intermodulation CSO-CTB.   |
| Canaux numériques D\ | /B-C, DVB-T et DAB :                             |
| -                    | Mesure de la puissance du canal par intégration. |
| _                    | Mesure du rapport porteuse / bruit (C/N)         |

- Mesure du rapport porteuse / bruit (C/N).

La fonction de **Saisie** permet de réaliser et de garder en mémoire jusqu'à 55 saisies ou acquisitions de mesures, chacune avec les niveaux de porteuse, rapports C/N et V/À ou puissance du canal pouvant aller jusqu'à 140 canaux. Les mesures acquises peuvent être révisées, transférées à un PC ou imprimées à tout moment.

Sur le mode **Balai**, le **PROMAX-8** *Premium* montre le niveau de tous les canaux présents dans la bande à l'aide d'un graphique à barres. Le Span et le niveau de référence peuvent être sélectionnés. Un marqueur mouvant indique le niveau de puissance exacte de chaque canal particulier.

En mode de fonctionnement **Pente**, on peut voir sur l'écran, de façon graphique et numérique, la différence entre quatre fréquences quelconques préalablement définies comme fréquences pilotes, afin d'obtenir une mesure qualitative sur l'équalisation de la bande.

10/2008

Page 1

rançai

Comme **Analyseur de Spectres**, il fournit une analyse de toute la bande. Le Span est variable entre 1 et 100 MHz et il est en outre possible de modifier le niveau de référence ainsi que de détecter et maintenir les valeurs **maximum** et **minimum** pour la mesure du INGRESS (BROUILLEURS).

Le mode **Détecteur de Transitoires** permet de comptabiliser le nombre de transitoires dans le canal de retour avec un niveau supérieur à un certain seuil défini par l'usager. La marge de fréquences maximum est de 5 à 100 MHz.

Lors de la conception du **PROMAX-8** *Premium* l'on à tout particulièrement veillé à réaliser un appareil multifonctions et précis, mais également facile à utiliser. Son clavier, d'une grande simplicité, permet d'accéder directement aux différents modes de fonctionnement et, une fois sur ceux-ci, il est très aisé de modifier tout paramètre de la mesure à l'aide de la mollette.

Outre le fait de disposer d'une **connexion RS-232C** pour sa connexion à une imprimante ou un ordinateur pour obtenir des rapports des mesures réalisées.

L'instrument est alimenté par une batterie externe rechargeable.

L'implémentation de toutes ces fonctions en un instrument qui n'arrive pas à un kilo de poids, d'une conception ergonomique et robuste, convertissent le **PROMAX-8** *Premium* en un outil de travail incomparable.

1.2 Spécifications

| De 5 a 863 MHZ.                                                                                                    |
|----------------------------------------------------------------------------------------------------|
| Par canaux ou fréquence.                                                                                                    |
| 10 plans de canaux, chaque un avec un maximum<br>de 140 canaux. Plans de canaux standard d'usine :<br>CCIR, EIA, HRC, IRC, OIRL, CCIRUK, FCC,<br>AUNA STD21 AUST <sup>(1)</sup> ONO |
| 10 kHz.                                                                                                    |
| Afficheur graphique LCD doté d'éclairage postérieur.                                                                                                    |
| ± 2 MHz (résolution 10 kHz).                                                                                                    |
|                                                                                                    |

#### MESURE DE LA PUISSANCE (TOUTE DE LA BANDE)

| Marge de mesure  | De 70 à 120 dBµV. (De 10 dBmV à 60 dBmV). |
|------------------|-------------------------------------------|
| Largeur de bande | De 5 à 863 MHz                            |
| Résolution       | 1 dB                                      |
| Précision        | ± 3 dB (de 5 à 40 °C)                     |

**MESURE DE NIVEAU** 

Mesure

| Canaux analogiques | Mesure de niveau de la porteuse de vidéo.       |
|--------------------|-------------------------------------------------|
| Canaux numériques  | Mesure de la puissance dans la largeur de bande |
|                    | par intégration.                                |

<sup>&</sup>lt;sup>1</sup> À l'usine, sur demande (voyez option OP-008-61).

Page 2

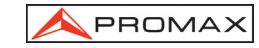

| Marge de mesure                    | De 25 à 120 dBµV. (De –35 dBmV à 60 dBmV $^{(2)}$ ).                |
|------------------------------------|---------------------------------------------------------------------|
| Niveau maximum d'entrée            |                                                                     |
| De 5 à 863 MHz                     | 120 dBμV. (60 dBmV <sup>(2)</sup> ).                                |
| DC à 60 Hz                         | 60 V DC ou RMS.                                                     |
| Réduction de la marge de mesur     | e en fonction du nombre de canaux.                                  |
| Jusqu'à 10 canaux                  | 110 dBμV.                                                           |
| De 11 à 20 canaux                  | 107 dBμV.                                                           |
| De 21 à 50 canaux                  | 103 dBμV.                                                           |
| De 51 à 80 canaux                  | 101 dBμV.                                                           |
| Lecture                            | Numérique en dBµV, dBmV ou dBm et analogique                        |
|                                    | moyennant barre graphique. Résolution de 1 dB.                      |
| Largeur de bande                   | $200 \text{ kHz} \pm 30 \text{kHz}.$                                |
| Impédance d'entrée                 | 75 Ω.                                                               |
| Indication acoustique              | Tonalité variant d'après l'intensité du signal.                     |
| Précision                          |                                                                     |
| Canaux analogiques                 | ± 2 dB (de 5 à 40 °C) pour modulation de vidéo                      |
| Canaux numériques                  | $\pm$ 3 dB (de 5 à 40 °C) pour canaux de largeur de bande de 8 MHz. |
| MESURE DE SIGNAUX NUMÉRIO          | QUES                                                                |
| Largeur de bande du canal          | 6/8 MHz (sélectionnable)                                            |
| Résolution en fréquence            | 10 kHz.                                                             |
| MESURE DU BAPPORT VIDÉO /          | SON (CANAUX ANALOGIOUES)                                            |
| Mesure                             | Bapport du niveau de les porteuses de vidéo et de                   |
|                                    | son.                                                                |
| Marge de mesure                    | De 0 à 40 dB                                                        |
| Fréquence sous-porteuse son        |                                                                     |
| Variable                           | 4-9 MHz.                                                            |
| Précision                          | $\pm2$ dB (de 0 à 40 °C) pour porteuse de son FM $^{(4)}.$          |
| MESURE DU RAPPORT PORTEU<br>Mesure | ISE / BRUIT                                                         |

**Canaux analogiques** 

Rapport entre le niveau de porteuse et le niveau de bruit sur le canal.

Français

10/2008

<sup>2</sup> Pour des raisons de sécurité, le niveau de puissance d'entrée sur toute la bande est limité à 120 dBµV. Le niveau de puissance équivalent pour un groupe de canaux de niveaux similaires est en rapport avec le niveau de puissance d'entrée sur toute la bande, selon l'expression suivante :

 $L_T = L + 10 \log N (L_T: niveau total, L: niveau moyen d'un canal, N: nombre de canaux présents).$ 

Pour des puissances d'entrée supérieures on recommande l'utilisation d'un atténuateur externe de 20 dB. Suite à la correction automatique de la réponse en fréquence, des fréquences sur des niveaux au dessus de 25 dBμV (maximum 28 dB) peuvent apparaître sous le signe "<", conséquence de la correction automatique de la réponse fréquentielle. La valeur mesurée demeure conforme même si la précision atteint ±3 dB. Dans le cas d'une modulation vidéo positive (Stand. L), l'oscillation entre le cadre blanc et le cadre noir peut être do 0 à 2 dB.

<sup>3</sup> de 0 à -2 dB.

<sup>&</sup>lt;sup>4</sup> Pour porteuse son AM (Norme L), pouvant varier de 0 à -3 dB au dessous de la valeur V/A.

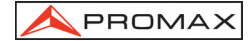

| Canaux numériques                                                                                                    | Rapport entre le niveau de puissance du canal et le<br>niveau de bruit. La fréquence de mesure du niveau<br>de bruit est sélectionnable en valeur absolue ou<br>relative. Pour le mode relative l'appareil prend<br>comme valeur par défaut BW/2.                                                                                                    |
|----------------------------------------------------------------------------------------------------|----------------------------------------------------------------------------------------------------|
| Marge de mesure<br>Canaux analogiques<br>Canaux numériques<br>Précision                                                      | 40-50 dB (niveau d'entrée entre 60 et 70 dBμV).<br>> 50 dB (niveau d'entrée > 70 dBμV).<br>> 30 dB (niveau d'entrée > 60 dBμV).<br>± 3 dB (5 - 863 MHz)                                                                                                    |
| MESURE DES PRODUITS D'INTE<br>(CANAUX ANALOGIQUES)<br>CSO                                                                    | RMODULATION CSO-CTB<br>Rapport entre le niveau de porteuse de vidéo et<br>celui des produits d'intermodulation de deuxième<br>ordre dans le canal. Mesuré en 4 fréquences                                                                                                    |
| Fréquences de mesure<br>CTB                                                                                                  | sélectionnées par l'utilisateur.<br>De -2,50 à 2,50 MHz (fréquences standard d'usine<br>: -1,5, -0,75, +0,75 et + 1,5 MHz).<br>Rapport entre le niveau de porteuse de vidéo et<br>celui des produits d'intermodulation de troisième<br>ordre dans le canal, mesuré à la fréquence de la<br>porteuse ou, par approximation, dans l'un des<br>canaux adjacents libres sélectionné par l'utilisateur. |
| FONCTION SAISIE<br>Nombre de saisies max.<br>Nombre de canaux / saisie<br>Mesures<br>Canaux analogiques<br>Canaux numériques | 55.<br>140.<br>Niveau, C/N et V/À.<br>Puissance du canal.                                                                                                    |
| BALAI<br>Span<br>Niveau de référence                                                                                         | Variable : 10, 30, 100, 300 MHz et <i>full band</i> (de 5 à 863 MHz selon le plan de canaux).<br>Variable de 60 à 120 dB $\mu$ V en pas de 10 dB.                                                                                                    |
| PENTE<br>Indication<br>Bande<br>Nombre de pilotes<br>Fréquence des pilotes<br>Résolution des pilotes                         | Numérique et moyennant barre de niveau.<br>Directe (45 à 863 MHz) ou de retour (5 à 100 MHz).<br>4 pour bande.<br>De 5 à 863 MHz.<br>10 kHz.                                                                                                    |
| ANALYSEUR DE SPECTRES<br>Span<br>Niveau de référence                                                                         | De 1 à 100 MHz (1, 5, 15, 30, 50, 100 MHz). Variable de 60 à 120 dB $_{\mu}V$ en pas de 10 dB.                                                                                                    |

Page 4

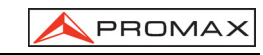

| Band<br>Détecteur<br>Largeur de bande<br>Résolution                                                                              | Directe (5 à 863 MHz) ou de retour (5 à 80 MHz).<br>Crête ou Moyenne.<br>200 kHz.                                                                                                    |
|----------------------------------------------------------------------------------------------------|----------------------------------------------------------------------------------------------------|
| Détecteur de Crête<br>Span 100 MHz<br>Span 50 MHz<br>Span 30 MHz<br>Span 15 MHz<br>Span 5 MHz<br>Span 1 MHz<br>Détecteur Movenne | 900 à 920 kHz.<br>450 à 460 kHz.<br>270 à 280 kHz.<br>130 à 140 kHz.<br>40 à 50 kHz.<br>10 kHz.                                                                                                 |
| Span 30 MHz<br>Span 15 MHz<br>Span 5 MHz<br>Span 1 MHz                                                                           | 270 à 280 kHz.<br>130 à 140 kHz.<br>40 à 50 kHz.<br>10 kHz.                                                                                                    |
| DÉTECTEUR DE TRANSITOIRES<br>Seuil de détection<br>Marge de détection<br>Présentation                                            | De 30 à 60 dBµV en sauts de 1dB.<br>De 5 à 100 MHz maximum.<br>Nombre de transitoires détectés dans le temps de<br>mesure. Niveau détecté et niveau maximum<br>détecte dans le temps de mesure. |
| SON<br>Démodulation<br>Sortie                                                                                                    | AM/FM/LEVEL (tonalité dont la fréquence varie en<br>fonction du niveau du signal reçu).<br>Haut-parleur interne / écouteur externe.                                                             |
| ALIMENTATION LNB<br>Entrée<br>Sortie<br>Tension<br>Courant<br>Protection                                                         | Pour le connecteur de service.<br>Par l'entrée de signal.<br>24 V nominal (25V max.)<br>500 mA max.<br>Limiteur de courant                                                                      |
| ALIMENTATION<br>Batterie de Lilon<br>Indicateur de batterie fiable                                                               | 7,4 V – 2,2 Ah.<br>Indication acoustique (3 bips) et indication                                                                                                    |
| Autonomie<br>Extinction automatique                                                                                              | graphique à l'afficheur :<br>Environ 6 heures.<br>Déconnexion après environ 10 minutes sans<br>emploi.                                                                                          |
| Charge de batterie<br>Consommation<br>Adaptateur de secteur                                                                      | Par alimentateur rapide interne.<br>12 W.<br>AL-101B 100 à 240 V AC/50/60 Hz / 12 V DC.                                                                                                    |

Français

10/2008

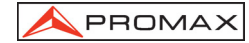

#### CONDITIONS D'ENVIRONNEMENT

Les conditions d'environnement dans lesquelles l'appareil est opératif, tout en maintenant les caractéristiques, sont les suivantes :

| Altitude                   | Jusqu'à 2000 mètres.                     |  |
|----------------------------|------------------------------------------|--|
| Marge de températures      | De 5 °C à 40 °C.                         |  |
| Humidité relative maximale | 80 % (Jusqu'à 31 °C),                    |  |
|                            | diminution linéaire jusqu'à 50% à 40 °C. |  |

#### **CARACTÉRISTIQUES MÉCANIQUES**

| Encombrement | L. 70 (90 à l'afficheur) x H. 218 x P. 50 mm  |
|--------------|-----------------------------------------------|
| Poids        | 825 g. (avec batterie et protecteur antichoc) |

#### **RECOMMANDATIONS SUR L'EMBALLAGE**

On recommande de garder tout le matériel d'emballage de manière permanente par si était nécessaire de retourner l'équipement au Service d'Assistance Technique.

#### **ACCESSOIRES INCLUS**

Câble adaptateur alimentation automobile. AA-012 AL-101B Adaptateur secteur 100-240V/50-60 Hz. Câble réseau pour l'Europe et d'autres pays. CA-05 0PG4172 Coffre de transport PROMAX-8 Premium. DC-286 Bandoulière. AD-057 Adaptateur F/femelle - F/femelle. AD-058 Adaptateur rapide F/mâle - F/femelle CC-030 Câble coaxial F/mâle - F/mâle (1 m). DC-284 Protecteur antichoc.

#### **OPTIONS**

OP-008-61 Changement des plans de canaux (exécuté à l'usine sur demande).

#### ACCESSOIRES OPTIONNELS

- AD-055 Adaptateur F/femelle BNC/femelle.
- AD-056 Adaptateur F/femelle IEC/femelle.
- CI-023 Imprimante portative série.
- CC-042 Câble alimentation LNB.
- CC-208 Câble de transfert de données au PC ou imprimante.
- RM-010 Logiciel de contrôle pour PROMAX-8 Premium.
- AT-20C Atténuateur de 20 dB

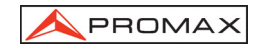

# 2 PRESCRIPTIONS DE SÉCURITÉ

#### 2.1 Générales

- \* La sécurité peut n'être pas garantie si on n'applique pas les instructions données dans ce Manuel.
- \* N'utiliser l'équipement que sur des systèmes dont le négatif de mesure est connecté au potentiel de terre.
- \* Cet appareil peut être utilisé sur des installations de la Catégorie de Surtension I et Dégré de Pollution 2.

Utiliser l'adaptateur de secteur sur des installations de la Catégorie de Surtension II et Dégré de Pollution 1. C'est pour l'UTILISATION DANS DES INTÉRIEURS.

\* Les accessoires suivants ne doivent être utilisés que pour les appareils **spécifiés** afin de préserver la sécurité :

Adaptateur d'alimentation. Adaptateur à l'automobile. Réseau câble.

- \* Toujours avoir compte des marges spécifiées aussi pour l'alimentation que pour effectuer une mesure.
- \* Observer toujours les conditions ambiantes maximales spécifiées pour cet appareil.
- \* L'opérateur n'est autorisé à intervenir que pour :

Tout autre changement dans l'appareil devra être exclusivement effectué par du personnel spécialisé.

\* Suivez strictement les recommandations de nettoyage décrites au paragraphe Entretien.

| 3                                                                                                    |  |
|----------------------------------------------------------------------------------------------------|--|
|                                                                                                    |  |
|                                                                                                    |  |
| ιu                                                                                                    |  |
| ()-                                                                                                    |  |
| Ĵ,                                                                                                    |  |
|                                                                                                    |  |
| 1                                                                                                    |  |
| (The second second seco |  |
| 20                                                                                                    |  |
|                                                                                                    |  |
|                                                                                                    |  |
| _                                                                                                    |  |

10/2008

\* Symboles concernant la sécurité :

|               | COURANT CONTINU        |            | MARCHE                                     |
|---------------|------------------------|------------|--------------------------------------------|
| $\sim$        | COURANT ALTERNATIF     | $\bigcirc$ | ÂRRET                                      |
| $\sim$        | ALTERNATIF ET CONTINU  |            | ISOLATION DOUBLE<br>(Protection CLASSE II) |
|               | TERMINAL DE TERRE      | Å          | PRÉCAUTION                                 |
|               | TERMINAL DE PROTECTION | Â          | PRÉCAUTION VOIR MANUEL                     |
| $\rightarrow$ | TERMINAL A LA CARCASSE | <u> </u>   |                                            |
| $\downarrow$  | EQUIPOTENTIALITE       | Ф          | FUSIBLE                                    |

### 2.2 Exemples de Catégories de Surtension

- Cat. I Installations de basse tension séparées du secteur.
- Cat. II Installations domestiques mobiles.
- Cat. III Installations domestiques fixes.
- Cat. IV Installations industrielles.

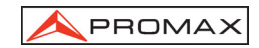

### **3 INSTALLATION**

#### 3.1 Alimentation

Le **PROMAX-8** *Premium* est un instrument portatif alimenté par une batterie Lilon de 7,4 V, intégrée. Avant de prendre une mesure quelconque, s'assurer que la batterie est chargée à plein (utiliser l'adaptateur de secteur livré avec l'appareil).

#### 3.1.1 Charge de la batterie

L'appareil dispose d'un adaptateur de secteur de 100-240 V / 50-60 Hz pour alimenter l'équipe ou charger la batterie.

#### PRÉCAUTION

Avant d'utiliser le chargeur, vérifier que l'adaptateur est conforme à la tension de secteur.

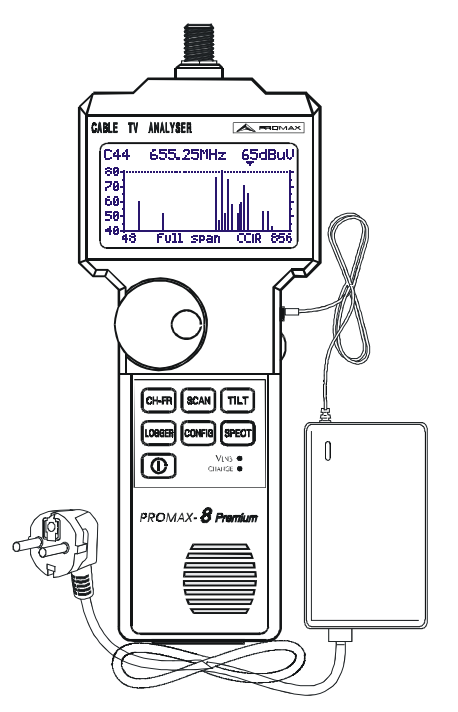

Figure 1.- PROMAX-8 Premium et adaptateur de secteur.

10/2008

Page 9

ançais

#### 3.1.2 Recommandations pour l'utilisation de la batterie

En cas de prévoir une longue période d'inactivité de l'équipe, il est conseillé de stocker la batterie chargée à températures sous 25 °C.

Il est opportun, dans ces cas, faire chaque 3 mois, un cycle de charge / décharge et une après ça, une charge partielle (par exemple 50%).

#### 3.2 Installation et mise en service.

Le PROMAX-8 Premium est un appareil conçu pour être utilisé tenu à la main.

La batterie à pleine charge peut alimenter l'appareil environ six heures de suite. La batterie devra être rechargée aussitôt que l'indicateur ( 🖵 ) est affiché.

L'installation d'une batterie à plat peut réussir à mettre en service le **PROMAX-8** *Premium* par des charges résiduelles. Même dans ce cas, la durée de l'alimentation sera courte au point de ne pas afficher l'indicateur de batterie faible.

#### 3.2.1 Réglage du contraste

Si vous restez en poussant la touche CONFIG, il apparaîtra à l'écran le message "AJUSTEMENT DE CONSTRASTE - Déplacer la mollette" Dans cette situation, tournant la mollette [9], il est possible d'ajuster le contraste pour obtenir le meilleur affichage dans toutes les conditions environnementales. La nouvelle valeur de contraste est gardée encore après l'arrêt de l'instrument.
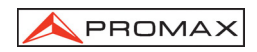

### 4 MODE D'EMPLOI

4.1 Description des commandes et des éléments Panneau avant

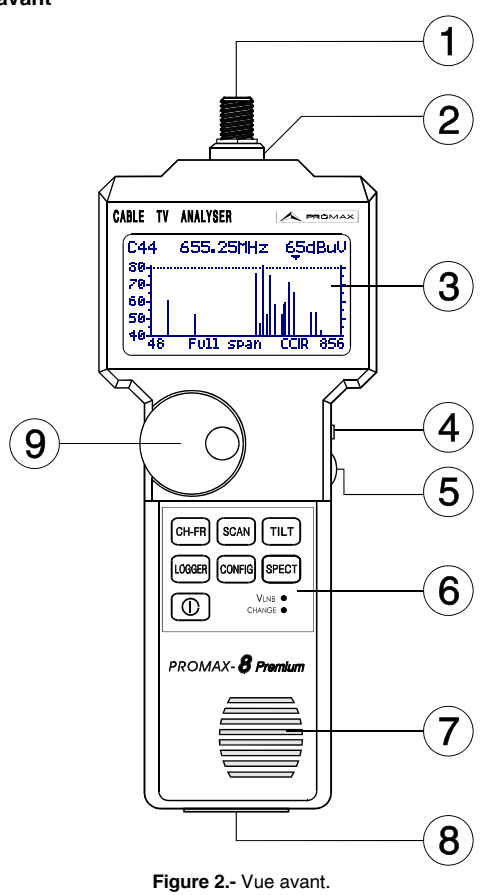

| ()       |
|----------|
| Эİ.      |
| 0        |
| Ĕ        |
| a        |
| <u>.</u> |
|          |

[1] Adaptateur F-F (ou F-BNC ou F-IEC).

Niveau de tension d'entrée maximale : 60 V AC rms /50-60 Hz.

- [2] Connecteur de base "F" mâle.
- [3] Affichage graphique doté d'éclairage postérieur.
- [4] Entrée adaptateur d'alimentation DC.
- [5] Commande de volume.

10/2008

\land PROMAX

- [6] Clavier. 7 touches de sélection de fonctions.
- [7] Haute-parleur.
- [8] Connecteur service.

Câble de connexion spécifique modèle **CC-208**, pour se connecter à l'ordinateur ou l'imprimante.

Câble de connexion spécifique modèle CC-042 pour pouvoir LNB.

Ne pas brancher de câble autre que celui livré par le fabricant, autrement l'appareil pourrait subir de sérieux dommages.

[9] Mollette.

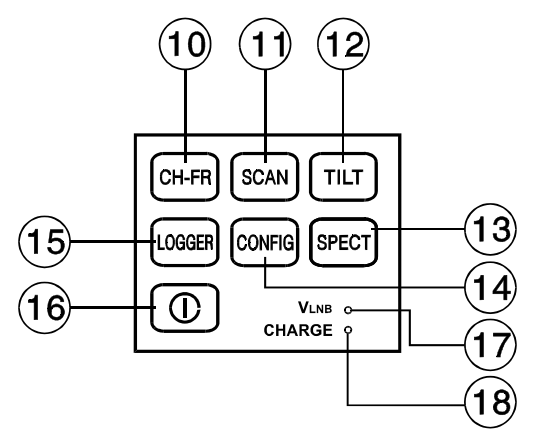

Figure 3.- Clavier du PROMAX-8 Premium

 [10] CH-FR Sélection du mode de fonctionnement CANAL - FRÉQUENCE.
 [11] Sélection du mode de fonctionnement BALAI.
 [12] TILT Sélection du mode de fonctionnement PENTE.
 [13] SPECT

[13] Sélection du mode de fonctionnement ANALYSEUR DE SPECTRES et DÉTECTEUR DE TRANSITOIRES.

[14] Accès aux menus de configuration particuliers à chaque mode d'opération et au menu de configuration globale de l'appareil.

Page 12

CONFIG

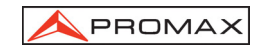

Fonction SAISIE. Elle permet d'effectuer, de visualiser, d'imprimer ou de transférer à un PC de multiples mesures de façon automatique.

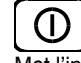

LOGGER

[15]

[16]

Met l'instrument en marche.

- [17] Indicateur d'alimentation des unités extérieures.
- [18] Indicateur de charge de la batterie.

#### 4.2 Instructions d'opération

Le PROMAX-8 Premium possède six modes indépendants de fonctionnement :

CH-FR

Le mode de fonctionnement CANAL-FRÉQUENCE permet de mesurer le niveau de la porteuse vidéo, les rapports Porteuse / Bruit (C/N) et Vidéo / Son (V/A) et d'activer la démodulation la porteuse son pour des canaux analogiques, ainsi que de mesurer la puissance du canal et le rapport porteuse / bruit (C/N) pour des canaux numériques. Il permet aussi le mesure des produits d'intermodulation CSO et CTB.

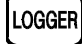

SCAN

SPECT

Le mode de fonctionnement **SAISIE** permet d'effectuer et de mémoriser de nombreuses mesures pour des révisions postérieures, des transferts à PC ou des impressions. Il est possible de réaliser et de garder en mémoire jusqu'à 55 saisies, chaque saisie effectuant les mesures de niveau, C/N, V/A ou puissance des canaux actifs dans le plan de canaux (jusqu'à un maximum de 140 canaux par saisie).

Le mode **BALAI** montre le niveau de tous les canaux présents dans la bande de fréquence sélectionnée à l'aide d'un graphique à barres. Le span et le niveau de référence peuvent être sélectionnés moyennant la mollette. En outre, un marqueur mouvant indique le niveau numérique d'un canal en particulier. Le mode d'opération **BALAI** permet également la programmation de canaux pour leur utilisation comme pilotes sur le mode **PENTE** (seulement pour la bande directe).

Cette touche permet d'accéder à deux modes d'opération :

Le mode de fonctionnement **ANALYSEUR DE SPECTRES** fournit une analyse spectrale de toute la bande en deux parties: bande de retour ou sous-bande (de 5 à 100 MHz) et bande directe (de 45 à 863 MHz). Le Span est variable entre 1 et 100 MHz et il est en outre possible de modifier le niveau de référence ainsi que de détecter et maintenir les valeurs **maximum** et **minimum** pour les mesures d'INGRESS.

Au mode **DÉTECTEUR DE TRANSITOIRES**, le **PROMAX-8** *Premium* agit en tant que compteur de transitoires dans la bande de retour. Le niveau seuil de détection et la marge de fréquences peuvent être configurés par l'utilisateur.

10/2008

Page 13

rançais

TILT

Le mode de fonctionnement **PENTE** montre sur l'écran, de façon graphique et numérique, la différence de niveau entre quatre canaux quelconques préalablement définis comme canaux pilotes, afin d'obtenir de l'information concernant l'équalisation de la bande. On peut appliquer cette fonction d'une façon indépendante à la bande directe et à la bande de retour.

Pour accéder à quelconque mode de fonctionnement il suffit d'appuyer la touche correspondante.

Les paramètres intrinsèques à un mode de fonctionnement peuvent être modifiés au travers d'un **menu de configuration associé au mode**. Pour accéder à n'importe lequel d'entre eux, il suffit d'appuyer une seule fois sur la touche **CONFIG** [14] depuis le mode dont nous voulons modifier un paramètre. Quelques modes ont plus d'une page de configuration, pour accéder au second écran de configuration, appuyer de nouveau sur la touche **CONFIG**. Les paramètres de configuration générale (sélectionner/éditer les plan de canaux, unités de mesure, langue, etc.) sont modifiés depuis le **menu de configuration globale** de l'appareil et auquel l'on accède en appuyant de nouveau sur la touche **CONFIG** [14]. Pour sortir du menu de configuration, appuyer sur la touche associée au mode d'opération auquel on veut accéder.

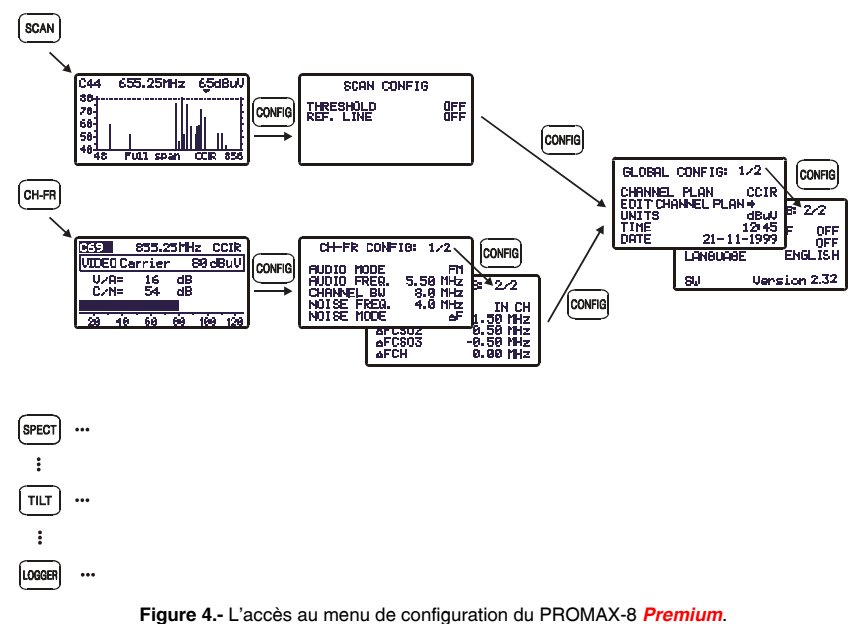

Page 14

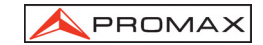

#### 4.2.1 Configuration globale de l'appareil

Pour accéder au menu de configuration globale de l'appareil, à partir CONFIG de n'importe quel mode d'opération (SCAN, CH-FR, SPECT, etc.) il faut appuyer plusieurs fois sur la touche CONFIG [14] jusqu'à ce que le mesureur affiche « Config Global : 1/2 » dans la partie supérieure de l'écran (la première fois qu'on

appuie sur cette touche, on accède au menu de

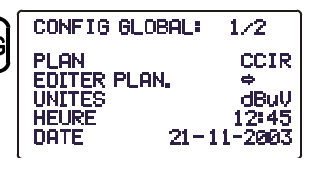

Figure 5.- Configuration Globale. 1/2.

configuration du mode utilisé, lequel peut avoir plus d'une page). Le menu de configuration globale de l'appareil se compose de deux pages. Pour passer de l'une à l'autre, il suffit d'appuyer sur la touche CONFIG [14].

Pour modifier l'état d'un paramètre, il faut tourner la mollette [9] jusqu'à ce qu'il devienne sombre et appuyer ensuite sur celle-ci. La valeur du paramètre apparaîtra ombrée et, en tournant la mollette, on pourra définir une nouvelle valeur. Finalement, pour valider le nouvel état, il faudra appuyer une fois de plus sur la mollette [9].

Sur la première page, il est possible de modifier des paramètres suivants :

#### a) PLAN

Il permet de sélectionner un parmi 10 plans de canaux que l'appareil peut stocker (CCIR, EIA, OIRL, FCC, etc.).

#### b) EDITER PLAN

En sélectionnant ce champ et en appuyant sur la mollette, on accède à l'ÉDITEUR DU PLAN DE CANAUX.

La figure ci-jointe montre un exemple de plan de canaux. Sur la marge supérieure gauche, apparaît le nom du plan de canaux (CCIR sur la figure ci-jointe). À droite, on voit la déviation de la porteuse de son (5.50 MHz), le type de modulation de son (FM) et les unités de mesure (dBµV). La ligne suivante indique l'en-tête des colonnes qui forment le plan de

canaux: sur la première (CAN) apparaît le nom de

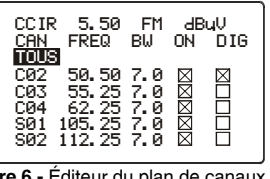

Figure 6.- Éditeur du plan de canaux.

chaque canal (C02, C03,...) et sur la seconde (FREQ) la fréquence associée en MHz. La troisième colonne (BW) définit la largeur de bande du canal en MHz. La quatrième colonne (ON) active ou désactive le canal et la cinquième (NUM) définit le canal comme étant analogique ou numérique.

Le nombre maximum de canaux dans un plan de canaux est de 140.

L'activation/désactivation des canaux affecte les modes d'opérations CH-FR, BALAI et SAISIE. Lorsqu'un canal a été désactivé, on ne pourra pas le syntoniseur ni le mesurer. Cette propriété permet d'accélérer le fonctionnement du PROMAX-8 Premium, car elle permet d'activer uniquement les canaux qui nous intéressent.

10/2008

L'Éditeur du Plan de Canaux permet d'activer automatiquement tous les canaux définis dans le plan de canaux par le champ **TOUS** sur la troisième ligne. Lorsque, à la droite de **TOUS**, nous sélectionnons **ON**, tous les canaux du plan de canaux s'activent; par contre, si nous sélectionnons **OFF**, tous les canaux seront désactivés. Pour activer/désactiver un canal, tourner la mollette [9] jusqu'à ce qu'il devienne sombre et appuyer sur celle-ci, le curseur se déplacera alors jusqu'à la colonne **ON**, et, en tournant la mollette, on pourra l'activer (une croix apparaît) ou le désactiver (la croix n'apparaît pas).

Avec l'Éditeur du Plan de Canaux, on peut aussi définir les canaux comme étant analogiques ou numériques. Pour cela, tourner la mollette [9] jusqu'à ce que le canal que nous voulons modifier devienne ombré et appuyer deux fois sur la mollette, le curseur se déplacera alors jusqu'à la colonne **DIG**. Ensuite, en tournant la mollette, il sera possible de définir le canal comme étant numérique (une croix apparaît, canal CO4 dans l'exemple de la figure précédente) ou analogique (pas de croix sur l'affichage). Dans le cas de le choisir comme numérique on accède directement à la configuration propre du canal numérique. Pour tourner à Éditer Plan appuyez à nouveau la touche **CONFIG** [14].

Après l'édition d'un canal, le mesureur montre le paramètre  $\Delta$ FCH avec une valeur de 0.00 MHz. Il s'agit de l'offset de la fréquence de syntonisation du canal pour les canaux qui ont une fréquence décalé par rapport à celle du système standard. On peut faire varier sa valeur entre –2,00 MHz et + 2,00 MHz.

On peut aussi éditer  $\Delta FCH$  dans la configuration de canal au moyen de CONFIG CH-FR.

Pour sortir de l'Éditeur du Plan de Canaux, appuyer sur la touche associée au mode d'opération auquel on veut accéder.

Pour modifier le reste des caractéristiques des plans de canaux, le logiciel **RM-010** est nécessaire.

#### c) UNITÉS

Les unités de mesure de niveau peuvent être sélectionnées entre dBmV, dBµV et dBm.

#### d) HEURE

Pour modifier l'heure, sélectionner le champ **HEURE** et appuyer sur la mollette. En premier lieu, en tournant la mollette on pourra modifier le digit concernant les minutes. Appuyer ensuite une nouvelle fois sur la mollette pour modifier les heures et appuyer encore une fois sur la mollette pour confirmer la nouvelle heure.

#### e) DATE

Pour modifier la date, sélectionner le champ **DATE** et appuyer sur la mollette. En premier lieu, on pourra modifier le digit concernant l'année, ensuite le mois et finalement le jour.

Les paramètres modifiables dans la seconde page du menu de configuration globale de l'appareil sont les suivants :

Page 16

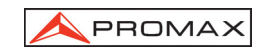

| CONFI   | G GLOBAL: 2/2 |
|---------|---------------|
| ARRET   | TEMPORISE ON  |
| BIP SOI | NORE ON       |
| LANGUE  | FRANCAIS      |
| VLNB    | OFF           |
| sw      | Version 7.06  |

Figure 7.- Configuration Globale. 2/2.

#### f) ARRÊT TEMPORISÉ

Ce champ permet d'activer (ON) ou de désactiver (OFF) la fonction arrêt automatique. En activant le champ **ARRÊT TEMPORISÉ** (ON) passés 10 minutes environ sans qu'aucun contrôle n'ait été modifié, l'appareil se débranchera automatiquement.

#### g) BIP SONORE

Cette fonction permet d'activer (ON) ou de désactiver (OFF) l'indicateur acoustique du **PROMAX-8** *Premium.* Cet indicateur sonne lorsque l'on appuie sur n'importe quel contrôle ou en tournant la mollette.

#### h) LANGUE

Ce champ permet de sélectionner la langue parmi : ESPAGNOL, FRANÇAIS, POLONAIS, ANGLAIS ET ALLEMAND.

#### i) ALIMENTATION DES UNITÉS EXTÉRIEURES (VLNB)

Au moyen du **PROMAX-8** *Premium* il est possible de fournir la tension nécessaire pour alimenter les unités extérieures (antennes de MMDS *Multichannel Multipoint Distribution Service* dans le cas de la télévision terrestre sans câble *wireless cable*) par le connecteur sur l'entrée de signal.

Cette tension devra être fournie externe ment par l'entrée de l'adaptateur d'alimentation [4] et devra être inclue dans le marge de 21 à 25 V, dans opposé cas l'instrument non permettra l'activation de ce fonction, en affichant le message "**Erreur VEXT** " à l'heure de la configuration.

L'activation ou dé activation de la fonction de VLNB, a lieu selon le prochain processus décrit :

- Appuyez à plusieurs reprises sur la touche CONFIG jusqu' à accéder au deuxième écran du menu de configuration.
- Tournez la mollette jusqu'à ce qu'apparaisse la ligne ombragée VLNB.
- Appuyez sur la mollette pour activer la sélection. Tournant la mollette, celui-ci va successivement OFF à ON.
- En conclusion, appuyer sur la mollette pour activer les changements de configuration.

Quand surpassant la consommation maximale de courant au LNB, l'alimentation de sortie sera mise hors fonction et l'indicateur LED (VLNB) du panneau avant clignotera pendant une minute. Afin de réactiver encore la tension de LNB, après la solution de la cause de défaillance, ce doit être accès encore à la configuration d'instrument selon l'ordre précédemment décrit.

10/2008

Page 17

rançais

#### ATTENTION

Avant d'utiliser le fuction d' alimentation de LNB s'assurez de l'absence d'autres alimentations dans le connecteur de mesure/alimentation tant des tensions C.C. comme des C.A.

L'entrée des tensions externes en essayant d'alimenter du PROMAX-8 Premium, peut produire des dommages dans le matériel implicite.

IMPORTANT

Pour sortir de ce menu de configuration globale appuyer directement sur la touche du mode d'opération auquel on souhaite accéder.

Dans la partie inférieure de l'affichage apparaisse la version du logiciel de contrôle de l'appareil (7.06 dans la figure).

#### 4.2.2 Mode de fonctionnement BALAI

Le mode de fonctionnement BALAI fournit sur un même écran le niveau de signal chaque un des canaux actifs dans le plan de canaux au moyen d'un graphique à barres. Il est en outre possible de mesurer le niveau exact d'un canal analogique en positionnant sur celui-ci le marqueur (la mesure est calibrée uniquement pour les canaux analogiques ; pour ceux numériques, consultez les remarques qui se trouvent à la fin du chapitre).

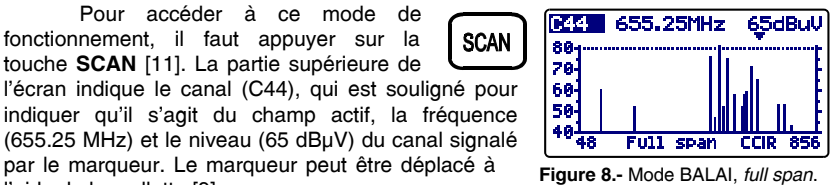

Pour modifier le span (largeur de bande représentée), il faut appuyer sur la mollette [9] jusqu'à ce que le champ span soit actif, puis la faire tourner. Dans le sens des aiguilles d'une montre le span augmentera, dans le sens contraire il diminuera. Le span peut prendre

Pour accéder à ce mode de

fonctionnement, il faut appuyer sur la

touche SCAN [11]. La partie supérieure de

l'aide de la mollette [9].

les suivantes valeurs : 10, 30, 100, 300 MHz et full span.

Si l'on appuie à nouveau sur la mollette [9], on peut modifier le niveau de \_\_\_\_\_ référence, c'est à dire que si l'on tourne la mollette [9] on peut augmenter ou diminuer le niveau maximum sur l'échelle verticale.

Pour modifier le canal syntonisé, cliquez de nouveau sur la mollette [9], le champ canal s'activera et en tournant la mollette, on pourra le modifier.

Page 18

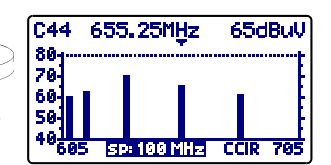

Figure 9.- Mode BALAI, span 100 MHz.

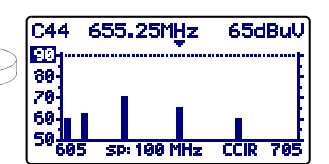

Figure 10.- Mode BALAI, Réf. 90 dBµV.

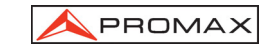

La figure adjointe montre une ligne horizontale à 45 dB $\mu$ V. Cette ligne permet d'établir des critères d'acceptation du niveau du canal facilement. L'activation et la valeur de cette **ligne de référence** sont définis dans le menu de Configuration du mode **BALAI** (chapitre 4.2.2.1).

Dans le cas d'avoir activé la fonction de détection de puissance en large bande (M. PUISSANCE ->  $\Sigma$ PWR) dans le menu de configuration du mode BALAI (voir le chapitre 4.2.2.1), l'écran du PROMAX-8 *Premium* indiquera la puissance totale présente dans l'entrée RF de

l'appareil ( $\Sigma PWR$ ). Voir figure adjointe.

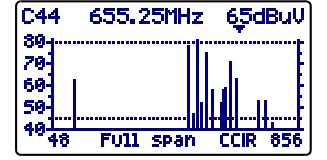

Figure 11.- Mode BALAI avec une ligne de référence à 45 dBμV.

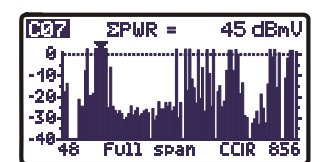

Figura 12.- Modo SCAN. función detección de potencia.

Ce paramètre indique la puissance totale qui est transmise par le câble coaxial relié au **PROMAX-8** *Premium* dans la bande de 5 à 863 MHz.

Le mode d'opération **BALAI** permet également la programmation de canaux dans la bande directe pour leur utilisation comme pilotes sur le mode **PENTE** (voir le chapitre *4.2.5 Mode de fonctionnement PENTE*).

#### IMPORTANT

Dans le mode BALAI tous les canaux sont interprétés comme analogiques. Quand on fait la mesure sur un canal numérique celui-ci n'effectue par l'intégration des valeurs de puissance, il mesure uniquement le niveau sur la fréquence centrale du canal numérique. Donc la valeur obtenue n'est pas calibrée et est inférieure de 6 ou 7dB par rapport à la mesure effectuée dans le mode CANAL-FREQUENCE, qui elle oui s'effectue par intégration de puissance.

#### 4.2.2.1 Configuration du mode BALAI

Sur le mode **BALAI**, en appuyant sur la touche **CONFIG** [14], on accède au menu de configuration des paramètres relatifs à ce mode de fonctionnement.

Ce menu permet de définir trois paramètres : SEUIL, LIGNE DE RÉFÉRENCE et M. PUISSANCE. Pour y accéder, tourner la

mollette et dès que le champ à modifier devient

CONFIG BALAI SEVIL OFF LIGNE REF OFF M. PUISSANCE BELL

Figure 13.- Configuration mode BALAI.

ombré, appuyer sur la mollette ; ensuite, en la tournant, on pourra modifier sa valeur. Finalement, appuyer de nouveau sur celle-ci pour valider la nouvelle valeur

10/2008

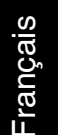

#### a) SEUIL

Il définit le niveau minimum de présentation sur l'affichage (OFF ou entre 21 et 120 dBµV). Si le seuil est désactivé (OFF) sur la représentation du **SCAN**, tous les canaux actifs dans le plan de canaux seront présentés (avec un niveau supérieur à 20 dBµV). Si, au contraire, on définit un niveau pour le paramètre **SEUIL**, uniquement les canaux ayant un niveau supérieur au seuil seront représentés.

#### b) LIGNE RÉF.

Permet d'activer ou désactiver (OFF) une ligne de référence sur l'écran de **SCAN** (entre 21 et 120 dB $\mu$ V). La ligne de référence permet d'établir des critères d'acceptation du niveau des canaux, il suffit de jeter un coup d'oeil sur l'écran **BALAI**.

#### c) M. PUISSANCE

Il permet de définir si la mesure de la puissance est réalisée sur le large de bande du canal (CHAN) indiquée par le MARQUEUR ou bien sur toute la bande comprise entre 5 et 863 MHz ( $\Sigma$ PWR).

IMPORTANT

Pour sortir de ce menu de configuration du mode BALAI appuyer directement sur la touche du mode d'opération auquel on souhaite accéder.

#### 4.2.3 Mode de fonctionnement CANAL-FRÉQUENCE

Le mode de fonctionnement CANAL-FRÉQUENCE fournit les mesures suivantes :

| Canaux analogiques : | <ul> <li>Niveau de la porteuse de vidéo.</li> <li>Rapport Porteuse / Bruit.</li> <li>Rapport Vidéo / Audio.</li> <li>Niveau de la porteuse Audio</li> <li>Mesure des produits d'inter modulation CSO-CTB.</li> </ul> |
|----------------------|----------------------------------------------------------------------------------------------------|
| Canaux numériques :  | - Puissance du canal.<br>- Rapport Porteuse / Bruit (C/N).                                                                                                    |

Pour accéder à ce mode de fonctionnement, il faut appuyer sur la touche CH-FR [10].

Il existe deux **modes de syntonie** : par **canaux** ou par **fréquence**. Pour changer de mode de syntonie, appuyez sur la touche **CH-FR** [10] successivement.

Page 20

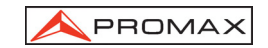

#### 4.2.3.1 Syntonie par canaux

### 4.2.3.1.1 Mesure de la porteuse de vidéo + V/A + C/N (uniquement pour les canaux analogiques)

Si le canal syntonisé a été défini comme analogique moyennant l'éditeur du plan de canaux (voir le chapitre 4.2.1 Configuration globale de l'appareil), le **PROMAX-8** *Premium* montrera un écran comme celui de la figure adjointe.

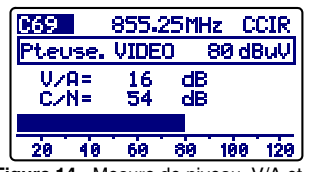

Le canal syntonisé apparaît dans la marge supérieure (C69 dans l'exemple). Il peut être modifié en tournant la mollette [9]. À la droite de ce dernier apparaît la fréquence (855.25 MHz) et le plan de canaux activé (CCIR dans la figure adjointe).

Le **niveau de la porteuse de vidéo**, **Pteuse. VIDEO** (80 dBµV dans l'exemple), apparaît au-dessous. Les unités de mesure peuvent être modifiées à l'aide du menu de *Configuration globale de l'appareil* (chapitre 4.2.1). Sur la partie inférieure, une barre graphique indique le niveau avec une résolution de 1 dB.

On montre aussi la mesure des **rapports porteuse de vidéo et son (V/A)** et **porteuse de vidéo et bruit (C/N)**. Dans l'exemple de la figure précédente, on montre un canal ayant un rapport V/A de 16 dB et un rapport C/N de 54 dB.

## 4.2.3.1.2 Mesure et démodulation de la porteuse de son (uniquement pour les canaux analogiques)

Pour que le **PROMAX-8** *Premium* démodule le signal de son et en montre ses caractéristiques (niveau et offset en fréquence), il faut appuyer à nouveau sur la mollette [9]. Sur la figure adjointe, le niveau de la porteuse de son (**Pteuse. SON**) est de 64 dB $\mu$ V et l'offset est de 5,5 MHz ( $\Delta$ F). En outre, l'on peut voir si le son (soit Level, FM ou AM) est activé (un haut parleur apparaît) ou désactivé (le symbole haut-parleur

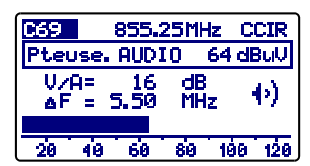

Figure 15.- Démodulation et mesure du signal de son.

n'apparaît pas). Pour modifier l'offset de la porteuse de son ( $\Delta F$ ), voir le chapitre 4.2.3.3 Configuration du mode Canal-Fréquence.

# 4.2.3.1.3 Mesure des produits d'intermodulation CSO-CTB (uniquement pour les canaux analogiques)

Les dispositifs actifs présents dans les systèmes de distribution, lorsqu'ils fonctionnent dans leur zone non linéale, génèrent des signaux interférents, dénommés produits d'intermodulation qui peuvent tomber à l'intérieur du canal. À partir d'un certain niveau, cette interférence devient visible sur l'image de TV.

Les produits d'intermodulation de niveau supérieur et qui tombent habituellement dans la largeur de bande du canal sont ceux de deuxième ou troisième ordre.

10/2008

On définit la distorsion composée de troisième ordre, **CSO** de l'anglais *Composite Second Order*, comme le rapport entre le niveau de porteuse de vidéo et celui des produits d'intermodulation de deuxième ordre dans le canal, produits par le reste des canaux. Le rapport s'exprime en dB et peut s'assimiler à une mesure de C/N en ce qu'il doit être maximale.

De même, on définit le rapport composé de troisième ordre, **CTB**, de l'anglais *Composite Triple Beat*, dans ce cas, comme étant le signal interférent les produits d'intermodulation de troisième ordre dans le canal.

Pour obtenir ces mesures, il faut que les porteuses du plan des canaux que l'on veut transmettre soient présentes sur le réseau et elles doivent être réalisées dans chaque canal du système.

Les battements de second ordre tombent dans le canal, autour de la porteuse de vidéo, mais étant donné que la position relative de la porteuse de vidéo n'est peut-être pas la même dans tous les canaux, il est difficile de déterminer où ceux-ci apparaîtront. Par conséquent, il faudrait effectuer un balayage dans tout le canal. Le **PROMAX-8** *Premium* effectue automatiquement cette mesure en quatre fréquences dans l'environnement de la porteuse (-1,5 -0,75 +0,75 et +1,5 MHz). Ces fréquences peuvent être modifiées par l'utilisateur.

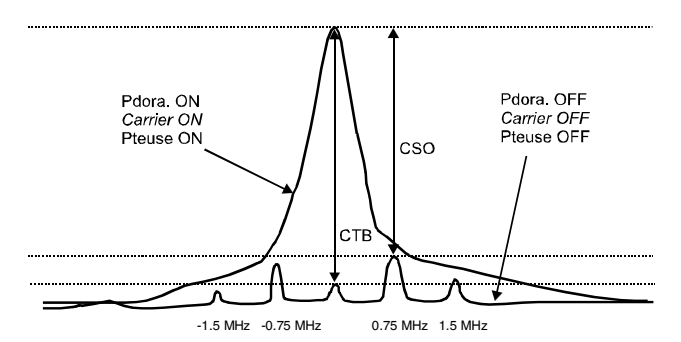

Figure 16.- Interprétation des mesures CSO et CTB.

Le **PROMAX-8** *Premium* présente en tant que **CSO** la mesure la plus défavorable (c'est-à-dire le rapport **CSO** ayant la moindre valeur) accompagnée de la déviation de fréquence pour laquelle on l'a obtenue (par exemple, sur la figure antérieure à +0,75 MHz).

La mesure de **CTB** s'effectue d'une façon analogue à celle de **CSO**. Si tous les canaux qui se transmettent possèdent la porteuse de vidéo dans la même position dans le canal, le battement **CTB** apparaîtra alors juste au-dessus de la porteuse de vidéo. C'est la raison pour laquelle le **PROMAX-8** *Premium* effectue cette mesure à la même fréquence que la porteuse de vidéo. Par conséquent, pour prendre cette mesure, il faut annuler la porteuse du canal sur lequel on veut effectuer la mesure. Si ce n'est pas possible d'éliminer la porteuse à l'en-tête, le **PROMAX-8** *Premium* permet, par approximation, d'effectuer cette mesure dans l'un des canaux adjacents libres.

Page 22

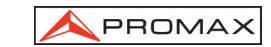

#### MÉTHODE DE MESURE

En appuyant de nouveau sur la mollette [9], on accède à l'écran de mesure des produits d'intermodulation CSO-CTB. On verra d'abord le message APPUYER POUR MESURER. ÉLIMINER LA PORTEUSE. C'està-dire, dès que le niveau de la porteuse de vidéo sur

laquelle on veut effectuer la mesure est affiché sur

l'écran, il faut appuyer sur la mollette [9] pour que

 EGS
 855.25 MHz
 CCIR

 Pteuse. VIDEO
 80 dBuV

 CS0=
 48dB & F=0.50 MHz

 CTB=
 51dB Pteuse. OFF

 >56/1.50
 52/-0.75

 48/0.75
 51/-1.50

Figure 17.- Mesure CSO et CTB.

l'appareil retienne le niveau de la porteuse et commence à calculer les rapports CSO et CTB; il faut ensuite éliminer la porteuse du canal sur lequel on effectue la mesure (à droite de la mesure du CTB, s'affiche le message **Pteuse. OFF**).

Sur l'affichage, on verra le niveau de la porteuse de vidéo (80 dB $\mu$ V sur la figure précédente) et la relation CSO (accompagné de la déviation de fréquence pour laquelle on obtenu le rapport minimum) ainsi que la mesure du rapport CTB (avec le message **Porteuse OFF** et **Porteuse ON** suivant si le mesureur a détecté l'absence ou pas de porteuse).

Dans la partie inférieure de l'écran apparaissent les 4 mesures effectuées pour l'estimation de la valeur **CSO**.

Si on appuie de nouveau sur la mollette [9], on reviendra sur l'écran de mesure de la porteuse de vidéo + V/A+C/N (chapitre 4.2.3.1.1).

# 4.2.3.1.4 Mesure de la puissance et du rapport C/N de canaux numériques DVB-C / DVB-T / DAB (uniquement pour canaux numériques).

Si le canal syntonisé a été défini comme numérique moyennant l'éditeur de canaux (voir le chapitre *4.2.1 Configuration globale de l'appareil*), un écran comme celui de la figure adjointe apparaîtra. Dans ce cas, la mesure de puissance du canal numérique est présentée, **PUISSANCE CAN.** (40 dBµV dans la figure adjointe) accompagnée du largeur de bande défini pour le canal

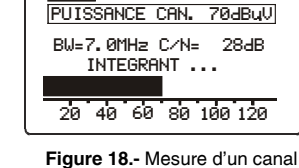

numérique.

C02 50.50MHz CCIR

rançais

(BW = 8,0 MHz) et du **rapport porteuse / bruit** (C/N=17 dB). Sur la partie inférieure, comme dans le cas

de canaux analogiques, apparaît une représentation analogique de la mesure en forme de barre graphique avec une résolution de 1 dB.

TRÈS IMPORTANT

Pour que les mesures effectuées sur un canal numérique soient correctes, il faut définir au préalable le canal comme étant numérique (voir le paragraphe Éditeur du Plan de Canaux en 4.2.1 Configuration globale de l'appareil) et si cela s'avère nécessaire redéfinir le paramètre BW CANAL à l'aide du menu de configuration du mode Canal-Fréquence (chapitre 4.2.3.3).

10/2008

### Lorsqu'un canal a été défini en tant que numérique, le PROMAX-8 Premium le syntonise dans sa fréquence centrale.

La mesure de puissance des canaux numériques s'effectue par une **méthode d'intégration**. Le **PROMAX-8** *Premium* divise la largeur de bande du canal (**BW CANAL**) en sections de 230 kHz (4 pour environ chaque MHz) et mesure la contribution de chacune à la puissance totale du canal. On obtient ainsi une mesure très exacte, surtout dans le cas des canaux dégradés car la non planitude du canal est alors prise en considération.

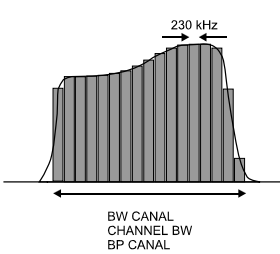

Figure 19.- Mesure de puissance d'un canal numérique par intégration.

La mesure du **rapport C/N** montre la relation entre la puissance du canal numérique et le niveau de bruit. L'utilisateur peut définir l'endroit où il doit mesurer la fréquence du bruit. Il existe deux possibilités :

#### I. La méthode absolue

En sélectionnant dans le menu de configuration du mode Canal - Fréquence, le paramètre **MODE BRUIT** comme **FRÉQ.**, l'appareil interprète le paramètre **FRÉQ. BRUIT** comme étant la fréquence à laquelle on doit effectuer la mesure du bruit. Évidemment, l'usager doit s'assurer que la valeur de **FRÉQ. BRUIT** corresponde à un canal libre.

#### II. La méthode relative

En sélectionnant dans le menu de configuration du mode Canal - Fréquence le paramètre **MODE BRUIT** comme F, l'appareil effectue la mesure de bruit à la fréquence obtenue en additionnant la fréquence de syntonie (fréquence centrale du canal) à la valeur définie par le paramètre **FRÉQ. BRUIT**. L'appareil prend comme valeur par défaut **FRÉQ. BRUIT = BW/2**, où **BW** est la largeur de bande du canal défini dans le plan de canaux. Par exemple, si on veut mesurer le rapport C/N d'un canal numérique ayant une largeur de bande (BW) de 8 MHz, **FRÉQ. BRUIT** prend comme valeur 4,0 MHz. Le menu de configuration du mode Canal - Fréquence (chapitre 4.2.3.3) permet à l'utilisateur de radéfinir ce paramètre ; en syntonisant un nouveau canal, l'appareil recommencera à assigner à **FRÉQ. BRUIT** la valeur par défaut.

On peut conclure de la figure suivante que lorsqu'on effectue la mesure du C/N par la méthode relative ( $\Delta F$ ), il faut prendre en considération la possible présence de canaux adjacents ; sinon on pourrait confondre la puissance de bruit avec le signal d'un autre canal.

Page 24

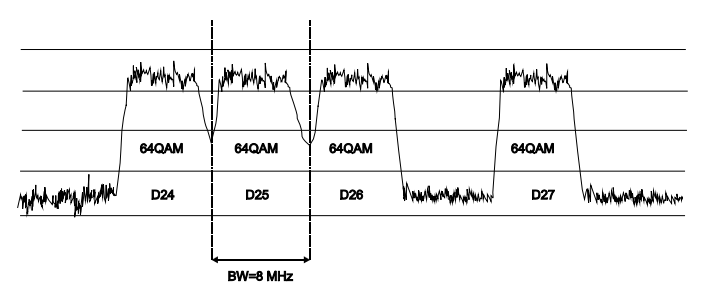

Figure 20.- Exemple de spectre de canaux numériques.

En prenant comme exemple la figure précédente, si nous supposons que pour les canaux qui apparaissent sur la figure, on a défini une largeur de bande de 8 MHz, par le mode de mesure relative, le **PROMAX-8** *Premium* prendra comme valeur pour la **FRÉQ. BRUIT = 4,0 MHz.** Cette méthode peut provoquer des mesures inexactes dans la mesure des canaux **D24** et **D25**.

Pour D24, il est conseillé d'assigner la configuration FRÉQ. BRUIT = -4,5 MHz et de vérifier si la mesure s'accroît. Dans le cas où un canal aurait deux canaux adjacents (par exemple le canal D25) il est recommandé de sélectionner le mode absolu et d'assigner au paramètre FRÉQ. BRUIT une fréquence appartenant à un canal libre (par exemple entre D26 et D27).

#### 4.2.3.1.5 Configuration en mode de syntonie par CANAL

Dans le mode **CANAL-FREQUENCE** en mode de syntonisation par canal, quand on appuie sur la touche **CONFIG** [14] on accède à la première page du menu de configuration des paramètres relatifs à ce mode de fonctionnement.

Les paramètres modifiables et leurs plages de valeurs sont indiqués dans la table suivante. Ces paramètres de configuration sont différents suivant s'il s'agit d'un canal numérique ou bien d'un canal analogique.

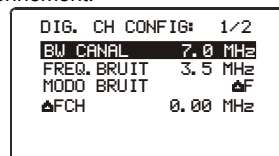

PROMAX

Figure 21.- Mode de configuration pour les signaux numériques en ligne.

Pour modifier un paramètre tournez la mollette [9] jusqu'à ce qu'il devienne actif (il apparait sombré) et ensuite cliquez sur la mollette : la valeur actuelle du paramètre devient active et on peut la modifier en tournant la mollette. Une fois est affichée la valeur souhaitée, cliquez sur la mollette [9] pour valider.

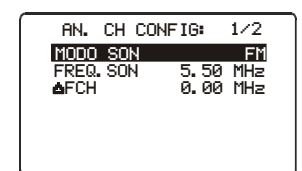

Figure 22.- Paramètres pour les signaux analogiques en mode ligne.

10/2008

Page 25

ançais

| DESCRIPTION                                                                                            | PARÁMÈTRE                         | VAULEURS                                                                                                    |
|----------------------------------------------------------------------------------------------------|-----------------------------------|----------------------------------------------------------------------------------------------------|
| Modulation de son                                                                                      | SON<br>(canal analogique)         | <ul> <li>FM : Son FM</li> <li>AM : Son AM</li> <li>LV : Le haut-parleur émet<br/>une tonalité dont la<br/>fréquence varie en<br/>fonction du niveau du<br/>signal reçu.</li> <li>OFF : Son désactivé</li> </ul> |
| Offset porteuse de son                                                                                 | FREQ. SON<br>(canal analogique)   | De 4.00 à 9.00 MHz                                                                                                    |
| Largeur de bande du                                                                                    | BP CANAL<br>(canal numérique)     | De 0.3 à 9.9 MHz                                                                                                    |
| Fréquence à laquelle se mesure<br>le niveau de bruit dans la<br>mesure de C/N de canaux<br>numériques. | FREQ. BRUIT<br>(canal numériques) | $\pm$ 99.9 MHz (mode relative). 5.00 MHz à 863.00 MHz mode absolue.                                                                                                    |
| Mode de mesure du niveau de<br>bruit.                                                                  | MODE BRUIT<br>(canal numériques)  | FRÉQ (Absolue) : Le niveau<br>de bruit se mesure à la<br>fréquence définie par FRÉQ.<br>BRUIT.                                                                                                    |
|                                                                                                    |                                   | ∆F (Relative) : On<br>additionne la valeur définie<br>par <b>FRÉQ. BRUIT</b> à la<br>fréquence de syntonie.                                                                                                    |
| Déplacement de la fréquence                                                                            | ∆FCH (Canal<br>analog./numériq.)  | De –2,00 à+2,00 MHz.                                                                                                    |

Les paramètres **FREQ. SON, BP CANAL** et **FREQ. BRUIT** sont modifiés chiffre par chiffre, en commençant par le moins significatif.

Pour accéder à la deuxième page de configuration, cliquez de nouveau sur la touche **CONFIG** [14].

Le paramètre **CTB AFFICHÉ** permet de définir la méthode de mesure du **CTB. DEDANS C** (dedans le canal) est la méthode recommandée s'il est possible de supprimer la porteuse du canal en étude. Si cela n'est pas possible, comme approximation, on peut définir n'importe quel autre canal (libre) pour la mesure du **CTB**.

| CONFIG C         | H-FR: 2/2              |
|------------------|------------------------|
| CTB MOSTR        | ADO DENTRO C           |
| aFCS02           | 0.50 MHz               |
| ≜FCSU3<br>≜FCS04 | -0.50 MHz<br>-1.50 MHz |
| ۵FH              | 0.00 MHz               |

Figure 23.- Configuration CH-FR 2/2.

Page 26

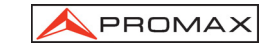

Les paramètres  $\Delta$ FCS01,  $\Delta$ FCS02,  $\Delta$ FCS03,  $\Delta$ FCS04 permettent de modifier les fréquences auxquelles se mesure le CSO (le **PROMAX-8** *Premium* admet des valeurs de -2,5 à 2,5 MHz). Ces paramètres se modifient chiffre par chiffre, en commençant par celui qui a le moins de poids.

Finalement, le paramètre  $\Delta$ FCH permet d'établir le déplacement (*offset*) de la fréquence de syntonisation du canal pour ces canaux qui ont la fréquence déplacée relation à celle du système standard. (le **PROMAX-8** *Premium* admet des valeurs de – 2,00 à +2,00 MHz).

On peut aussi éditer  $\Delta FCH$  dans la configuration de canal au moyen de EDITER CANALIS.

#### IMPORTANT

Pour sortir de ce menu de configuration du mode CANAL-FRÉQUENCE appuyer directement sur la touche du mode d'opération auquel on souhaite accéder.

#### 4.2.3.2 Syntonie par fréquence

En cliquant sur la touche **CH-FR** [10], on passe de syntonie par canal à syntonie par fréquence et vice-versa.

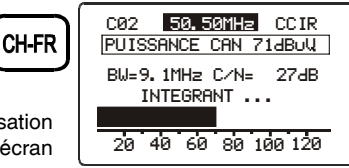

Figure 24.- Syntonie par fréquence.

Pour savoir en quel mode de syntonisation vous êtes en train de travailler, observes sur l'écran quel champ est affiché en sombre :

- Si le canal est en sombre, vous êtes en mode de syntonie par canal.
- Si la fréquence est en sombre, vous êtes en mode de syntonie par fréquence.

Sur le mode syntonie par fréquence, l'instrument se transforme en un récepteur avec une résolution de 10 kHz sur la bande de 5 à 863 MHz. Sur ce mode, nous pouvons syntoniser n'importe quel signal dans la bande, y compris les pilotes de leader, des signaux de téléphonie ou de communications.

Pour modifier la fréquence, il faut appuyer sur la mollette [9] jusqu'à souligner le chiffre que l'on souhaite modifier, puis tourner la mollette [9]. À gauche de la fréquence de syntonie apparaît le nom du canal uniquement si celle-ci correspond à un canal du plan de canaux actif.

10/2008

Page 27

rançais

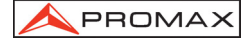

Il existe trois modes de mesure en syntonisation par fréquence

- Mode Level (Niveau).
- Mode Analogique.
- Mode Numérique (Digital).

Vous pouvez changer le mode de mesure depuis le menu de Configuration (voir chapitre « 4.2.3.2.4 Configuration dans le mode de Syntonie par Fréquence »)

#### 4.2.3.2.1 Mode Level

Dans le mode Level (Niveau) apparaît un écran qui présente sous forme graphique et numérique (dB $\mu$ V) le niveau du signal d'entrée (figure 25.-).

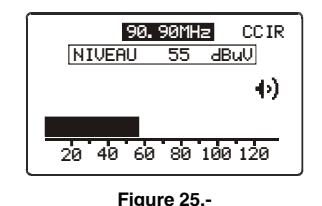

De plus, le signal est audible à travers des haut-parleurs en fonction de l'option sélectionnée dans le menu de Configuration.

#### 4.2.3.2.2 Mode Analogique

Dans le mode Analogique on prend trois types de mesures. Pour passer de l'une à l'autre de façon séquentielle, cliquez sur la mollette. Les mesures sont les suivantes:

- Mesure de la porteuse vidéo.

Affiche sur l'écran le niveau de la porteuse vidéo pour la fréquence syntonisée sous forme de barre graphique et numérique.

Il affiche aussi les valeurs de V/A (Vidéo/Audio) et C/N (Porteuse/Bruit) en dB.

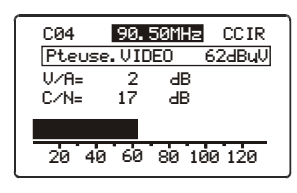

Figure 26.-

Page 28

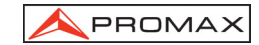

Mesure de la porteuse audio.

Affiche sur l'écran la puissance de la porteuse audio du signal d'entrée sur la fréquence syntonisée sous forme de barre graphique et numérique.

Il affiche aussi les valeurs de V/A (Vidéo/Audio) et le offset du signal audio par rapport à la porteuse de vidéo.

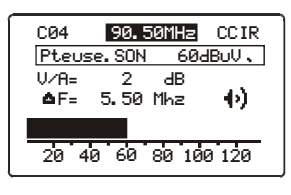

Figure 27.-

Mesure d'intermodulation CSO-CTB.

Affiche sur l'écran le niveau de la porteuse vidéo, le rapport CSO avec la déviation de fréquence pour laquelle on obtient le rapport minimum et la mesure de rapport CTB avec l'indication Porteuse OFF / ON suivant si on détecte ou pas de porteuse (voir figure 28). Pour davantage d'information consultez le chapitre 4.2.3.1.3.

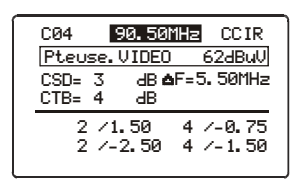

Figure 28.-

#### 4.2.3.2.3 Mode Numérique

\_

Dans le mode Digital (Numérique) il affiche sous forme graphique et numérique (dB $\mu$ V) la puissance du canal d'entrée. Il montre aussi les valeurs de BW (largeur de bande) et le rapport C/N (porteuse / bruit), suivant la figure 29.

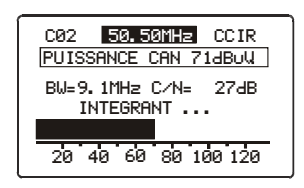

Figure 29.-

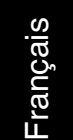

10/2008

#### 4.2.3.2.4 Configuration dans le mode de Syntonie par Fréquence

Depuis le mode de Syntonie par Fréquence, cliquez sur la touche "CONFIG" pour faire apparaître le menu de Configuration.

Le menu de Configuration va varier suivant le type de mesure que l'on est en train d'effectuer.

En mesure de signal "Analogique" ou "Level" les options disponibles seront les suivantes :

Mode Freq .: Permet de changer le mode de mesure entre ANL (Analogique), DIG (numérique) y LEV (niveau de puissance).

Freq. Step: Indique les pas de fréquence quand on tourne la mollette.

Mode Audio: Il existe quatre façons de recevoir le signal de forme sonore : LEVEL, AM, FM, OFF.

En mode LEVEL, le mesureur émet un bip sonore qui varie de grave à aigu en fonction de la puissance d'entrée.

En mode AM, on peut écouter le signal de radio Amplitude Modulée.

En modo FM, on peut écouter le signal émis en Fréquence Modulée.

En modo OFF, le son est annulé.

En mode de mesure "Numérique" les options disponibles sont :

| Mode Freq.   | : Permet de changer le mode de   | DIG. FR CONFIG | a 1/2   |
|--------------|----------------------------------|----------------|---------|
|              | mesure entre ANL (Analogique),   | MODE FREQ      | DIG     |
|              | DIG (numérique) y LEV (niveau de | FREQ STEP 10   | .00 MHz |
|              | puissance).                      | BW CANAL       | 9.1 MHz |
|              |                                  | FREQ. BRUIT    | 3.5 MHz |
| Freq. Step : | Indique les pas de fréquence     | MODO BRUIT     | ۵F      |
|              | guand on tourne la mollette.     |                |         |

BW Canal : Indique la largeur de bande du canal. Figure 30.- Configuration CH-FR 2/2.

Freq. Bruit : Indique la fréquence du signal de bruit.

Modo Bruit : On peut sélectionner parmi AF (offset de fréquence), BW/2 (moitié de la largeur de bande), FREC (fréquence de bruit)

Lorsque l'on passe de fréquence à canal, si la fréquence syntonisée ne Remarque : correspond à aucun canal, le PROMAX-8 Premium recherche le canal le plus proche de cette fréquence et il demeure syntonisé sur ce canal. Cette opération peut durer quelques instants.

Page 30

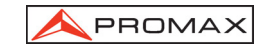

#### 4.2.4 Mode de fonctionnement ANALYSEUR DE SPECTRES.

|  | -    |    |
|--|------|----|
|  | SPEC | т  |
|  |      | ۰. |

En appuyant sur la touche , on accède au mode d'opération ANALYSEUR DE SPECTRES. Cette fonction dispose de 4 modes d'opération différents (SPECT, MAX, MIN. et TRANS), pouvant être sélectionnés par le menu de configuration du mode analyseur de spectres (voir le chapitre 4.2.4.5).

#### 4.2.4.1 Mode d'opération SPECT.

Au mode d'opération SPECT, le PROMAX-8 Premium fournit une analyse spectrale de la bande ayant une largeur de bande (span) et un niveau de référence variables. L'analyse spectrale s'effectue dans la bande directe ou dans la bande de retour selon la configuration du menu de configuration du mode spectre (chapitre 4.2.4.5) ; ce menu permet également de sélectionner le détecteur utilisé pour la

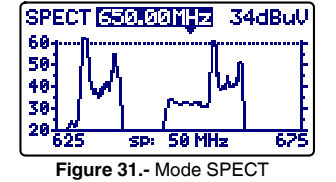

représentation du spectre entre détecteur de crête ou de moyenne.

La fréquence du marqueur apparaît dans la marge supérieure (650.00 MHz) et à droite le niveau de signal à cette fréquence (34 dBµV). Pour varier la fréquence du marqueur, il faut tourner la mollette [9].

. Cori

Si l'on appuie sur la mollette [9], il est possible de modifier le Span entre 1 et 100 MHz.

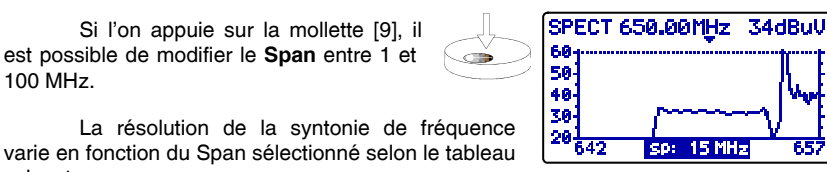

Figure 32.- Mode SPECT, réduction du span.

| DÉTECTEUR | SPAN                                        | RÉSOLUTION EN<br>FRÉQUENCE |
|-----------|---------------------------------------------|----------------------------|
| CRÊTE     | 100 MHz (full span pour la bande de retour) | 900 à 920 kHz              |
|           | 50 MHz                                      | 450 à 460 kHz              |
|           | 30 MHz                                      | 270 à 280 kHz              |
|           | 15 MHz                                      | 130 à 140 kHz              |
|           | 5 MHz                                       | 40 à 50 kHz                |
|           | 1 MHz                                       | 10 kHz                     |
| MOYENNE   | 30 MHz                                      | 270 à 280 kHz              |
|           | 15 MHz                                      | 130 à 140 kHz              |
|           | 5 MHz                                       | 40 à 50 kHz                |
|           | 1 MHz                                       | 10 kHz                     |

suivant.

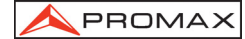

En enfonçant à nouveau la mollette [9], il est possible de modifier le niveau de référence.

En appuyant encore une fois sur la mollette [9], le champ de fréquence de syntonie du marqueur sera activé, ce qui permettra de syntoniser des nouvelles fréquences.

Dans la figure adjointe apparaît une ligne horizontale à 45 dB $\mu$ V. Cette ligne permet d'identifier niveaux au-dessus d'une référence d'intérêt. L'activation et la valeur de cette **ligne de référence** sont définis dans le menu de Configuration de la fonction Analyseur de Spectres.

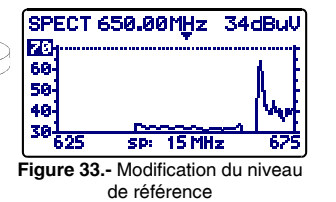

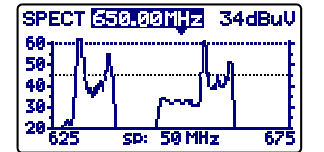

Figure 34.- Ligne de référence.

#### 4.2.4.2 Mode d'opération MAX.

Le mode de fonctionnement **ANALYSEUR DE SPECTRES** permet le mode de fonctionnement **Rétention du maximum (MAX.INGRESS)**. Ce mode se sélectionne dans le menu de configuration du mode spectre (chapitre 4.2.4.5). Dans le mode **MAX**, la valeur de niveau maximum enregistrée est retenue sur l'écran, au moyen d'une ligne discontinue.

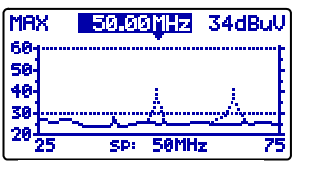

Figure 35.- Mode MAX.

Cette mesure est habituelle sur la voie de **retour** et permet de détecter des interférences de type intermittent.

Comme dans ce mode de fonctionnement le **PROMAX-8** *Premium* retient sur l'écran le maximum niveau mesuré (au moyen d'une ligne pointillé), au bout d'un certain temps, les brouilleurs vont laisser leurs traces bien visibles à l'écran. On peut définir un niveau d'alerte visuelle par une ligne de référence (à 30 dBµV sur la figure antérieure).

#### 4.2.4.3 Mode d'opération MIN.

Cette représentation du spectre nous permet de détecter des interférences permanents autrement cachées par la nature variable du signal. Elle est aussi intéressante dans la mesure des canaux analogiques que les numériques.

Pour sélectionner cet mode de représentation on doit sélectionner le mode **MIN**, rétention de la valeur minimum (voir le chapitre *4.2.4.5 Configuration du mode Analyseur de Spectres*).

À ce mode d'opération, il est conseillé de sélectionner le **détecteur** de valeur **moyenne** (voir le chapitre *4.2.4.5. Configuration du mode Analyseur de Spectres*).

Page 32

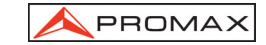

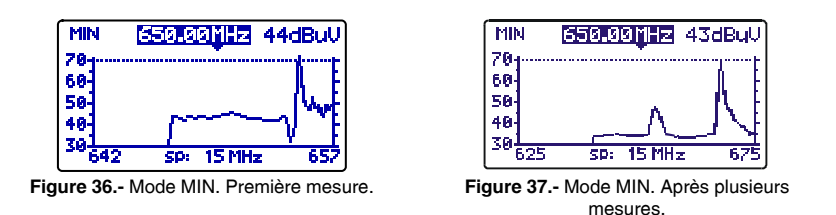

Les figures 36 et 37 montrent un exemple de cette mesure sur un canal numérique. La figure 36 correspond à la première mesure. Après plusieurs mesures sur la bande (figure 37) on peut déceler une interférence sur le centre du canal numérique, avant dissimulée par la nature variable du propre signal.

#### 4.2.4.4 Mode d'opération DÉTECTEUR DE TRANSITOIRES

IMPORTANT

Le mode d'opération détecteur de transitoires ne peut être activé que dans la bande de retour.

Le mode d'opération **DÉTECTEUR DE TRANSITOIRES** permet de comptabiliser le nombre de transitoires ayant un niveau supérieur à un certain seuil défini par l'utilisateur (entre 20 et 60 dB $\mu$ V) dans une marge de fréquences pouvant être également sélectionnée par l'utilisateur.

Le champ **BALAI** indique la marge de fréquences dans laquelle agit le détecteur (la marge supérieure peut être réduite à l'aide du paramètre **STOP. FRÉQ** du menu de configuration).

Sur la ligne inférieure **TEMPS**, est indiqué le temps écoulé depuis que le détecteur a été activé.

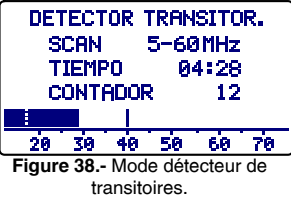

Le champ **COMPTEUR** indique le nombre d'impulsions ayant dépassé le niveau défini par le paramètre **LIGNE RÉF** au menu de configuration du mode SPECT (chapitre *4.2.4.5.*).

Pour entamer le compteur et le temps de mesure on doit pousser la touche **SPECT** [13].

Sur la partie inférieure de l'écran est affichée une barre indiquant le niveau détecté, un ligne interrompue signale la valeur seuil de détection (**LIGNE RÉF**.), tandis que la ligne continue indique le niveau maximum détecté.

10/2008

Page 33

rançais

## 4.2.4.5 Configuration du mode de fonctionnement ANALYSEUR DE SPECTRES.

Sur le mode **SPECTRE**, en appuyant sur la touche **CONFIG** [14], on accède au menu de configuration des paramètres relatifs à ce mode de fonctionnement.

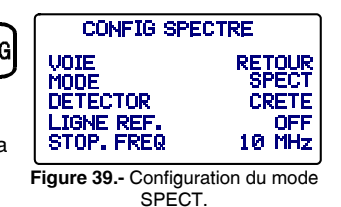

Pour modifier un paramètre, tourner la mollette [9] jusqu'à ce qu'il soit activé (il devient ombré) et appuyer ensuite sur la mollette; la valeur actuelle du paramètre sera activée et pourra être

modifiée en tournant la mollette. Dès que la valeur voulue est indiquée, appuyer sur la mollette [9] pour la valider.

Les paramètres modifiables par ce menu sont :

- a) VOIE
  - Sélectionne la voie entre :
    - **RETOUR**On visualise le spectre de la voie de retour (5 à 80 MHz).**DIRECT**Voie de 45 à 863 MHz.

b) MODE

Sélectionne le mode d'opération :

- SPECT Valeur instantanée.
- MIN Rétention de valeurs minimums (MIN INGRESS).
- MAX Rétention de valeurs maximums (MAX INGRESS).
- **TRANS** Détecteur de transitoires. Seulement dans la voie de retour.
- c) DÉTECTEUR (Seulement pour les modes SPECT, MAX et MIN).

Sélectionne le détecteur utilisé entre :

#### CRÊTE

#### MOYENNE

Dans le mode TRANS le détecteur utilisé est toujours de CRÊTE.

#### d) LIGNE RÉF.

Permet d'activer/désactiver et définir la valeur de la ligne de référence qui apparaît sur la représentation du spectre en sauts de 1 dB de 20 à 120 dB $\mu$ V (à l'échelle dB $\mu$ V). Cette valeur est aussi la valeur seuil pour la détection d'impulsions au mode TRANS (seulement si il est < de 60 dB $\mu$ V).

#### e) STOP. FREQ.

Définit la fréquence maximum pour la détection de transitoires.

Page 34

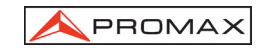

#### IMPORTANT

Pour sortir de ce menu de configuration du mode SPECTRE appuyer directement sur la touche du mode d'opération auquel on souhaite accéder.

#### 4.2.5 Mode de fonctionnement PENTE.

Le mode de fonctionnement **PENTE** fournit sur l'écran, de façon graphique et numérique, la différence entre quatre fréquences quelconques qui ont été préalablement définies comme pilotes. Cette fonction fournit une mesure quantitative sur l'équalisation de la bande.

Cette fonction peut être appliquée à la bande directe et à la bande de retour selon sa définition au mode de configuration du mode **PENTE** (chapitre *4.2.5.1 Configuration du mode Pente*).

Pour accéder à ce mode de fonctionnement, il faut appuyer sur la touche **TILT** [12]. Un graphique à barres apparaît sur l'écran avec la représentation des quatre canaux pilotes et la différence de niveau (**PENTE**) entre le pilote supérieur et le pilote inférieur (-5 dB dans la figure). En tournant la

mollette on modifie le niveau de référence. Dans

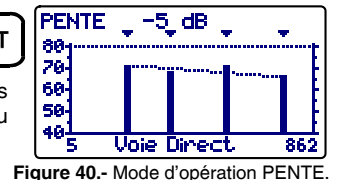

le cas où les pilotes ne sont pas présents ou son niveau est inférieur à 20 dBµV, le message suivant apparaîtrait: "SANS PILOTES".

Les pilotes peuvent être définis de deux manières :

#### a) Par fréquence

Par le biais du menu de configuration de la fonction **PENTE**. Voir le chapitre *4.2.5.1 Configuration du mode Pente*.

- b) Par canal (seulement pour la voie DIRECT). Depuis le mode d'opération BALAI. Pour cela, il faut :
  - 1. Placer le curseur sur le canal que l'on souhaite déterminer comme pilote inférieur.
  - Appuyer sur la touche SCAN [11] ; dans la partie inférieur de l'écran, le message suivant apparaîtra : "PILOTE 1 : PRESSEZ TILT".
  - Tout en maintenant la touche SCAN [11] enfoncée, appuyer sur TILT [12] et le message de confirmation suivant apparaîtra : "PILOTE 1: DEFINIE".

Répéter les phases 1 à 3 pour les trois pilotes suivants.

10/2008

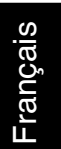

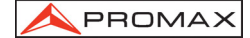

#### 4.2.5.1 Configuration du mode PENTE.

Sur le mode **PENTE**, en appuyant sur la touche **CONFIG** [14], on accède au menu de configuration des paramètres relatifs à ce mode de fonctionnement.

|        | CONFIG P                 | ENTE: 1/2                |
|--------|--------------------------|--------------------------|
| CONFIG | VOIE                     |                          |
|        | PILOTE D.1               | 487.25 MHz               |
| nètres | PILOTE D.3<br>PILOTE D.4 | 551.25 MHz<br>631.25 MHz |

Afin d'accéder aux différents paramèt pouvant être configurés, tourner la mollette et

Figure 41.- Configuration de PENTE. 1/2

lorsque le champ à modifier devient ombré, appuyer sur la mollette; en tournant celle-ci, on pourra modifier sa valeur. Finalement, appuyer de nouveau sur la mollette pour valider la nouvelle valeur.

a) VOIE

Permet de sélectionner le mode **DIRECT** (5 à 863 MHz) ou le mode **RETOUR** (5 à 100 MHz).

b) PILOTE D. 1

Définit la fréquence de la bande directe (5 à 863 MHz) où il faut effectuer la première mesure de niveau. Ce paramètre, ainsi que les pilotes restants, se définit chiffre par chiffre en appuyant sur la mollette et en la tournant plusieurs fois de suite.

#### c) PILOTE D. 2

Définit la deuxième fréquence pilote dans la bande directe.

#### d) PILOTE D. 3

Définit la troisième fréquence pilote dans la bande directe.

#### e) PILOTE D. 4

Définit la quatrième fréquence pilote dans la bande directe.

Pour accéder au deuxième écran du menu de configuration du mode TILT, appuyer de nouveau sur la touche **CONFIG**. Cet écran permet de définir les fréquences des pilotes sur la bande de retour (5 à 100 MHz). Comme sur l'écran antérieur, les fréquences se définissent chiffre par chiffre.

| ) | CONFIG PE                                            | NTE: 2/2                                        |
|---|------------------------------------------------------|-------------------------------------------------|
| J | PILOTE R.1<br>PILOTE R.2<br>PILOTE R.3<br>PILOTE R.4 | 5.00 MHz<br>16.00 MHz<br>27.00 MHz<br>45.00 MHz |

Figure 42.- Configuration de PENTE. 2/2

#### IMPORTANT

Pour sortir de ce menu de configuration du mode PENTE appuyer directement sur la touche du mode d'opération auquel on souhaite accéder.

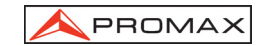

#### 4.2.6 Mode de fonctionnement SAISIE.

La fonction **SAISIE** permet de réaliser automatiquement la mesure du niveau, du rapport porteuse / bruit et du rapport vidéo / son (cette dernière uniquement si le canal est analogique) ainsi que les mesures de puissance pour canaux numériques de chaque canal actif dans le plan de canaux (voir le paragraphe 'Éditeur du plan de canaux' dans le chapitre *4.2.1 Configuration Globale de l'appareil*). Ces mesures sont gardées en mémoire pour en permettre ensuite l'affichage, l'impression ou le transfert à un PC. Le **PROMAX-8** *Premium* permet de garder en mémoire jusqu'à **55 saisies ou acquisitions**, avec jusqu'à un maximum de 140 canaux analysés dans chacune d'entre elles.

En appuyant sur la touche LOGGER [16] un écran apparaît comme celui de la figure adjointe. Le numéro de la liste à laquelle on pourra accéder, qu'on pourra mesurer ou visionner est indiqué sur la ligne supérieure. Au-dessous sont indiquées les fonctions pouvant être réalisées à ce mode d'opération : VOIR, MESURER ou IMPRIMER.

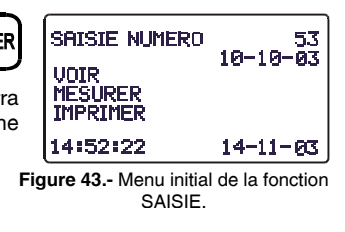

Pour accéder à l'un des différents champs de l'écran initial de la fonction LISTE, tourner la mollette [9] jusqu'à ce qu'il soit activé (il devient ombré) et ensuite appuyer sur la mollette.

Premièrement, il faut sélectionner la liste sur laquelle on veut réaliser une fonction : tourner la molette jusqu'à ce que soit sélectionné le champ **LISTE NUMÉRO** et appuyer sur celle-ci. Ensuite, en tournant la mollette, sélectionner le numéro de la liste voulue (de 0 à 54) et finalement appuyer sur celle-ci une fois de plus pour la valider. La date de l'acquisition est indiquée sous le numéro de la liste (si on a effectué au préalable des mesures sur cette liste).

Pour effectuer l'acquisition des mesures d'une liste, il faut sélectionner l'option **MESURER** en tournant la mollette [9]. Lorsque celle-ci devient ombrée, appuyer sur la mollette pour accéder à la liste. Il faut ensuite appuyer de nouveau sur la mollette [9] pour que le **PROMAX-8** *Premium* effectue les mesures définies dans le menu de configuration de la LISTE sur tous les canaux actifs dans le plan de canaux (voir le paragraphe 'Éditeur du plan de canaux' dans le chapitre 4.2.1 Configuration Globale de l'appareil).

#### IMPORTANT

Le traitement des canaux analogiques et numériques et les paramètres pour effectuer les mesures, c'est-à-dire la fréquence de la porteuse d'son pour canaux analogiques et la largeur de bande du canal pour canaux numériques, correspondront à la configuration de l'appareil au moment d'effectuer la mesure.

Pour retourner au menu initial de la fonction SAISIE, appuyer sur la touche LOGGER.

Pour visionner les mesures gardées dans une liste, sélectionner l'option VOIR.

10/2008

La première ligne indique le plan de canaux (CCIR dans l'exemple), l'offset de fréquence de la porteuse de son (5,50 MHz), la démodulation de son (FM) et les unités de mesure (dBµV). La seconde ligne indique le numéro du saisie (53 dans la figure adjointe) et l'entête des mesures réalisées (V, V/A et C/N). Les mesures réalisées sont signalées selon le format suivant : la première colonne indique le canal,

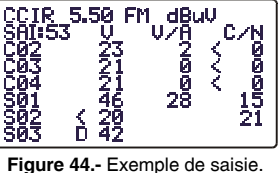

l'indication D à sa droite, signifiant qu'il a été défini comme numérique (voir le paragraphe Éditeur du plan de canaux dans le chapitre 4.2.1 Configuration globale de l'appareil), la seconde indique le niveau (canaux analogiques) ou la puissance du canal (canaux numériques), la troisième le rapport V/A (canaux analogiques) et la quatrième le rapport C/N (canaux analogiques). En tournant la mollette [9], on peut accéder au reste des canaux.

À la fin de la liste de mesures, on peut voir l'heure et la date de la réalisation des mesures selon le format heure: minute: second et mois: jour:année. Pour retourner au menu initial de la fonction SAISIE, appuyer sur la touche LOGGER.

Pour imprimer les mesures réalisées, sélectionner l'option IMPRIMER. Consulter d'abord l'alinéa '4.3 Connexion à un ordinateur ou à une imprimante'.

| PROMAX                                                                                                    | -8 Premi                                                                                             | um                                                            |                                                                         |
|----------------------------------------------------------------------------------------------------|----------------------------------------------------------------------------------------------------|---------------------------------------------------------------|-------------------------------------------------------------------------|
| SAISIE NUMERO                                                                                                    |                                                                                                    |                                                               | 10                                                                      |
| DATE : 08:55                                                                                                    | 12                                                                                                   | 2-09                                                          | -2003                                                                   |
| PLAN DE CANAU<br>SON :<br>UNITES :<br>SEUIL :<br>BRUIT FREQ.                                                                                                    | JX :<br>5.50                                                                                         | MHz                                                           | CCIR<br>(FM)<br>dBuV<br>OFF<br>BW/2                                     |
| CANAL         FREQ           C23         487.25           C25         503.25           C27         519.25           C31         551.25           C34         575.25           C38         607.25           C41         631.25           C43         647.25 | V<br>5 76<br>53<br>81<br>5 59<br>6 67<br>54<br>57<br>6 54<br>57<br>6 52<br>57<br>6 62<br>57<br>10 43 | V/A<br>14<br>9<br>16<br>13<br>16<br>11<br>7<br>14<br>18<br>14 | C/N<br>52<br>33<br>55<br>39<br>44<br>45<br>34<br>>37<br>>42<br>43<br>13 |

Figure 45.- Exemple d'impression.

Page 38

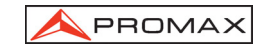

#### 4.2.6.1 Configuration du mode SAISIE.

Sur le mode SAISIE, en appuyant sur la touche CONFIG [14], on accède au menu de configuration des paramètres relatifs à ce mode de fonctionnement. Ce menu permet de modifier les paramètres SEUIL et MESURES. Pour y accéder, tourner la mollette et dès que le paramètre à modifier devient ombré, appuyer. En tournant ensuite la mollette, on pourra modifier sa valeur. Finalement, appuyer de nouveau sur la mollette pour valider la nouvelle valeur.

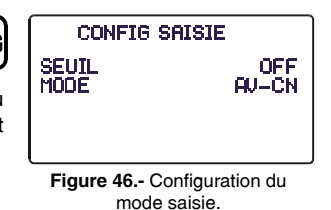

#### a) SEUIL : Active/désactive le seuil de mesure.

L'activation du seuil permet d'agi lyser la fonction **SAISIE** ainsi comme enregistrer seulement certes mesures que nous considérons significatives. Au mode **OFF** (désactivé) on effectue toutes les mesures. Au contraire, si on définit un niveau, on n'effectue que les mesures des canaux dans lesquels on a détecté un niveau de signal supérieur à la valeur définie pour le paramètre **SEUIL**. Pour les canaux numériques on effectue seulement les mesures de ces canaux dans lesquels on détecte un niveau de signal supérieur à la valeur définie dans le paramètre **SEUIL** (+ 14 dB dans le cas de canaux numériques avec un large de bande de 6 MHz et + 15 dB dans le cas de canaux numériques avec un large de bande de 7 et 8 MHz).

### b) MESURES : Définit les types de mesures à effectuer.

Ce paramètre permet de sélectionner les mesures qu'on veut effectuer entre:

- Niveau

- NIV - V/A - C/N : Niveau et rapports Vidéo / Son et Porteuse / Bruit.

#### REMARQUE

Les mesures faites avec le mode de fonctionnement **CH-FR** pour des signaux numériques sont plus réelles puisqu'elles sont effectuées par intégration et tiennent compte du spectre du canal.

IMPORTANT

rançais

Pour sortir de ce menu de configuration du mode SAISIE appuyer directement sur la touche du mode d'opération auquel on souhaite accéder.

#### 4.3 Connexion à un ordinateur ou à une imprimante.

L'appareil peut être branché à un ordinateur personnel (PC) ou à une imprimante série pour le transfert des donnés au moyen d'un câble de connexion modèle **CC-208**.

10/2008

### Ne pas brancher de câble autre que celui livré par le fabricant; autrement l'appareil pourrait subir de sérieux dommages.

- 1) Pour exécuter la connexion entre l'appareil et le PC ou l'imprimante, débrancher les deux de leur alimentation.
- Branchez l'extrémité du câble correspondant au PROMAX-8 Premium au connecteur [8] et l'autre bout au port série de l'ordinateur ou de l'imprimante.

L'ordinateur ou l'imprimante ayant été branchée, sélectionner sur le **PROMAX-8** *Premium* le mode d'opération **SAISIE**. Si l'on sélectionne la fonction **IMPRIMER**, les données seront envoyées à l'appareil à distance au travers du port série.

Les paramètres de communication utilisés par le **PROMAX-8** *Premium*, et qui l'on doit définir sur l'appareil à distance (PC ou imprimante), sont les suivantes :

| Rapport      | 19200 bauds. |
|--------------|--------------|
| Nº de Bits   | 8 bits.      |
| Parité       | No.          |
| Bits de stop | 1.           |

Le logiciel de contrôle **RM-010** (accessoire optionnel) permet de réaliser depuis un ordinateur personnel les options suivantes :

- 1) CHANNELS PLAN EDITOR : Modifier, ajouter ou éliminer les tableau de canaux gardés dans le PROMAX-8 *Premium*.
- 2) CONFIGURATION : Modifier tous les paramètres de configuration.
- 3) DATALOGGER : Éditer et garder les mesures contenues dans le Datalogger.
- 4) UPDATE : Mise à jour de la version du logiciel du PROMAX-8 Premium.

### 5 ENTRETIEN 🧷

#### 5.1 Instructions d'envoi

Les instruments expédiés pour être réparés ou calibrés, pendant ou hors de la période de garantie, devront porter les renseignements suivants : nom de la société, nom de la personne à contacter, adresse, numéro de téléphone, pièce justificative d'achat (dans le cas de garantie) et description du problème rencontré ou service requis.

#### 5.2 Méthode de maintenance

À l'entretien normal d'être effectuée par l'utilisateur est dans le nettoyage de la boîte. Toutes les autres entreprises est effectuée par des agents agréés ou par du personnel spécialisé dans le service des instruments.

Si pour une cause inconnue, il ne répond pas aux contrôles, on doit arrêter l'instrument, appuyant sur la touche de déconnexion pendant quelques secondes. Après ça connectez l'instrument à nouveau.

#### 5.2.1 Nettoyage du boîtier.

#### PRÉCAUTION

Au nettoyage, ne pas employer d'hydrocarbures aromatiques ou des solvants chlorés. Ces produits peuvent attaquer les matières plastiques utilisées dans la construction du boîtier.

Nettoyez le boîtier avec une solution faible de détersif à l'eau, appliquée avec un chiffon doux. Sécher complètement avant d'utiliser l'appareil de nouveau.

#### PRÉCAUTION

Nettoyer les contacts de la batterie avec un chiffon sec. Ne jamais employer un chiffon humide ou mouillé.

#### PRÉCAUTION

N'utilisez pas pour le nettoyage du panneau avant et en particulier les viseurs, alcool ou ses dérivés, ces produits peuvent attaquer les propriétés mécaniques des matériaux diminuer leur période de la vie utile.

#### 5.3 Les composants non remplaçables par l'utilisateur

#### 5.3.1 Fusibles

Ce fusible ne doit être remplacé que par du personnel spécialiste. Son identificateur de position et caractéristiques sont les suivantes :

| F001: | FUS | 0,5 A | т | 125 V |
|-------|-----|-------|---|-------|
| F002: | FUS | 2,5 A | т | 125 V |
| F005: | FUS | 7 A   | т | 125 V |

10/2008

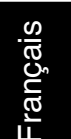

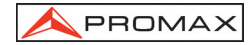

Page 42